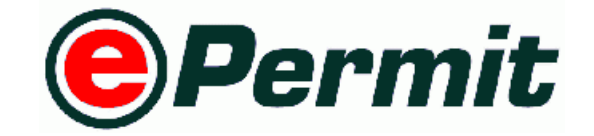

# Suruhanjaya Tenaga

# **SJT Module V2.2** User Manual for Trader

9 December 2013

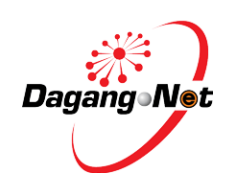

Dagang Net Technologies Sdn. Bhd.

Tower 3, Avenue 5, The Horizon Bangsar South, No. 8, Jalan Kerinchi, 59200 Kuala Lumpur Tel: +603-2730 0200 Fax: +603-2713 2121

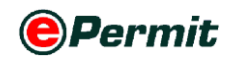

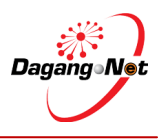

## **Table of Contents**

| Int | roduct | tion                                           | 3   |
|-----|--------|------------------------------------------------|-----|
| Со  | nventi | ions                                           | 4   |
| 1   | Getti  | ing Started With ePermit                       | 6   |
|     | 1.1    | Logging In                                     | 6   |
|     | 1.2    | Logging Out                                    | 8   |
|     | 1.3    | Trader Profile                                 | 9   |
|     | 1.4    | User Manual                                    | 10  |
| 2   | Perm   | nit Application                                | 11  |
|     | 2.1    | Applying Certificate of Approval - Import      | 11  |
|     | 2.2    | Applying Certificate of Approval - Manufacture | 34  |
|     | 2.3    | Applying Release Letter                        | 46  |
|     | 2.5    | Editing Application                            | 99  |
|     | 2.5    | Editing Application                            | 99  |
|     | 2.6    | Copying Application                            |     |
|     | 2.7    | Deleting Application                           | 104 |
|     | 2.8    | Submitting Application                         | 105 |
|     | 2.9    | View Application Status                        |     |

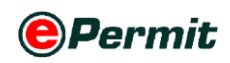

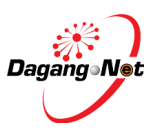

### Introduction

*ePermit* is a web-based value-added service provided by Dagang Net Technologies Sdn Bhd (DNT). It enables importers, exporters and appointed forwarding agents to apply for permit from Other Government Agencies (OGA) or commonly known as Permit Issuing Agencies (PIA) and obtain the approval online via the internet. Approved permits from OGA will be transmitted to Sistem Maklumat Kastam (SMK) electronically for validation and cross reference purposes against Customs declaration.

*ePermit* is designed to accommodate the specific requirements of each OGA, for example consignment details, quota details, grading summary and product database. There are three modules assigned to different groups of users such as Importers / Exporters, Forwarding Agents and Other Government Agencies.

#### **1** Trader (Importer / Exporter) Module

Enabling importers/exporters to apply for permit online and submit their applications for approval via the Internet.

#### 2 Forwarding Agent Module

Enabling appointed forwarding agents to apply for permit online on behalf of the importers /exporters and submit their applications for approval via the Internet.

#### 3 OGA Module

Enabling OGA to investigate, verify, approve or reject the permit application received and send its updated status electronically via the Internet.

Suruhanjaya Tenaga (ST) is the regulator for the electricity and gas supply industry. Through ePermit, you can apply to SJT for the issuance of Certificate of Approval (COA) to manufacture, import, display, sell or advertise electrical equipment and for Release Letter from Customs Detention.

In this User manual, you will have a deeper understanding of *ePermit* system with step by step help. By the end of this manual, you will benefit from the system as it reduces turnaround time, easy to use, convenient and offers multi-tasking.

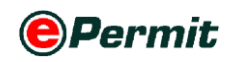

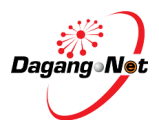

### Conventions

| Icon / Button | Description     | Function (s)                                              |
|---------------|-----------------|-----------------------------------------------------------|
| Login         | Login           | To log in to the Permit application                       |
| Logout        | Logout          | To log out of the Permit application                      |
| Edit Profile  | Edit Profile    | To edit profile                                           |
| Help          | Help            | To view quick guide                                       |
| User Manual   | User Manual     | To download the user manual                               |
| Search        | Search Text Box | To search for a particular application or item in a list  |
| [search]      | Search          | To search for a particular list                           |
| Show          | Show            | To show filtered search result                            |
| Apply         | Apply           | To apply import/export permit                             |
| Submit        | Submit          | To submit permit application                              |
| Add           | Add             | To add an item to a list or a new application             |
| Attach        | Attach          | To upload a file as attachment                            |
| Remove        | Remove          | To remove an item from a list                             |
| Сору          | Сору            | Copy an application from the View Transaction screen      |
| Reset         | Reset           | To undo changes                                           |
| Cancel        | Cancel          | To exit / return                                          |
| Close         | Close           | To close pop-up window                                    |
| Save          | Save            | To save changes made                                      |
| Back          | Back            | To return to previous page                                |
| / 🗹           | Checkbox        | To tick $\checkmark$ for selection and untick to deselect |

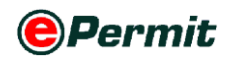

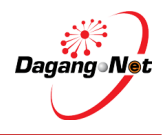

| Icon / Button  | Description                | Function (s)                                                                                                    |  |  |  |  |  |
|----------------|----------------------------|----------------------------------------------------------------------------------------------------|--|--|--|--|--|
| ≤/≪            | Previous                   | To go to previous page of a list                                                                                                    |  |  |  |  |  |
| ≥/≫            | Next                       | To go to next page of a list                                                                                                    |  |  |  |  |  |
| V              | Calendar                   | To view calendar                                                                                                    |  |  |  |  |  |
| 5 👻 / Select 💟 | Dropdown list box          | To select a particular page, number of rows, an item, or task from a list                                                                  |  |  |  |  |  |
| September 💌    | Month dropdown<br>list box | To navigate and select a particular month                                                                                                  |  |  |  |  |  |
| 2010 💌         | Year dropdown list<br>box  | To navigate and select a particular year                                                                                                   |  |  |  |  |  |
| View           | View                       | To view details of a particular item                                                                                                    |  |  |  |  |  |
| 0              | Radio Button               | To select item                                                                                                    |  |  |  |  |  |
|                | Ascending /<br>Increasing  | To view transactions in ascending/increasing<br>order (smallest to largest/earliest to latest) for<br>columns in View Transactions screen  |  |  |  |  |  |
|                | Descending /<br>Decreasing | To view transactions in descending/decreasing<br>order (largest to smallest/latest to earliest) for<br>columns in View Transactions screen |  |  |  |  |  |

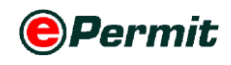

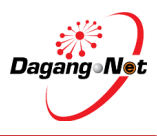

### **1** Getting Started With ePermit

### 1.1 Logging In

Before logging in, you must ensure that you have the correct username and password. You may login via **www.mytradelink.gov.my** or **epermit.dagangnet.com**. To login, please follow the steps below:

#### Step 1 Launch Internet Explorer Browser

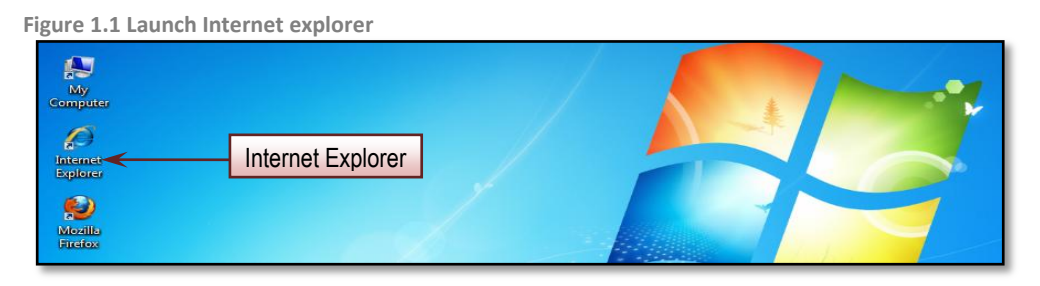

▶ In your PC desktop, double click the Internet Explorer (IE) to launch it.

#### Step 2 Enter URL (Uniform Resource Locator) At Address Bar

| Figure 1.2 Enter epermit at address bar |                  |                            |  |  |  |  |  |  |  |  |
|-----------------------------------------|------------------|----------------------------|--|--|--|--|--|--|--|--|
| 🔗 ePermit - Windows Internet Explorer   |                  |                            |  |  |  |  |  |  |  |  |
| C C P http://epermit.dagangnet.com      | Enter Address    | • م                        |  |  |  |  |  |  |  |  |
| 🗶 🍕 Convert 🔻 🛃 Select                  |                  |                            |  |  |  |  |  |  |  |  |
| Favorites Ø ePermit                     | 🏠 🕶 🔝 👻 🖃 🖷 🕶 Pa | ige ▼ Safety ▼ Tools ▼ 🕢 ▼ |  |  |  |  |  |  |  |  |

- In Internet Explorer, go to address bar.
- Enter: http://epermit.dagangnet.com

#### Step 3 Disabling Pop-up Blocker

#### Figure 1.3 Disabling pop up blocker

| 🤗 ePermit - Windows Internet Explorer    |     |                                                    |          |                         |  |
|------------------------------------------|-----|----------------------------------------------------|----------|-------------------------|--|
| 🕞 🕞 🖉 🖻 http://epermit.dagangnet.com 🔹 🛛 | 3 - | 🖌 🔁 Bing                                           | Turn-off | Pop-up Blocker          |  |
| 🗶 🍕 Convert 🔻 🔂 Select                   |     |                                                    |          |                         |  |
| Favorites Ø ePermit                      |     | Diagnose Connection Pro<br>Reopen Last Browsing Se | ssion    | Tools - 🕐               |  |
|                                          | []] | Pop-up Blocker                                     |          | Turn On Pop-up Blocker  |  |
|                                          | 32  | Manage Add-ons                                     |          | Pop-up Blocker Settings |  |
|                                          |     | Work Offline                                       |          |                         |  |

From the toolbar, select Tools > Pop-up Blocker > Turn Off Pop-up Blocker to disable the Pop-up Blocker.

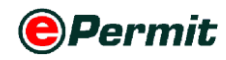

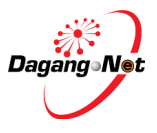

#### Step 4 Enter Username And Password

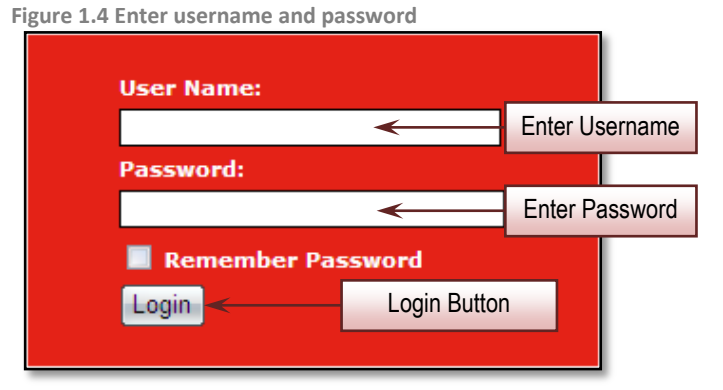

- 1 Enter Username and Password.
- 2 Click on the checkbox **I** Remember Password to disable automatic logout if there were no activity above 30 minutes.
- 3 Click on the Login button to access the system.
- 4 The system will display the main screen.

Figure 1.5 main screen of epermit system

| ٢                                                               | PERMIT Syst              | em                  |                 |                        |                        |                            |            |                            |           |                            | Po                                   | owered by Dag        | gang N |
|-----------------------------------------------------------------|--------------------------|---------------------|-----------------|------------------------|------------------------|----------------------------|------------|----------------------------|-----------|----------------------------|--------------------------------------|----------------------|--------|
|                                                                 |                          |                     |                 |                        |                        |                            |            | 5                          | STAGING : | SERVER                     | Edit Profile                         | User Manual          | Log    |
| ader                                                            |                          |                     |                 |                        |                        |                            |            |                            |           |                            |                                      |                      |        |
|                                                                 |                          |                     |                 |                        |                        |                            |            |                            |           |                            | п                                    | Jesdav, 21 Feb       | bruary |
|                                                                 | View Certificate o       | f Approval          |                 |                        |                        |                            |            |                            |           |                            |                                      |                      |        |
| * Permits                                                       |                          |                     |                 |                        |                        |                            | 5          | <ul> <li>Search</li> </ul> |           | Filte                      | er Status                            |                      | •      |
| Suruhanjaya Tenaga                                              |                          |                     |                 |                        |                        | Advance                    | d Searc    | :h                         |           |                            |                                      |                      |        |
| Transhipment Permits Archived Permits Permits Permit - eDeclare |                          |                     |                 |                        | By Appl                | ication Date               | From<br>To |                            | V (0      | id/MM/yyyy)<br>id/MM/yyyy) |                                      |                      |        |
| Integration<br>Payment Instruction                              | By Approval Date To      |                     |                 |                        |                        |                            |            | v (dd/MM/yyyy)             |           |                            |                                      |                      |        |
| _                                                               |                          |                     |                 |                        | By Appl                | ication Type               | Filter A   | Application Type           |           | •                          |                                      |                      |        |
|                                                                 |                          |                     |                 |                        |                        | By OGA                     | SURU       | HANJAYA TENAGA             | •         |                            |                                      |                      |        |
|                                                                 |                          |                     |                 |                        |                        | No. Keija                  |            |                            |           |                            | Apply Copy                           | S<br>Delete Re       | Shov   |
|                                                                 | No. Application ID       | Application<br>Type | Process<br>Type | Application<br>Date    | Approval<br>Date       | Status                     |            |                            | Recipien  | t No. Kerja                | Trader Reference<br>No.              | Payment<br>Status    |        |
|                                                                 | 1 <u>SJT161201200013</u> | 1 Import            |                 | 21/02/2012<br>12:16:09 | 21/02/2012<br>12:44:50 | Approved 1<br>OGA          | by         |                            | SJT161    | KI204/12                   |                                      | Payment<br>Completed | 1      |
|                                                                 | 2 <u>SJT161201200013</u> | 0 Manufacture       |                 | 21/02/2012<br>11:49:12 |                        | Draft                      |            |                            | SJT161    |                            | (Manufacture) -<br>Renewal To Reject | NA                   |        |
|                                                                 | 3 <u>SJT161201200009</u> | 2 Release<br>Letter |                 | 08/02/2012<br>14:54:43 | 08/02/2012<br>00:00:00 | Acknowled<br>Customs       | dged by    | SJT1612012000092           | SJT161    |                            | 000092                               | NA                   | 1      |
|                                                                 | 4 <u>SJT161201200009</u> | 1 Import            |                 | 03/02/2012<br>18:47:35 |                        | Permit Car                 | ncelled    |                            | SJT161    | KI7002/12                  | 000091-RENEWAL                       | Initiate<br>Payment  | 0      |
|                                                                 | 5 <u>SJT161201200009</u> | 0 Import            |                 | 03/02/2012<br>18:46:44 |                        | Awaiting O<br>Verification | DGA<br>n   |                            | SJT161    |                            | 000090-<br>RENEWAL-To<br>Reject      | NA                   | 0      |
|                                                                 |                          |                     |                 |                        |                        |                            |            |                            |           |                            |                                      | Page 1               | - F    |

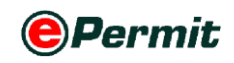

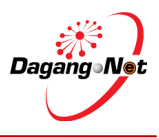

### **1.2** Logging Out

Once done with application process, you are advised to logout from ePermit.

To logout, please follow the steps below:

#### Step 1 Logging Out

| ure 1.6 Loggi                                              | ng   | out                 |                     |                 |                        |                        |                           |          |                            |          |                            |                                      |                      |      |
|------------------------------------------------------------|------|---------------------|---------------------|-----------------|------------------------|------------------------|---------------------------|----------|----------------------------|----------|----------------------------|--------------------------------------|----------------------|------|
| ٢                                                          | ) PE | RMIT Syste          | em                  |                 |                        |                        |                           |          |                            |          |                            | Pe                                   | owered by Dag        | gang |
| han al a sa                                                |      |                     |                     |                 |                        |                        |                           |          | <u> </u>                   | STAGING  | SERVER                     | Edit Profile                         | User Manual          | L    |
| rader                                                      |      |                     |                     |                 |                        |                        |                           |          |                            |          |                            |                                      |                      |      |
|                                                            | v    | iew Certificate of  | Approval            |                 |                        |                        |                           |          |                            |          |                            | Logout I                             | Button               |      |
| Trader Permits                                             |      |                     |                     |                 |                        |                        |                           | 5        | <ul> <li>Search</li> </ul> |          | Filte                      | er Status                            |                      |      |
| Suruhanjaya Tenaga                                         |      |                     |                     |                 |                        |                        | Advance                   | d Searc  | :h                         |          |                            |                                      |                      |      |
| * Transhipment Permits                                     |      |                     |                     |                 |                        | By App                 | ication Date              | From     |                            | V (      | dd/MM/yyyy)                |                                      |                      |      |
| <ul> <li>Permit - eDeclare</li> <li>Integration</li> </ul> |      |                     |                     |                 |                        | -,,                    |                           | To       |                            | V (      | dd/MM/yyyy)                |                                      |                      |      |
| * Payment Instruction                                      |      | By Approval Date To |                     |                 |                        |                        |                           |          |                            | V (      | dd/MM/yyyy)<br>dd/MM/yyyy) |                                      |                      |      |
| _                                                          |      | By Application Type |                     |                 |                        |                        |                           | Filter A | Application Type           |          | •                          |                                      |                      |      |
|                                                            |      |                     | By OGA              |                 |                        |                        |                           | SURU     | HANJAYA TENAGA             | •        |                            |                                      |                      |      |
|                                                            |      |                     |                     |                 |                        |                        | No. Kerja                 |          |                            |          |                            |                                      |                      |      |
|                                                            |      |                     |                     |                 |                        |                        |                           |          |                            |          |                            | Apply Copy                           | Delete Re            | ne   |
|                                                            | No   | Application ID      | Application<br>Type | Process<br>Type | Application<br>Date    | Approval<br>Date       | Status                    |          | COA No.                    | Recipier | nt No. Kerja               | Trader Reference<br>No.              | Payment<br>Status    | Ï    |
|                                                            | 1    | SJT1612012000131    | Import              |                 | 21/02/2012<br>12:16:09 | 21/02/2012<br>12:44:50 | Approved<br>OGA           | by       |                            | SJT161   | KI204/12                   |                                      | Payment<br>Completed | I    |
|                                                            | 2    | SJT1612012000130    | Manufacture         |                 | 21/02/2012<br>11:49:12 |                        | Draft                     |          |                            | SJT161   |                            | (Manufacture) -<br>Renewal To Reject | NA                   |      |
|                                                            | 3    | SJT1612012000092    | Release<br>Letter   |                 | 08/02/2012<br>14:54:43 | 08/02/2012<br>00:00:00 | Acknowle<br>Customs       | iged by  | SJT1612012000092           | SJT161   |                            | 000092                               | NA                   |      |
|                                                            | 4    | SJT1612012000091    | Import              |                 | 03/02/2012<br>18:47:35 |                        | Permit Car                | ncelled  |                            | SJT161   | KI7002/12                  | 000091-RENEWAL                       | Initiate<br>Payment  |      |
|                                                            | 5    | SJT1612012000090    | Import              |                 | 03/02/2012<br>18:46:44 |                        | Awaiting O<br>Verificatio | DGA<br>n |                            | SJT161   |                            | 000090-<br>RENEWAL-To<br>Reject      | NA                   |      |
|                                                            |      |                     |                     |                 |                        |                        |                           |          |                            |          |                            |                                      |                      |      |

• Click the Logout button to logout from ePermit.

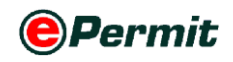

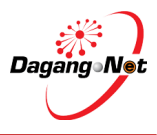

### **1.3** Trader Profile

You can edit your profile by going to the Edit Profile screen.

To edit profile, please follow the steps below:

#### Step 1 Edit Profile

| ٢                                                           | PERMIT System              |                |        |                     | Powered by Dagan    |
|-------------------------------------------------------------|----------------------------|----------------|--------|---------------------|---------------------|
|                                                             |                            |                |        | STAGING SERVER      | Profile User Manual |
| ader                                                        |                            |                |        |                     | ſ                   |
|                                                             |                            |                |        | _                   | Tuesday, 21 Februa  |
|                                                             | Edit Profile               |                |        | Edit Profile Button |                     |
| ) Trader                                                    | Personal Information       |                |        |                     |                     |
| * Permits                                                   | - First Name*              | STAGING SERVER |        |                     |                     |
| Suruhanjaya Tenaga                                          | Other Name*                |                | -      |                     |                     |
| * Transhipment Permits                                      | Emal                       | TECTATECT CON  |        |                     |                     |
| * Archived Permits                                          | Contrast Information       | TEST@TEST.COM  |        |                     |                     |
| <ul> <li>ePermit - eDeclare</li> <li>Integration</li> </ul> | Contact Information        | Mangga Ratu    |        |                     |                     |
| * Payment Instruction                                       | Address                    | Tanjung Kling  | Ţ      |                     |                     |
|                                                             | Postal Code                |                |        |                     |                     |
|                                                             | City                       |                |        |                     |                     |
|                                                             | State                      | Melaka         |        |                     |                     |
|                                                             | Country                    | Malaysia       | •      |                     |                     |
|                                                             | Office Phone               |                |        |                     |                     |
|                                                             | Home Phone                 |                |        |                     |                     |
|                                                             | Mahila Dhana               |                |        |                     |                     |
|                                                             | wioble Phone               |                |        |                     |                     |
|                                                             | Fax                        |                |        |                     |                     |
|                                                             | Authentication Information | al             |        |                     |                     |
|                                                             | User Ivanie                | dni            |        |                     |                     |
|                                                             | Password.                  | •••••          |        |                     |                     |
|                                                             | Confirm Password*          | •••••          |        |                     |                     |
|                                                             |                            |                | Submit |                     |                     |
|                                                             |                            |                |        |                     |                     |
|                                                             |                            |                |        |                     |                     |

- **1** To edit your profile, click on the Edit Profile button.
- 2 Enter the necessary information into the field.

**NOTE**: Item labeled with \* is compulsory.

3 To change your password, enter new password in the **Password** field.

Figure 1.8 Enter your password

Password\*

4 Enter the new password again in the **Confirm Password** field to confirm your password.

pussworu.

| Figure 1.9 Reconfirm your password |       |  |  |  |  |  |  |  |  |
|------------------------------------|-------|--|--|--|--|--|--|--|--|
| Confirm Password*                  | ••••• |  |  |  |  |  |  |  |  |
|                                    |       |  |  |  |  |  |  |  |  |

5 Click on the Submit button to submit the profile once done.

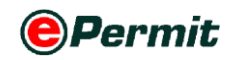

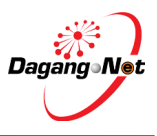

### 1.4 User Manual

You may download the SJT User Manual here.

To download the Manual, please follow the steps below:

#### Step 1 User Manual

Figure 1.10 Click to download user manual

| ٥                                                                | PERI | MIT System                            |                                                                                   | Powered by Dagang Net                       |
|------------------------------------------------------------------|------|---------------------------------------|-----------------------------------------------------------------------------------|---------------------------------------------|
| Tender                                                           |      |                                       | STA                                                                               | GING SERVER Edit Profile User Manual Logout |
| Trader                                                           |      |                                       |                                                                                   | 1                                           |
|                                                                  | User | Manual                                |                                                                                   | Tuesdal 21 February 2012                    |
| D Irader                                                         | No.  | Other Government Agencies             | User Manual (PDF)                                                                 |                                             |
| Permits Suruhanjaya Tenaga                                       | 1.   | BAHAGIAN INDUSTRI PADI DAN BERAS      | E Trader                                                                          |                                             |
| * Transhipment Permits                                           | 2.   | BAHAGIAN PERKHIDMATAN FARMASI         | E Trader                                                                          |                                             |
| <ul> <li>Archived Permits</li> <li>ePermit - eDeclare</li> </ul> | 3.   | CONS. INDUS. DEV. BOARD (CIDB) MAL    | 🛓 <u>Trader</u>                                                                   |                                             |
| Integration                                                      | 4.   | FAMA                                  | EAMA Trader                                                                       |                                             |
| Payment Instruction                                              | 5.   | JAB PERTANIAN - KUARANTIN TUMBUHAN    | 🛓 <u>Trader</u>                                                                   |                                             |
|                                                                  | 6.   | JABATAN PERIKANAN MALAYSIA            | 🛓 <u>Trader</u>                                                                   |                                             |
|                                                                  | 7.   | JABATAN PERKHIDMATAN VETERINAR        | <ul> <li>Trader</li> <li>Online Payment JPV</li> <li>Online Payment Ne</li> </ul> | / Manual<br>w Features                      |
|                                                                  | 8.   | JABATAN PERLINDUNGAN HIDUPAN LIAR     | 🛓 <u>Trader</u>                                                                   |                                             |
|                                                                  | 9.   | JABATAN PERTANIAN (PESTICIDE BOARD)   | 🛓 <u>Trader</u>                                                                   |                                             |
|                                                                  | 10.  | LEMBAGA KOKO MALAYSIA                 | 🛓 <u>Trader</u>                                                                   |                                             |
|                                                                  | 11.  | LEMBAGA PENAPISAN FILEM               | E Trader                                                                          |                                             |
|                                                                  | 12.  | LEMBAGA PERINDUSTRIAN NANAS           | E Trader                                                                          |                                             |
|                                                                  | 13.  | LEMBAGA PERLESENAN TENAGA ATOM        | E Trader                                                                          |                                             |
|                                                                  | 14.  | LEMBAGA TEMBAKAU NEGARA               | Trader                                                                            |                                             |
|                                                                  | 15.  | SARAWAK TIMBER INDUSTRY DEV. Click to | download                                                                          |                                             |
|                                                                  | 16.  | SIRIM CERTIFICATE OF APPROVAL         | Trader                                                                            |                                             |
|                                                                  | 17.  | SIRIM QAS INTERNATIONAL SDN. BHD.     | 🛓 Tradyr                                                                          |                                             |
|                                                                  | 18.  | SURUHANJAYA TENAGA                    | Trader                                                                            | 🛓 <u>eGuide</u>                             |
|                                                                  | _    |                                       |                                                                                   |                                             |

- 1 To download the manual, click on the User Manual button.
- 2 Find any manual that you want to open and click to download.

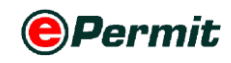

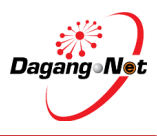

### 2 Permit Application

The system allows you to apply, edit, copy, delete and submit:

- Certificate of Approval for Import
- Certificate of Approval for Manufacture
- Release Letter

It also allows you to:

- Renew Certificate of Approval
- View Application Status

### 2.1 Applying Certificate of Approval - Import

To apply Certificate of Approval (Import), please follow the steps below:

#### Step 1 View Certificate of Approval Screen

| Trader              |    |                    |                   |                 |                                |                        |                             |                 |                            |           |                     |                                      |                      |         |
|---------------------|----|--------------------|-------------------|-----------------|--------------------------------|------------------------|-----------------------------|-----------------|----------------------------|-----------|---------------------|--------------------------------------|----------------------|---------|
|                     |    |                    |                   |                 |                                |                        |                             |                 |                            |           |                     | n                                    | iesday, 21 Feb       | ruary ? |
|                     |    | iou Cortificate of | Approval          |                 |                                |                        |                             |                 |                            |           |                     |                                      |                      |         |
| D Trader            |    | new certificate of | мрргочаг          |                 |                                |                        |                             |                 |                            |           | <b>5</b> 00 - 0     | 0                                    |                      |         |
| Permits             |    | Curuha             | niovo             | Tono            | ao Mo                          |                        |                             | 5               | <ul> <li>Search</li> </ul> |           | riiter              | r Status                             |                      | Ĩ       |
| Suruhanjaya Tenaga  |    | Suruna             | injaya            | Tena            | ga we                          | nu                     | Advanced                    | Sear            | ch                         |           |                     |                                      |                      |         |
| Archived Permits    |    |                    |                   |                 |                                | By App                 | lication Date F             | rom             |                            | V (dd/    | ММ/уууу)            |                                      |                      |         |
| Permit - eDeclare   |    |                    |                   |                 |                                |                        |                             | То              |                            | V (dd/    | ММ/уууу)            |                                      |                      |         |
| Payment Instruction |    |                    |                   |                 |                                | By A                   | pproval Date                | To              |                            | V (dd/    | MM/yyyy)<br>MM/aaaa |                                      |                      |         |
|                     |    |                    |                   |                 |                                | By App                 | lication Type               | Filter          | Application Type           | • (00     | ,,,,,,,             |                                      |                      |         |
|                     |    |                    |                   |                 |                                | By OGA                 | SURU                        | IHANJAYA TENAGA | •                          |           |                     |                                      |                      |         |
|                     |    |                    |                   |                 |                                |                        | No. Kerja                   |                 |                            |           |                     |                                      |                      |         |
|                     |    |                    |                   |                 |                                |                        |                             |                 |                            |           |                     |                                      | S                    | how     |
|                     |    |                    |                   |                 |                                |                        | Ann                         | νl              | Button                     |           | _                   | Apply Copy                           | Delete Rei           | new     |
|                     | Ne | Application TD     | Application       | Process         | Application                    | Approval               | Statue                      | <i></i>         | COANo                      | Recipient | No Koria            | Trader Reference                     | Payment              | ñ       |
|                     | 1  | SJT1612012000135   | Type<br>Import    | Type<br>Renewal | Date<br>21/02/2012<br>15:50:12 | Date                   | Awaiting OG<br>Verification | A               |                            | SJT161    | KI204/12            | No.                                  | Status<br>NA         | ï       |
|                     | 2  | SJT1612012000131   | Import            | Renewed         | 21/02/2012<br>12:16:09         | 21/02/2012<br>12:44:50 | Acknowledge<br>Customs      | ed by           | SJT161102001892012         | SJT161    | KI204/12            |                                      | Payment<br>Completed |         |
|                     | 3  | SJT1612012000130   | Manufacture       |                 | 21/02/2012<br>11:49:12         |                        | Draft                       |                 |                            | SJT161    |                     | (Manufacture) -<br>Renewal To Reject | NA                   | 1       |
|                     | 4  | SJT1612012000092   | Release<br>Letter |                 | 08/02/2012<br>14:54:43         | 08/02/2012<br>00:00:00 | Acknowledge<br>Customs      | ed by           | SJT1612012000092           | SJT161    |                     | 000092                               | NA                   |         |
|                     | 5  | SJT1612012000091   | Import            |                 | 03/02/2012<br>18:47:35         |                        | Permit Cance                | elled           |                            | SJT161    | KI7002/12           | 000091-<br>RENEWAL                   | Initiate<br>Payment  | [       |
|                     |    |                    |                   |                 |                                |                        |                             |                 |                            |           |                     |                                      | Page 1               | - 1     |

- 1 Click on Suruhanjaya Tenaga menu as shown.
- 2 View Certificate of Approval screen appears.
- 3 Click Apply button.

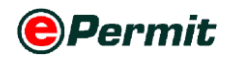

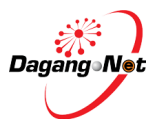

### Step 2 Select Application Type

| Figure 2.2 Select application | type             |                                                                                                    |                         |
|-------------------------------|------------------|----------------------------------------------------------------------------------------------------|-------------------------|
| Select Application Type       |                  |                                                                                                    |                         |
|                               | Application Type | <ul> <li>Certificate of Approval - Import</li> <li>Certificate of Approval - Manufacture</li> <li>Release Letter</li> </ul> | Select Application Type |
|                               |                  | Select                                                                                                    |                         |
|                               |                  |                                                                                                    |                         |

- **1** Select Application Type; e.g. Certificate of Approval Import.
- 2 Click Select button.
- **3** Are you sure? screen appears to confirm Application Type selected.

Figure 2.3 Message alert

| ĥ | Message from webpage       |                            |
|---|----------------------------|----------------------------|
|   | Are you sure ?             |                            |
|   | OK Cancel                  |                            |
| 4 | Click OK button to proceed | or Cancel button to abort. |

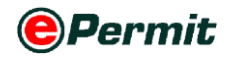

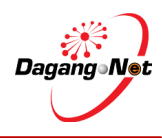

| Figure 2.4 Apply CO                    | Figure 2.4 Apply COA screen     |                             |                              |  |  |
|----------------------------------------|---------------------------------|-----------------------------|------------------------------|--|--|
| Apply Certificate of Approval (Import) |                                 |                             |                              |  |  |
| OGA Name                               | SURUHANJAYA TENAGA 🔻 *          | Branch                      | select 🔻 *                   |  |  |
|                                        | Consignor Details               | (                           | Consignee Details            |  |  |
| ROC / ROB                              | [search]                        | ROC / ROB                   | 177974                       |  |  |
| Company Name                           | *                               | Company Name                | Dagang Net                   |  |  |
| Company Address                        | *                               | Company Address             | Tower 3, Avenue 5 * [search] |  |  |
|                                        |                                 |                             | The Horizon, Bangsar South   |  |  |
|                                        |                                 |                             | No. 8, Jalan Kerinchi, 59200 |  |  |
|                                        | Agent Details                   |                             | Applicant Details            |  |  |
| Agent Name                             | [search]                        | Applicant Name              | * [search]                   |  |  |
| Agent Code                             |                                 | Applicant Designation       | *                            |  |  |
| Agent Address                          |                                 | Applicant IC / Passport No. | *                            |  |  |
|                                        |                                 |                             |                              |  |  |
|                                        |                                 |                             |                              |  |  |
| Mode of Transport                      | select V                        | Applicant Phone No.         |                              |  |  |
| Purpose                                | Others 💌 *                      | Applicant Fax No.           |                              |  |  |
| Country of Origin                      | * [search]                      | Applicant Email             | 8                            |  |  |
| Place of Origin                        | * [search]                      | Port / Place of Import      | select 💌                     |  |  |
| Consigned From                         | [search]                        | Location                    | select 🔻                     |  |  |
| Customs Station                        | IBU PEJABAT KASTAM-H10 [search] | Trader Reference No.        |                              |  |  |
| Trader Remarks                         | A                               |                             |                              |  |  |
|                                        | *                               |                             |                              |  |  |
|                                        |                                 |                             |                              |  |  |
|                                        | Additional Details              |                             |                              |  |  |
|                                        | Company Phone IIo.              |                             |                              |  |  |
|                                        | Company Fax IIo.                |                             |                              |  |  |
|                                        | Company Email Address           |                             |                              |  |  |
|                                        | Handphone No.                   | * (For SMS Purpose)         |                              |  |  |
|                                        | СОА Туре                        | select                      | <b>*</b> *                   |  |  |
|                                        | C N                             | t Cased                     |                              |  |  |
| dere mext Cancel                       |                                 |                             |                              |  |  |

#### **Step 3** Apply Certificate of Approval (Import) Screen

> This is a standard **Certificate of Approval (Import) Application** screen.

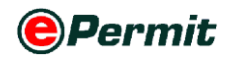

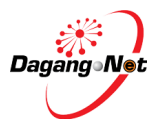

### Step 4 Select OGA Branch

Figure 2.5 Select OGA Branch

| Branc                  | h select                 | *                         |
|------------------------|--------------------------|---------------------------|
| 1 Click 🔽 drop         | down to select <b>OG</b> | A Branch; e.g. Putrajaya. |
| Figure 2.6 Branch sele | cted                     |                           |
| Branc                  | h Putrajaya              | <b>→</b> *                |

#### **Step 5** Consignor Details Section

Figure 2.7 Select consignor

|                 | Consignor Details | Click to searc | h |
|-----------------|-------------------|----------------|---|
| ROC / ROB       | [search]          |                |   |
| Company Name    |                   | *              |   |
| Company Address |                   | *              |   |

- **1** Fill in your exporter details or click **[search]** next to **ROC/ROB** field to retrieve the data updated in Admin Module previously.
- 2 Pop-up window will display the list of **Consignor**.

Figure 2.8 Select consignor

| Consignor |                       |              |  |  |
|-----------|-----------------------|--------------|--|--|
|           | 10 ▼ Name ▼ Exact ▼   | Show         |  |  |
| No.       | Name Select Consignor | Code         |  |  |
| 1         | ASD PVT LTD           |              |  |  |
| 2         | BOULEVARD PTE LTD     | BOULE        |  |  |
| 3         | EXPORTER LTD          |              |  |  |
| 4         | Exporter              | 12345        |  |  |
| 5         | Exporter Japan Ltd    |              |  |  |
| 6         | Exporter Ltd          | Exp          |  |  |
| 7         | Exporter pte ltd      | Exporter     |  |  |
| 8         | <u>FBNBVN</u> B       |              |  |  |
| 9         | GG Supplier Pvt Ltd   |              |  |  |
| 10        | JAPAN GIANT STEEL LTD | GIANT        |  |  |
|           |                       | Page 1 ▼ [≥] |  |  |

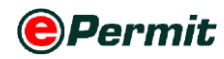

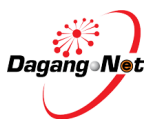

3 Click **Consignor Name** as shown.

Figure 2.9 Consignor selected

| Consignor Details |                  |          |   |
|-------------------|------------------|----------|---|
| ROC / ROB         | BOULE            | [search] |   |
| Company Name      | BOULEVARD PTE L  | TD       | * |
| Company Address   | 120 JLN TERASSEK |          | * |
|                   | SINGAPORE        |          |   |
|                   |                  |          |   |

4 All fields in **Consignor Details** section will be filled automatically.

#### **Step 6** Consignee Details Section

Figure 2.10 Consignee detail section

|                 | Consignee Details                                                                                 |
|-----------------|---------------------------------------------------------------------------------------------------|
| ROC / ROB       | 177974                                                                                            |
| Company Name    | Dagang Net                                                                                        |
| Company Address | 20th Floor, Wisma Semantan,<br>Jalan Gelenggang, Bukit Damansara,<br>50490 Kuala Lumpur, Malaysia |

Fill in Consignee Details or click search button to search. It is your company's details.

#### Step 7 Agent Details Section

| Figure 2.11 Click agent N | ame           |          |                 |
|---------------------------|---------------|----------|-----------------|
|                           | Agent Details |          | Click to search |
| Agent Name                |               | [search] |                 |
| Agent Code                |               |          |                 |
| Agent Address             |               |          |                 |

> Agent Details is the Forwarding/Shipping Agent information details.

**NOTE** : This section is not mandatory.

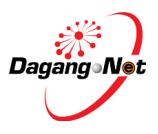

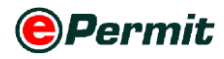

#### **Step 8** Applicant Details Section

| Figure 2.12 Applicant det   | ails              |            |                 |
|-----------------------------|-------------------|------------|-----------------|
| 0 11                        | Applicant Details |            | Click to search |
| Applicant Name              |                   | * [search] |                 |
| Applicant Designation       | *                 |            |                 |
| Applicant IC / Passport No. | *                 |            |                 |
| Applicant Phone No.         |                   |            |                 |
| Applicant Fax No.           |                   |            |                 |
| Applicant Email             |                   | *          |                 |

- **1** Fill in your applicant details or click **EEARCH** next to **Applicant Name** field to retrieve data updated in the Admin Module previously.
- 2 **Applicant** pop-up window appears as shown below.

Figure 2.13 Click to select applicant name

| Applicant |              |                           |          |  |
|-----------|--------------|---------------------------|----------|--|
|           | 10 🔻 Name    | ▼ Exact ▼                 | Show     |  |
| No.       | Name         | Click to select signation |          |  |
| 1         | Firdaus Agus | wanager                   |          |  |
| 2         | Mohd Firdaus | Manager                   |          |  |
|           |              |                           | Page 1 🔻 |  |

- 3 Click Applicant Name as shown.
- 4 All fields in Applicant Details such as Applicant Name, Designation, IC/Passport No., Phone No., Fax No. and Email will be filled automatically.

Figure 2.14 Applicant name selected

| 0                           |              |   |            |
|-----------------------------|--------------|---|------------|
| Applicant Details           |              |   |            |
| Applicant Name              | Mohd Helmi   |   | * [search] |
| Applicant Designation       | Manager      | * |            |
| Applicant IC / Passport No. | 1234565456   | * |            |
| Applicant Phone No.         | 0312345678   |   |            |
| Applicant Fax No.           |              |   |            |
| Applicant Email             | helmi@ic.com |   | *          |

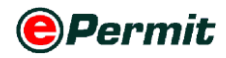

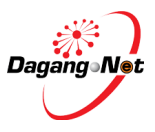

#### Step 9 Mode of Transport

Figure 2.15 Select mode of transport

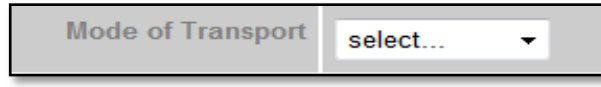

- **1** Mode of Transport refers to how the goods are being imported to Malaysia.
- 2 There are various types of Mode of Transport (Maritime, Rail, Road, Air,

Post).

| Figure 2.16 mode o | f transport selected |
|--------------------|----------------------|
|--------------------|----------------------|

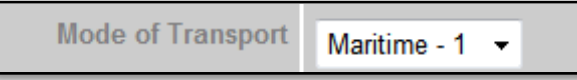

**3** Click dropdown to select **Mode of Transport**; e.g. **Maritime.** 

#### Step 10 Purpose of Import

1 Click dropdown to select the **Purpose** of this COA application.

Figure 2.17 Select purpose of import

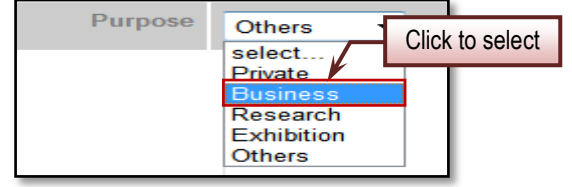

2 There are various type of Purpose for COA application (Private, Business, Research, Exhibition, Others).

**NOTE:** This section is required by SMK and defaulted to Others. Applicant may change if necessary. Field in \* remark is mandatory.

#### **Step 11** Country of Origin

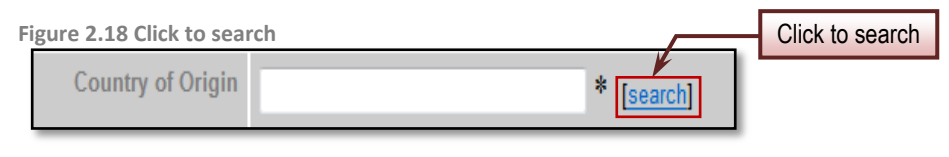

- 1 Click search for **Country of Origin**.
- 2 **Country Codes** pop-up window appears as shown below.

Figure 2.19 Click to select

**NOTE**: Mode of transport is not been validated by SMK. This field is optional and user can leave this field blank.

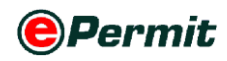

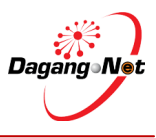

| Country Codes |           |                 |              |           |            |       |
|---------------|-----------|-----------------|--------------|-----------|------------|-------|
|               |           |                 | 10 -         | •         |            | Show  |
| No.           | Country ( | Click to select | / Name       |           |            |       |
| 31            | IO        |                 | H INDIAN C   | CEAN TERF | ٤          |       |
| 32            | <u>BN</u> | BRU             | NEI DARUSSA  | LAM BND   |            |       |
| 33            | BG        | BUL             | GARIA        |           |            |       |
| 34            | BF        | BUR             | KINA FASO    |           |            |       |
| 35            | BI        | BUR             | UNDI         |           |            |       |
| 36            | BY        | BYE             | LORUSSIAN S  | SR        |            |       |
| 37            | <u>KH</u> | CAN             | IBODIA       |           |            |       |
| 38            | <u>CM</u> | CAN             | IEROON,UNITI | E REP OF  |            |       |
| 39            | <u>CA</u> | CAN             | ADA CAD      |           |            |       |
| 40            | CV        | CAP             | E VERDE      |           |            |       |
|               |           |                 |              |           | [<] Page 4 | - [>] |

#### **3** Select a **Country Code**.

Figure 2.20 Country of origin selected

| Country of Origin | BRUNEI DARUSSALAM | BND - * [search] |
|-------------------|-------------------|------------------|
|                   |                   |                  |

**4 Country of Origin** field will be filled automatically.

#### Step 12 Place of Origin

| Figure 2.21 Click to se | arch place of origin |            | Click to search |
|-------------------------|----------------------|------------|-----------------|
| Place of Origi          |                      | * [search] |                 |

- 1 Click search button to search for Place of Origin.
- 2 **Port Codes** pop-up window appears as shown below.

**NOTE:** Place of Origin reflects the Country of Origin.

Figure 2.22 select port codes

| Port Codes |           |                         |  |  |
|------------|-----------|-------------------------|--|--|
|            |           | 10 • Show               |  |  |
| No.        | Port Code | Port Name               |  |  |
| 1          | BNBTN     | BRUNEI TOWN             |  |  |
| 2          | BNBWN     | Click to select BEGAWAN |  |  |
| 3          | BNFUB     | T                       |  |  |
| 4          | BNLUM     | LUMUT                   |  |  |
| 5          | BNMUA     | MUARA                   |  |  |
| 6          | BNSER     | SERIA                   |  |  |
| 7          | BNTAS     | TANJONG SALIRONG        |  |  |
|            |           | Page 1 💌                |  |  |

#### 3 Select a Port Code.

Figure 2.23 Place of origin selected

| Place of Origin | LUMUT - BNLUM | * [search] |
|-----------------|---------------|------------|
|                 |               |            |

4 Place of Origin field will be filled automatically.

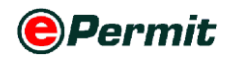

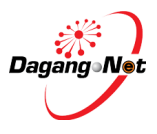

#### Step 13 Consigned From Field

| Figure 2.24 Click to search consigned from field |          | Click to search |
|--------------------------------------------------|----------|-----------------|
| Consigned From                                   | [search] |                 |

- 1 Click search button to search for the **Consigned From.**
- 2 **Country Codes** pop-up window appears as shown below.

#### Figure 2.25 Country Codes Country Codes 10 • Show No. Coi 211 <u>SJ</u> SVALBARD & JAN MAYEN I. SWAZILAND 212 SZ 213 <u>SE</u> SWEDEN 214 <u>CH</u> SWITZERLAND CHF 215 SY REPUBLIC Click to select VINCE OF CHINATWD 216 TW 217 <u>TJ</u> TAJIKISTAN TANZANIA 218 T TH THAILAND THB 219 220 TIMOR-LESTE TL [≤] Page 22 ▼ [≥

#### 3 Select a Country Code.

NOTE : Country of transit before consignment reaches the final destination. If there

is no country of transit, then it will be the same as Country of Origin.

Figure 2.26 Consigned from selected

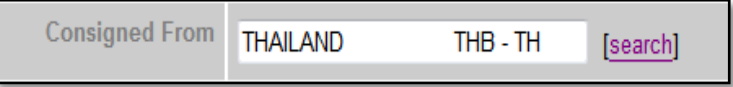

**4 Consigned From** field will be filled automatically.

#### Step 14 Port/Place of Import

Figure 2.27 Select port / place of import

Port / Place of Import select...

- 1 Click dropdown to select Port/Place of Import.
- 2 Place of Import refers to the place of Entry Point for Import.

Figure 2.28 Port / place of import selected

Port / Place of Import TAIPING - MYTPG

**NOTE** : Place of Import should tally with the mode of transport.

e.g. If you choose 'Maritime' as the mode of transport, place of import should be

a sea port.

**NOTE**: Port/Place of Import is not been validated by SMK. This field is optional and user can leave this field blank.

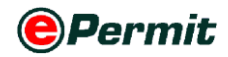

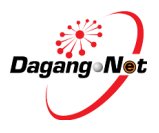

#### Step 15 Location Field

Figure 2.29 Select location field

| Location | select | • |
|----------|--------|---|
|          |        |   |

### 

Figure 2.30 location selected

|--|

NOTE: Location is not been validated by SMK. This field is optional and user can leave this field blank.

#### Step 16 Customs Station Field

Figure 2.31 Search customs station field

| Customs Station | IBU PEJABAT KASTAM JKED/RCED1A//ADM1/MY-H1( |
|-----------------|---------------------------------------------|
|                 | [search]                                    |

All COA applications will be registered at **Sistem Maklumat Kastam**.

**NOTE**: Please do not change to other Customs Station; This is an auto default station.

#### Step 17 Trader Reference No. and Remarks Field

Figure 2.32 Enter trader reference No.

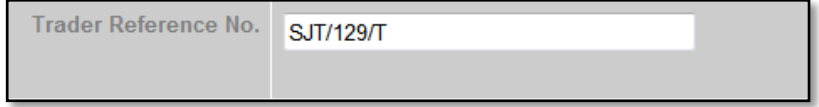

#### 1 Enter Trader Referrence No.

**NOTE**: Trader reference No. refers to your COA reference number to represent this COA application.

Figure 2.33 Enter trader remarks

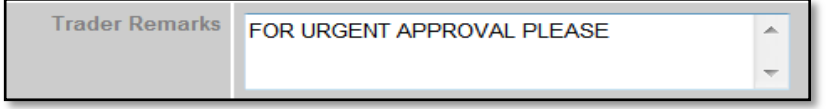

#### 2 Enter Trader Remarks.

NOTE: Trader Remarks refers to free remark by you.

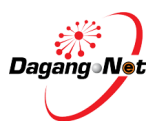

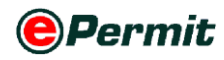

#### Step 18 Additional Details Section

Figure 2.34 Additional details section

| Additional Details    |                     |  |
|-----------------------|---------------------|--|
| Company Phone No.     | *                   |  |
| Company Fax No.       |                     |  |
| Company Email Address | *                   |  |
| Handphone No.         | * (For SMS Purpose) |  |
| СОА Туре              | select *            |  |

- Additional Details section is a Suruhanjaya Tenaga requirement.
   NOTE : The remark \* is mandatory field.
- 2 There are **TWO (2)** types of COA, namely;
  - a) Import, Display, Sell, Advertise of Electrical Equipment.
  - **b)** Import Regulated Electrical Equipment for Exhibition Only.

#### Step 18 COA: Import, Display, Sell, Advertise of Electrical Equipment

(a) Figure 2.35 Import , DisPLAY, Sell, Advertise of electrical equipment section

| Additional Details    |                                                                                                    |  |
|-----------------------|----------------------------------------------------------------------------------------------------|--|
| Company Phone No.     | 03 28798762 *                                                                                                    |  |
| Company Fax No.       | 03 28798763                                                                                                    |  |
| Company Email Address | hgjg@gmail.com *                                                                                                    |  |
| Handphone No.         | 012 6789023 * (For SMS Purpose)                                                                                       |  |
| СОА Туре              | select Click to select *                                                                                              |  |
| Save Nex              | Import, Display, Sell, Advertise of Electrical Equipment<br>Import Regulated Electrical Equipment for Exhibition Only |  |

- **1** Enter company contact details.
- 2 Click dropdown to select COA Type;

e.g: Import, Display, Sell, Advertise of Electrical Equipment

3 The system displays all the related fields as shown below.

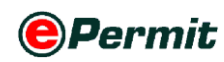

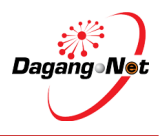

Figure 2.36 Enter additional details fields

| Sure 2.50 Enter additional details news. |                                                                           |  |
|------------------------------------------|---------------------------------------------------------------------------|--|
| Additiona                                | al Details                                                                |  |
| Company Phone No.                        | *                                                                         |  |
| Company Fax No.                          |                                                                           |  |
| Company Email Address                    | *                                                                         |  |
| Handphone No.                            | * (For SMS Purpose)                                                       |  |
| СОА Туре                                 | Import, Display, Sell, Advertise of Electrical Equipment                  |  |
| Country of Manufacturer                  | select 👻 *                                                                |  |
| Name of Manufacturer                     | *                                                                         |  |
| Address of Manufacturer                  | *                                                                         |  |
| Category<br>[More information]           | (Contact Suruhanjaya Tenaga if product is not found in the category list) |  |
| Brand                                    | *                                                                         |  |

- 4 Click I dropdown to select Country of Manufacturer; e.g: Argentina
- 5 Enter Name of Manufacturer.
- 6 Enter Address of Manufacturer.
- 7 Click search to select Category. Category Codes pop-up window appears as shown below.

| Figur | igure 2.37 category codes |                                                                                                    |  |  |  |
|-------|---------------------------|----------------------------------------------------------------------------------------------------|--|--|--|
| Ca    | Category Codes            |                                                                                                    |  |  |  |
|       |                           | 10 - Show                                                                                                    |  |  |  |
| No.   | Category<br>Code          | Description                                                                                                    |  |  |  |
| 1     | <u>N01</u>                | PLUG TOP/PLUG (15A and below)                                                                                   |  |  |  |
| 2     | <u>N02</u>                | S Click to select TER                                                                                           |  |  |  |
| 3     | <u>N02</u>                | SOCKET OUTLET (15A and below)                                                                                   |  |  |  |
| 4     | <u>N04</u>                | FLUORESCENT LAMPHOLDER / STARTER HOLDER                                                                         |  |  |  |
| 5     | <u>N05</u>                | CEILING ROSE                                                                                                    |  |  |  |
| 6     | <u>N06</u>                | BAYONET CAP and MULTIWAYS ADAPTOR                                                                               |  |  |  |
| 7     | <u>N07</u>                | LAMP FITTING                                                                                                    |  |  |  |
| 8     | <u>N08</u>                | CAPACITOR for FLUORESCENT LAMP                                                                                  |  |  |  |
| 9     | <u>N09</u>                | BALLAST / CONTROL GEAR / DRIVER FOR LAMP                                                                        |  |  |  |
| 10    | <u>N10</u>                | CIRCUIT BREAKER including AC CURRENT OPERATED EARTH<br>LEAKAGE CIRCUIT BREAKER and MINIATURE CIRCUIT<br>BREAKER |  |  |  |
|       |                           | Page 1 🔻 [>]                                                                                                    |  |  |  |

- 8 Select a Category Code; e.g: N04 for Fluorescent Lampholder/Starter Holder
- 9 Click [More information] hyperlink for more information.
- **10** New window screen will automatically appear as shown below;

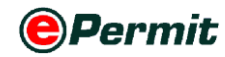

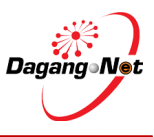

| Main Code | Main Category                                                                                                   | Remarks                                                                                                    |
|-----------|----------------------------------------------------------------------------------------------------|----------------------------------------------------------------------------------------------------|
| N01       | PLUG TOP/PLUG (15A and below)                                                                                   | -                                                                                                    |
| N02       | SWITCH AND DIMMER                                                                                               | -                                                                                                    |
| N03       | SOCKET OUTLET (15A and below)                                                                                   | -                                                                                                    |
| N04       | FLUORESCENT LAMPHOLDER / STARTER<br>HOLDER                                                                      | -                                                                                                    |
| N05       | CEILING ROSE                                                                                                    | -                                                                                                    |
| N06       | BAYONET CAP and MULTIWAYS ADAPTOR                                                                               | -                                                                                                    |
| N07       | LAMP FITTING                                                                                                    | -                                                                                                    |
| N08       | CAPACITOR for FLUORESCENT LAMP                                                                                  | -                                                                                                    |
| N09       | BALLAST / CONTROL GEAR / DRIVER FOR<br>LAMP                                                                     | -                                                                                                    |
| N10       | CIRCUIT BREAKER including AC CURRENT<br>OPERATED EARTH LEAKAGE CIRCUIT<br>BREAKER and MINIATURE CIRCUIT BREAKER | Please write the model as:<br>Model (number of poles, rated short<br>circuit capacity, instantaneous<br>tripping current, rated current)<br>Example: 55J6101-7SC(2P, 6KA, TYPE<br>C, 10A) |
| N11       | PORTABLE LUMINAIRE LAMP                                                                                         | -                                                                                                    |
| N12       | KETTLE Including HEATING ELEMENTS IF                                                                            | -                                                                                                    |
| N13       | KITCHEN MACHINE                                                                                                 | -                                                                                                    |
| N14       | TOASTER / OVEN (Cooking Appliance)                                                                              | -                                                                                                    |
| N15       | RICE COOKER                                                                                                    | -                                                                                                    |
| N16       | REFRIGERATOR                                                                                                    | -                                                                                                    |
| N17       | IMMERSION WATER HEATER                                                                                          | -                                                                                                    |
| N18       | WATER HEATER including HEATING<br>ELEMENTS IF SUPPLIED SEPARATELY                                               | -                                                                                                    |
| N19       | WASHING MACHINE                                                                                                 | -                                                                                                    |
| N20       | FAN                                                                                                    | -                                                                                                    |
| N21       | HAND OPERATED HAIR DRYER / HAIRCARE /<br>SKIN CARE                                                              | -                                                                                                    |
| N22       | IRON                                                                                                    | -                                                                                                    |
| N23       | SHAVER                                                                                                    | -                                                                                                    |
| N24       | VAPORISER                                                                                                    | -                                                                                                    |
| N25       | VACUUM CLEANER                                                                                                  | -                                                                                                    |
| N26       | HI-FIDELITY SET                                                                                                 | -                                                                                                    |
| N27       | VIDEO and VISUAL DISPLAY UNIT                                                                                   | -                                                                                                    |
| N28       | AUDIO and VIDEO PLAYER UNIT                                                                                     | -                                                                                                    |
| N29       | MASSAGER                                                                                                    | -                                                                                                    |
| N30       | AIR CONDITIONER (Cooling Capacity of 32,000<br>Btu/hr & below)                                                  | -                                                                                                    |
| N31       | CHRISTMAS LIGHT                                                                                                 | -                                                                                                    |
| N32       | DOMESTIC POWER TOOLS (Portable Type)                                                                            | -                                                                                                    |
| N33       | ADAPTER/ CHARGER                                                                                                | -                                                                                                    |
| Main Code | Main Category                                                                                                   | Remarks                                                                                                    |
| N34       | WIRE / CABLE / CORD (non-armoured) 0.5mm<br>to 35mm                                                             | -                                                                                                    |
| N35       | KELENGKAPAN BUKAN KAWALAN                                                                                       | -                                                                                                    |
|           |                                                                                                    |                                                                                                    |

#### 11 Enter Brand name.

Figure 2.39 Additional details section

| Additiona                      | I Details                                                                                                    |
|--------------------------------|----------------------------------------------------------------------------------------------------|
| Company Phone No.              | *                                                                                                    |
| Company Fax No.                |                                                                                                    |
| Company Email Address          | *                                                                                                    |
| Handphone No.                  | * (For SMS Purpose)                                                                                                    |
| СОА Туре                       | Import Regulated Electrical Equipment for Exhibition Only 👻 *                                                                            |
| Country of Manufacturer        | select 👻 *                                                                                                    |
| Name of Manufacturer           | *                                                                                                    |
| Address of Manufacturer        | *                                                                                                    |
| Category<br>[More information] | FLUORESCENT LAMPHOLDER / STARTER HOLDER -<br>N04 [search] *<br>(Contact Suruhanjaya Tenaga if product is not found in the category list) |
| Brand                          | *                                                                                                    |

12 Complete Additional Details section.

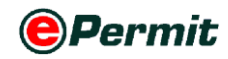

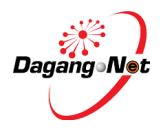

#### **Step 18** COA: Import Regulated Electrical Equipment For Exhibition Only

(b) Figure 2.40 Import Regulated Electrical Equipment For Exhibition Only

| Company Phone No.     | *                                                       |
|-----------------------|---------------------------------------------------------|
| Company Fax No.       |                                                         |
| Company Email Address | *                                                       |
| Handphone No.         | * (For SMS Purpose)                                     |
| СОА Туре              | select Click to select                                  |
| Save Nex              | Import, Display, Sell Advertise of Electrical Equipment |

- **1** Enter company contact details. \* mandatory field.
- 2 Click dropdown to select COA Type;

e.g: Import Regulated Electrical Equipment for Exhibition Only

3 The system displays all the related fields as shown below.

Figure 2.41 Additional Details

| Additional                          | l Details                                                                  |
|-------------------------------------|----------------------------------------------------------------------------|
| Company Phone No.                   | *                                                                          |
| Company Fax No.                     |                                                                            |
| Company Email Address               | *                                                                          |
| Handphone No.                       | * (For SMS Purpose)                                                        |
| СОА Туре                            | Import Regulated Electrical Equipment for Exhibition Only 👻 *              |
| Country of Manufacturer             | select 👻 *                                                                 |
| Name of Manufacturer                | *                                                                          |
| Address of Manufacturer             | * *                                                                        |
| Category<br>[More information]      | (Contact Suruhanjaya Tenaga if product is not found in the category list)  |
| Brand                               | *                                                                          |
| Name of Exhibition                  | *                                                                          |
| Address of Exhibition<br>State      | Please tick the box if the Exhibition Address is same as Consignee Address |
| Date of Exhibition                  | ▼ (dd/MM/yyyy) to ▼ (dd/MM/yyyy) *                                         |
| Date of re-export to origin country | ✓ (dd/MM/yyyy) *                                                           |
| Invoice No.                         | *                                                                          |
| Date of Invoice                     | ✓ (dd/MM/yyyy) *                                                           |
| AWB / BL / Conveyance No.           |                                                                            |
| Date of AWB / BL / Conveyance       | V (dd/MM/yyyy)                                                             |
|                                     |                                                                            |

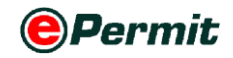

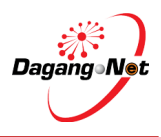

- 4 Click dropdown to select Country of Manufacturer; e.g: Argentina
- 5 Enter Name of Manufacturer.
- 6 Enter Address of Manufacturer.
- 7 Enter Name of Exhibition.
- 8 Enter Address of Exhibition. Click 🗹 dropdown to select State.
- 9 Tick **I** on the checkbox if **Exhibition Address** same as **Consignee Adress**.
- 10 Click V to select Date of Exhibition and Date Of Re-export To Origin Country.

**NOTE:** Date of re-export to origin country cannot be earlier than the last date of exhibition duration.

- **11** Click V to select **Date of Re-export To Origin Country**.
- **12** Click **search** to select **Category**. **Category Codes** pop-up window appears as shown below.

Figure 2.42 Select category codes Category Codes 10 • Show Categor Description Cod N01 PLU A and below) 1 Click to select 2 SW N02 FR 3 N0 SOCKET OUTLET (15A and below) FLUORESCENT LAMPHOLDER / STARTER HOLDER 4 <u>N04</u> 5 N05 CEILING ROSE BAYONET CAP and MULTIWAYS ADAPTOR 6 N06 N07 LAMP FITTING 7 N08 CAPACITOR for FLUORESCENT LAMP 8 9 N09 BALLAST / CONTROL GEAR / DRIVER FOR LAMP CIRCUIT BREAKER including AC CURRENT OPERATED EARTH LEAKAGE CIRCUIT BREAKER and MINIATURE CIRCUIT 10 <u>N10</u> BREAKER Page 1 - [>]

- **13** Select a **Category Code**; e.g: **N04** for Fluorescent Lampholders/Starter Holder
- 14 Enter Brand.
- 15 Enter Invoice Number.
- **16** Click V dropdown to select **Date of Invoice.**
- 17 Enter AWB / BL / Conveyance Number.
- **18** Click V dropdown to select **Date of AWB / BL / Conveyance.**

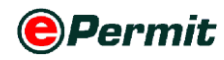

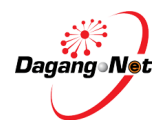

| 0                                   |                                                                                                    |  |
|-------------------------------------|----------------------------------------------------------------------------------------------------|--|
| Additional Details                  |                                                                                                    |  |
| Company Phone No.                   | 0324522121 *                                                                                                    |  |
| Company Fax No.                     | 0324522121                                                                                                    |  |
| Company Email Address               | info@heng.com.my *                                                                                                    |  |
| Handphone No.                       | 01222335566 * (For SMS Purpose)                                                                                               |  |
| СОА Туре                            | Import Regulated Electrical Equipment for Exhibition Only 👻 *                                                                 |  |
| Country of Manufacturer             | ARGENTINA 🔹 *                                                                                                    |  |
| Name of Manufacturer                | ARG Pte Ltd *                                                                                                    |  |
| Address of Manufacturer             | Figuora Alcoria 2977, city Buenos Aires Country,                                                                              |  |
| Category<br>[More information]      | FLUORESCENT LAMPHOLDER / STARTER HOLDER -<br>N04<br>(Contact Suruhanjaya Tenaga if product is not found in the category list) |  |
| Brand                               | Classic *                                                                                                    |  |
| Name of Exhibition                  | Classic Touch Exhibition *                                                                                                    |  |
| Address of Exhibition<br>State      | Please tick the box if the Exhibition Address is same as Consignee Address Mid Valley  Kuala Lumpur  *                        |  |
| Date of Exhibition                  | 05/05/2010 V (dd/MM/yyyy) to 20/05/2010 V (dd/MM/yyyy)*                                                                       |  |
| Date of re-export to origin country | 23/05/2010 V (dd//M//yyyy) *                                                                                                  |  |
| Invoice No.                         | ABC1234 *                                                                                                    |  |
| Date of Invoice                     | 14/05/2010 V (dd/MM/yyyy) *                                                                                                   |  |
| AWB / BL / Conveyance No.           | ABC1234-A                                                                                                    |  |
| Date of AWB / BL / Conveyance       | 14/05/2010 V (dd/MM/yyyy)                                                                                                    |  |
|                                     |                                                                                                    |  |
| Save Nex                            | d Cancel                                                                                                    |  |

Figure 2.43 Additional Details section

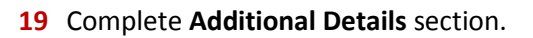

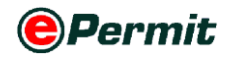

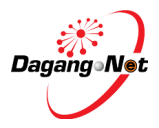

#### Step 19 Save Application and Proceed

Figure 2.44 Click to save application

Save Next Cancel

1 Click Next to proceed or click Save to save the aplication or click Cancel

to abort the application.

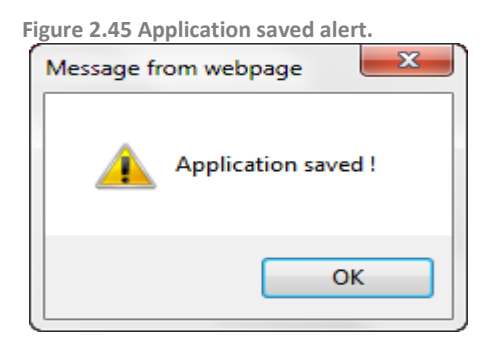

- 2 Application Saved message window appears.
- **3** Click button to proceed to **Add Import Item** screen.

#### Step 20 COA: Add Import Item

| Figure 2.46 Add import item                                                                                                    |                                                            |                               |                       |  |  |
|----------------------------------------------------------------------------------------------------|------------------------------------------------------------|-------------------------------|-----------------------|--|--|
| Edit Certificate of Approval (Import) - SJT16                                                                                                    | 12013015536                                                |                               |                       |  |  |
| Import Item                                                                                                    |                                                            |                               |                       |  |  |
|                                                                                                    | Click to Add                                               | >                             | Add Delete            |  |  |
| No. Description Model Tariff Code Tariff Quantit                                                                                                    | y Tariff UOM Uni                                           | it Cost C.I.F (MYR)           | Total (MYR) 🔲         |  |  |
|                                                                                                    |                                                            | Grand Total:                  | .00                   |  |  |
|                                                                                                    |                                                            |                               | Page 1 🔫              |  |  |
| Technica                                                                                                    | I Documents                                                |                               |                       |  |  |
| Supporting documents are mandatory. If the support processed.                                                                                                    | ng documents are                                           | not attached, your ap         | plication will not be |  |  |
|                                                                                                    |                                                            |                               | Attachment            |  |  |
| Ensure that all informations are CORRECT. No changes<br>Tenaga.                                                                                                    | s will be entertained                                      | d once submitted to s         | Suruhanjaya           |  |  |
| ☐ I solemnly declare that:<br>1. I have attached this application with the type test re<br>2. I shall label the electrical equipment as stated in the<br>3. I shall prescribe to the SIRIM PRODUCT CERTIFICATION<br>4. I have given true information regarding the application | ports.<br>Certificate of Appr<br>DN SCHEME or condu<br>on. | oval.<br>uct the SIRIM CONSIG | NMENT TEST.           |  |  |
|                                                                                                    | Back                                                       |                               |                       |  |  |
| 1 Click Add button to add Import                                                                                                    | ltem.                                                      |                               |                       |  |  |

- •
- 2 Add Import Item pop-up window appears.

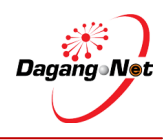

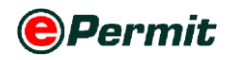

| Figure 2.47 Click to search tariff code |                                                                           |  |  |  |  |
|-----------------------------------------|---------------------------------------------------------------------------|--|--|--|--|
| Add Import Item - SJT16                 | Add Import Item - 5JT1612014000001                                        |  |  |  |  |
| Tariff Code                             | * [search]  Click to search                                               |  |  |  |  |
| Tariff Description                      | · · ·                                                                     |  |  |  |  |
| Tariff UOM                              | *                                                                         |  |  |  |  |
| Tariff Quantity                         | 9999999 *                                                                 |  |  |  |  |
| Unit Cost C.I.F (MYR)                   |                                                                           |  |  |  |  |
| Total (MYR)                             |                                                                           |  |  |  |  |
| Name of Electrical Equipment            | *                                                                         |  |  |  |  |
| Sub Category<br>[More information]      | (Contact Suruhanjaya Tenaga if product is not found in the category list) |  |  |  |  |
| Model                                   | * One model per line item only.                                           |  |  |  |  |
| COC No                                  |                                                                           |  |  |  |  |
| Test Report No                          |                                                                           |  |  |  |  |
|                                         | Save Reset Close                                                          |  |  |  |  |

3 Click the search button to search for Tariff Code.

#### NOTE:

- i) Items labeled \* is complusory.
- ii) COC is a Certificate of Conformity issued by SIRIM upon certifying the electrical goods are in accordance to Standard.

#### 4 Notification Tariff Code screen appear.

Figure 2.48 Message alert appear

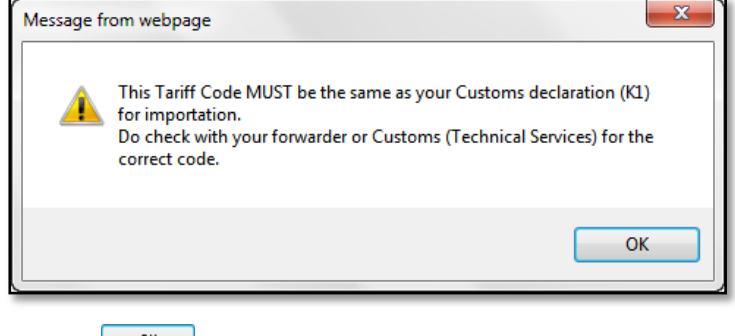

5 Click button to proceed the Tariff Code.

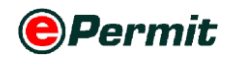

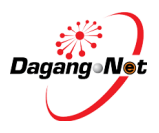

#### Step 21 Search Tariff Code

Figure 2.49 Search tariff code

| Tout   |                                             |                          |  |  |  |
|--------|---------------------------------------------|--------------------------|--|--|--|
| Tariff | Code & Product Profile                      |                          |  |  |  |
| Tariff | Tariff STT Steet Tariff/Product Profile Tab |                          |  |  |  |
|        |                                             |                          |  |  |  |
|        | 10 V Code V Contains V Show                 |                          |  |  |  |
| No.    | Code                                        | Description              |  |  |  |
| 1      | 0101.10 100                                 | Horses                   |  |  |  |
| 2      | 0101.10 200                                 | A same mulas and himpies |  |  |  |
| 3      | 0101.90 100 Keep                            | lect Product Code        |  |  |  |
| 4      | 0101.90 200                                 | Asses, mules and hinnies |  |  |  |
| 5      | 0102.10 100                                 | Cattle                   |  |  |  |
| 6      | 0102.10 200                                 | Buffaloes                |  |  |  |
| 7      | 0102.10 900                                 | Other                    |  |  |  |
| 8      | 0102.90 110                                 | oxen (lembu)             |  |  |  |
| 9      | 0102.90 120                                 | buffaloes                |  |  |  |
| 10     | 0102.90 190                                 | other                    |  |  |  |
|        |                                             | Page 1 🔻 [>]             |  |  |  |

- 1 Select **Tariff** or **SJT** tab to search **Code**. System will display the type of tab according to your consignment's origin.
  - **•** Tariff Code Origin from Non-ASEAN countries
  - **SJT** Origin from ASEAN countries
- 2 Search Code/Description and click Show button.
- 3 Select a Code.

#### Step 22 Tariff Field

| Figure 2.50 Add import Item fields |                                                                           |  |  |
|------------------------------------|---------------------------------------------------------------------------|--|--|
| Tariff Code                        | * [search]                                                                |  |  |
| Tariff Description                 | *                                                                         |  |  |
| Tariff UOM                         | *                                                                         |  |  |
| Tariff Quantity                    | 9999999 *                                                                 |  |  |
| Unit Cost C.I.F (MYR)              |                                                                           |  |  |
| Total (MYR)                        |                                                                           |  |  |
| Name of Electrical Equipment       | •                                                                         |  |  |
| Sub Category<br>[More information] | (Contact Suruhanjaya Tenaga if product is not found in the category list) |  |  |
| Model                              | * One model per line item only.                                           |  |  |
| COC No                             |                                                                           |  |  |
| Test Report No                     |                                                                           |  |  |
|                                    | Save Reset Close                                                          |  |  |

- **1** Tariff Code & Tariff Description will be filled automatically. You may edit it.
- **2 Tariff UOM** will be filled automatically and cannot be edited.
- 3 Enter Tariff Quantity.

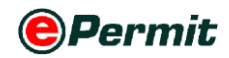

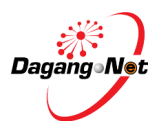

- **NOTE:** Tariff Quantity is defaulted at the maximum of 99999999. For application type Import, Display, Sell, Advertise of Electrical Equipment, do not change the quantity. For Import Regulated Electrical Equipment For Exhibition, key in the actual quantity of import.
- 4 Enter Unit Cost C.I.F, Total, Name of Electrical Equipment and Model details.

**NOTE:** Model entered can't be duplicated for each item entered.

5 Click on search button to add sub category. Sub Category Codes pop-up window appears as shown below.

Figure 2.51 Message alert

| Sub Category Codes |                   |                        |          |  |
|--------------------|-------------------|------------------------|----------|--|
|                    |                   | 10 👻                   | Show     |  |
| No.                | Sub Category Code | Description            |          |  |
| 1                  | <u>N02.01</u>     | GENERAL PURPOSE SWITCH |          |  |
| 2                  | <u>N02.02</u>     | DOOR BELL              |          |  |
| 3                  | <u>N02.03</u>     | ELECTRONIC SWITCH      |          |  |
| 4                  | <u>N02.04</u>     | REMOTE-CONTROL SWITCH  |          |  |
| 5                  | <u>N02.05</u>     | TIME DELAY SWITCH      |          |  |
| 6                  | <u>N02.06</u>     | COOKER CONTROL UNIT    |          |  |
|                    |                   |                        | Page 1 👻 |  |

6 Select a Sub Category Code; e.g: N02.02 for Door Bell

Figure 2.52 Message alert

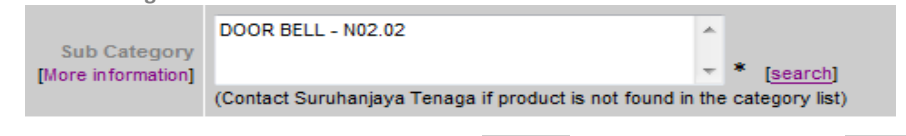

7 Click Save button to proceed or Click Reset to reset entry or Click Close

to close the pop-up window.

8 Import Item Added message window appears.

| Figure 2.53 Message alert |
|---------------------------|
| Message from webpage      |
| Import Item Added         |
| ОК                        |
|                           |

9 Click button to return to Edit Certificate of Approval (Import) screen.

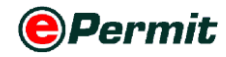

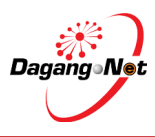

#### Step 23 COA: Attachment of Technical Documents

| Fi | gure | 2.54 | Attachment | of technical | documents |
|----|------|------|------------|--------------|-----------|

| Edi                                                                                                    | Edit Certificate of Approval (Import) - SJT1612013015499 |          |              |                   |                 |                        |                                  |  |  |  |
|----------------------------------------------------------------------------------------------------|----------------------------------------------------------|----------|--------------|-------------------|-----------------|------------------------|----------------------------------|--|--|--|
|                                                                                                    | Import Item                                              |          |              |                   |                 |                        |                                  |  |  |  |
|                                                                                                    |                                                          |          |              |                   |                 |                        | Add Delete                       |  |  |  |
| No.                                                                                                    | Description                                              | Model    | Tariff Code  | Tariff Quantity   | Tariff UOM      | Unit Cost C.I.F (MYR)  | Total (MYR) 🔳                    |  |  |  |
| 1                                                                                                    | Other                                                    | xxxx     | 0101.30 900  | 9999999           | UNT             | 2                      |                                  |  |  |  |
|                                                                                                    |                                                          |          |              |                   |                 | Grand Total:           | .00                              |  |  |  |
|                                                                                                    |                                                          |          |              |                   |                 |                        | Page 1 👻                         |  |  |  |
|                                                                                                    |                                                          |          |              | Technical         | Documents       |                        |                                  |  |  |  |
| Supp<br>proc                                                                                                    | oorting docum<br>essed.                                  | nents ar | e mandatory  | If the supporting | Attachm         | ent Button             | Plication will not be Attachment |  |  |  |
| Ensu<br>Tena                                                                                                    | ure that all info<br>ga.                                 | ormatio  | ns are CORRE | CT. No changes w  | vill be enterta | ined once submitted to | Suruhanjaya                      |  |  |  |
| <ul> <li>I solemnly declare that:</li> <li>I have attached this application with the type test reports.</li> <li>I shall label the electrical equipment as stated in the Certificate of Approval.</li> <li>I shall prescribe to the SIRIM PRODUCT CERTIFICATION SCHEME or conduct the SIRIM CONSIGNMENT TEST.</li> <li>I have given true information regarding the application.</li> </ul> |                                                          |          |              |                   |                 |                        |                                  |  |  |  |
|                                                                                                    |                                                          |          |              | Ba                | ack             |                        |                                  |  |  |  |

- 1 Click Attachment button to attach supporting documents.
- 2 Attachments screen appears as shown.

Figure 2.55 Attach document

| Type of Document | Partial Test Report / Verification Test Report 💌 * |
|------------------|----------------------------------------------------|
| File Description | •                                                  |
| File Path        | Browse Browse Button                               |
| Test Report No.  | *                                                  |
| Test Report Date | * Test Report should at least 1 year validity.     |
| Remark           |                                                    |
|                  | Upload Close                                       |
|                  | Attached Document                                  |

- Click button to choose type of document, e.g. Partial Test Report /
   Verification Test Report
- 4 Enter File Description, Test Report No., Test Report Date, and Remark (if any)
- 5 Click Browse... button to select the supporting documents file from your

PC for attachment.

| igure 2.56 Choose       | e file to upload              |                            |
|-------------------------|-------------------------------|----------------------------|
| 🏉 Choose File to Upload | ±                             | ×                          |
| G V V are_l             | a (D:)    Supporting Document | Search Supporting Document |
| Organize 👻 New          | folder                        | iii 🗸 🗖 🔞                  |
| Downloads               | Name                          | Date modified              |
| Recent Places           | 🔄 🔁 Invoice                   | 21/1/2010 12:25 PN         |
| 🥽 Libraries             | Supporting Document           | 21/1/2010 12:25 P№         |
| Documents               |                               |                            |
| J Music                 | =                             | Select a fil               |
| Videos                  |                               | to preview                 |
|                         |                               |                            |
| P Computer              |                               |                            |
| 🚢 OS (C:)               |                               |                            |
| 🕞 are_la (D:)           | ▼ 4 III                       | +                          |
| F                       | ile name:                     | ✓ All Files (*.*)          |
|                         |                               | Open Cancel                |
|                         |                               |                            |

6 Select the file to be attached.

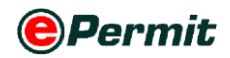

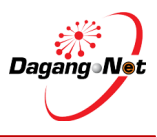

Figure 2.57 Upload the documents

- Upload Close
- 7 Click on upload button to attahced the document.
- 8 If a message screen appears as below, the file you have attached is not in the listed format.

Figure 2.58 Message alert

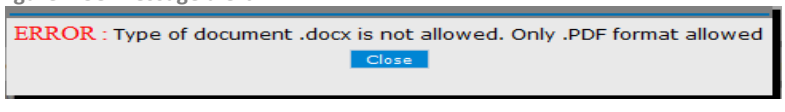

- 9 Click Close to return to previous screen
- **10** Your file(s) must be in the listed format before you can proceed any further.
- **11** Attach the correct format file to proceed.
- **12** Message screen appears notifying the docoument(s) has been uploaded successfully.

Figure 2.59 Message alert

| File has been uploaded successfully. |
|--------------------------------------|
| Close                                |
|                                      |
|                                      |

- 13 Click Close to return to Edit Certificate of Approval (Import) screen.
- 14 List of attached documents will be display as below
- **15** Click  $\bigvee_{\text{view}}$  to view or  $\stackrel{\texttt{X}}{\stackrel{\texttt{Delete}}{}}$  to delete supporting document.

Figure 2.60 Attached Document List

|     | Attached Document                                 |                     |                       |                        |                         |        |              |                   |             |  |  |
|-----|---------------------------------------------------|---------------------|-----------------------|------------------------|-------------------------|--------|--------------|-------------------|-------------|--|--|
| No. | Type of Document                                  | File<br>Description | TR / COC /<br>PCL No. | TR / COC /<br>PCL Date | Upload Date & Time      | Remark | File<br>Size | View              | Delete      |  |  |
| 1   | Partial Test Report / Verification<br>Test Report | dfsfrtrt            | 1234                  | 03-Dec-2013            | 09-Dec-2013 10:46<br>AM | dgf    | 19.22<br>KB  | [9<br><u>View</u> | X<br>Delete |  |  |

#### Step 24 Submission To Suruhanjaya Tenaga

Figure 2.61 Submission to Suruhanjaya Tenaga Edit Certificate of Approval (Import) - SJT161201301549 Import Item Add Delete UNT 1 ---Other XXXX 0101.30 900 9999999 2 Grand Total: 00 Page 1 -**Technical Documents** Supporting documents are mandatory. If the supporting documents are not attached, your application will not be Attachment Ensure that all informations are CORRECT. No changes will be entertained once submitted to Suruhanjaya Tenaga. Submit 10 UGA 1.1 have attached this application with the type test reports. 2.1 shall label the electrical equipment as stated in the Certificate of Approval. 3.1 shall prescribe to the SIRIM PRODUCT CERTIFICATION SUFEME or conduct the SIRIM CONSIGNMENT TEST. 4.1 have given true information regarding the application. Submit To OGA Back Submit to OGA

Tick I on the checkbox to agree to the condition required.

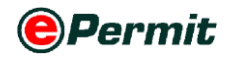

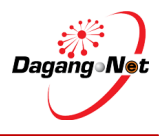

2 Click Submit to OGA button to submit application.

**3** Application Submitted message screen appears.

| Figu | ire 2.62 Message alert      |
|------|-----------------------------|
| 1    | Message from webpage        |
|      | Application Submitted       |
|      | ОК                          |
| 4    | Click OK button to proceed. |

#### Step 25 Check Application Status After Submission

Figure 2.63 Check application status after submission

|                      |                                                                                  |                                                                                                    |                                                                                       |                                       |                                                                                                    |                                                                      |                                                                                                    |                                            |                                                  |                                                             |                                      |                                                                                                    | IIUISUAY. 23 Fel                                                               | oruary     |
|----------------------|----------------------------------------------------------------------------------|----------------------------------------------------------------------------------------------------|---------------------------------------------------------------------------------------|---------------------------------------|----------------------------------------------------------------------------------------------------|----------------------------------------------------------------------|----------------------------------------------------------------------------------------------------|--------------------------------------------|--------------------------------------------------|-------------------------------------------------------------|--------------------------------------|----------------------------------------------------------------------------------------------------|--------------------------------------------------------------------------------|------------|
| Trader               | Vie                                                                              | w Certificate of                                                                                                   | Approval                                                                              |                                       |                                                                                                    |                                                                      |                                                                                                    |                                            |                                                  |                                                             |                                      |                                                                                                    |                                                                                |            |
| * Permits            |                                                                                  |                                                                                                    |                                                                                       |                                       |                                                                                                    |                                                                      |                                                                                                    | 5                                          | <ul> <li>Search</li> </ul>                       |                                                             | Filte                                | r Status                                                                                             |                                                                                | -          |
| Suruhanjaya Tenaga   |                                                                                  |                                                                                                    |                                                                                       |                                       |                                                                                                    |                                                                      | Advance                                                                                                    | ed Seare                                   | ch                                               |                                                             |                                      |                                                                                                    |                                                                                |            |
| Transhipment Permits |                                                                                  |                                                                                                    |                                                                                       |                                       |                                                                                                    |                                                                      |                                                                                                    | From                                       |                                                  | V (dd/                                                      | MM/aaaa)                             |                                                                                                    |                                                                                |            |
| Archived Permits     |                                                                                  |                                                                                                    |                                                                                       |                                       |                                                                                                    | By Appl                                                              | ication Date                                                                                                    | То                                         |                                                  | V (dd/                                                      | MM/yyyy)                             |                                                                                                    |                                                                                |            |
| Integration          |                                                                                  |                                                                                                    |                                                                                       |                                       |                                                                                                    |                                                                      | In (                                                                                                    | From                                       |                                                  | V (dd/                                                      | MM/yyyy)                             |                                                                                                    |                                                                                |            |
| Payment Instruction  |                                                                                  |                                                                                                    |                                                                                       |                                       |                                                                                                    | Ву Ар                                                                | provai Date                                                                                                    | То                                         |                                                  | V (dd/                                                      | ММ/уууу)                             |                                                                                                    |                                                                                |            |
|                      |                                                                                  |                                                                                                    |                                                                                       |                                       |                                                                                                    | By Appl                                                              | ication Type                                                                                                    | Filter /                                   | Application Type                                 | •                                                           |                                      |                                                                                                    |                                                                                |            |
|                      |                                                                                  |                                                                                                    |                                                                                       |                                       |                                                                                                    |                                                                      | By OGA                                                                                                    | SURU                                       | HANJAYA TENAGA                                   | •                                                           |                                      |                                                                                                    |                                                                                |            |
|                      |                                                                                  |                                                                                                    |                                                                                       |                                       |                                                                                                    |                                                                      |                                                                                                    | _                                          |                                                  |                                                             |                                      |                                                                                                    |                                                                                |            |
|                      |                                                                                  |                                                                                                    |                                                                                       |                                       |                                                                                                    |                                                                      | No. Kerja                                                                                                    |                                            |                                                  |                                                             |                                      |                                                                                                    |                                                                                |            |
|                      |                                                                                  |                                                                                                    |                                                                                       |                                       |                                                                                                    |                                                                      | No. Kerja                                                                                                    |                                            |                                                  |                                                             |                                      |                                                                                                    | S                                                                              | sho        |
|                      | ľ                                                                                |                                                                                                    |                                                                                       |                                       |                                                                                                    |                                                                      | No. Kerja                                                                                                    |                                            |                                                  |                                                             |                                      | Apply Copy                                                                                           | S<br>Delete Re                                                                 | show       |
|                      | No. /                                                                            | Application ID                                                                                                    | Application<br>Type                                                                   | Process                               | Application<br>Date                                                                                                    | Approval<br>Date                                                     | No. Kerja<br>Status                                                                                                    |                                            | COA No.                                          | Recipient                                                   | No.<br>Keria                         | Apply Copy<br>Trader Referenc                                                                        | Delete Re<br>Payment<br>Status                                                 | sho        |
|                      | No. /<br>1 \$                                                                    | Application ID<br>ST1612012000136                                                                                  | Application<br>Type<br>Import                                                         | Process<br>Type                       | Application<br>Date<br>23/02/2012                                                                                                    | Approval<br>Date                                                     | No. Kerja<br>Status<br>Awaiting C                                                                                                    | DGA                                        | COA No.                                          | Recipient<br>SJT161                                         | No.<br>Kerja                         | Apply Copy<br>Trader Referenc<br>No.<br>SJT/129/T                                                    | Delete Re<br>Payment<br>Status<br>NA                                           | sho        |
|                      | No. /<br>1 <u>\$</u><br>2 \$                                                     | Application ID<br>3JT1612012000136                                                                                 | Application<br>Type<br>Import                                                         | Process<br>Type<br>Renewal            | Application<br>Date<br>23/02/2012<br>11:50:00<br>21/02/2012                                                                                           | Approval<br>Date                                                     | No. Kerja<br>Status<br>Awaiting C<br>Verification<br>Awaiting C                                                                          | DGA<br>n<br>DGA                            | COA No.                                          | Recipient<br>SJT161                                         | No.<br>Kerja                         | Apply Copy<br>Trader Referenc<br>No.<br>SJT/129/T                                                    | Delete Re<br>Payment<br>Status<br>NA                                           | ŝho<br>ene |
|                      | No. /<br>1 <u>\$</u><br>2 <u>\$</u>                                              | Application ID<br>3711612012000136<br>3771612012000135                                                             | Application<br>Type<br>Import<br>Import                                               | Process<br>Type<br>Renewal            | Application<br>Date<br>23/02/2012<br>11:50:00<br>21/02/2012<br>15:50:12<br>21/02/2012                                                                 | Approval<br>Date                                                     | No. Kerja<br>Status<br>Awaiting O<br>Verification<br>Avaiting O<br>Verification                                                          | DGA<br>n<br>DGA<br>n<br>dged by            | COA No.                                          | Recipient<br>SJT161<br>SJT161                               | No.<br>Kerja<br>KI204/12             | Apply Copy<br>Trader Referenc<br>No.<br>SJT/129/T                                                    | Delete Re<br>Payment<br>Status<br>NA<br>NA<br>Payment                          | sho        |
|                      | No. /<br>1 §<br>2 §<br>3 §                                                       | Upplication 1D<br>STT1612012000136<br>STT1612012000135<br>STT1612012000131                                         | Application<br>Type<br>Import<br>Import                                               | Process<br>Type<br>Renewal<br>Renewed | Application<br>Date<br>23/02/2012<br>11:50:00<br>21/02/2012<br>15:50:12<br>21/02/2012<br>12:16:09                                                     | Approval<br>Date<br>21/02/2012<br>12:44:50                           | No. Kerja<br>Status<br>Awaiting C<br>Verification<br>Acknowled<br>Customs                                                                | DGA<br>n<br>DGA<br>n<br>dged by            | COA No.<br>SJT161102001892012                    | Recipient<br>SJT161<br>SJT161<br>SJT161                     | No.<br>Kerja<br>K1204/12<br>K1204/12 | Apply Copy<br>Trader Referenc<br>No.<br>SJT/129/T                                                    | Delete Re<br>Payment<br>Status<br>NA<br>NA<br>Payment<br>Completed             | shov       |
|                      | No. 7<br>1 <u>\$</u><br>2 <u>\$</u><br>3 <u>\$</u><br>4 <u>\$</u>                | upplication ID<br>3711612012000136<br>3711612012000135<br>3711612012000131<br>3711612012000130                     | Application<br>Type<br>Import<br>Import<br>Import<br>Manufacture                      | Process<br>Type<br>Renewal<br>Renewed | Application<br>Date<br>23/02/2012<br>11:50:00<br>21/02/2012<br>11:5:50:12<br>21/02/2012<br>12:16:09<br>21/02/2012<br>11:49:12                         | Approval<br>Date<br>21/02/2012<br>12:44:50                           | No. Kerja<br>Status<br>Awaiting C<br>Verification<br>Acknowled<br>Customs<br>Draft                                                       | DGA<br>n<br>DGA<br>n<br>dged by            | COA No.<br>SJT161102001892012                    | Recipient<br>SJT161<br>SJT161<br>SJT161<br>SJT161           | No.<br>Kerja<br>KI204/12<br>KI204/12 | Apply Copy<br>Trader Referenc<br>No.<br>SJT/129/T<br>(Manufacture) -<br>Renewal To Rejec             | Delete Re<br>Payment<br>Status<br>NA<br>NA<br>Payment<br>Completed<br>NA       | shor       |
|                      | No. /<br>1 <u>\$</u><br>2 <u>\$</u><br>3 <u>\$</u><br>4 <u>\$</u><br>5 <u>\$</u> | upplication 1D<br>STT1612012000136<br>STT1612012000135<br>STT1612012000131<br>STT1612012000130<br>STT1612012000092 | Application<br>Type<br>Import<br>Import<br>Import<br>Manufacture<br>Release<br>Letter | Process<br>Type<br>Renewal<br>Renewed | Application<br>Date<br>23/02/2012<br>11:50:02<br>21/02/2012<br>15:50:12<br>21/02/2012<br>12:1609<br>21/02/2012<br>11:49:12<br>08/02/2012<br>11:45:443 | Approval<br>Date<br>21/02/2012<br>12:44:50<br>08:02/2012<br>00:00:00 | No. Kerja<br>Status<br>Awaiting C<br>Verification<br>Awaiting C<br>Verification<br>Acknowled<br>Customs<br>Draft<br>Acknowled<br>Customs | OGA<br>n<br>OGA<br>n<br>dged by<br>dged by | COA No.<br>SJT161102001892012<br>SJT161201200092 | Recipient<br>SJT161<br>SJT161<br>SJT161<br>SJT161<br>SJT161 | No.<br>Kerja<br>KI204/12<br>KI204/12 | Apply Copy<br>Trader Reference<br>No.<br>SJT/129/T<br>(Manufacture) -<br>Renewal To Reject<br>000092 | Delete Re<br>Payment<br>Status<br>NA<br>NA<br>Payment<br>Completed<br>NA<br>NA | shor       |

- 1 You can check the **COA Application Status** and **ID** in the Suruhanjaya Tenaga menu.
- 2 The new Application ID is displayed with status "Awaiting OGA verification".

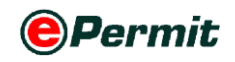

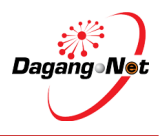

### 2.2 Applying Certificate of Approval - Manufacture

To apply for Certificate of Approval (Manufacture), please follow the steps below:

#### Figure 2.64 View COA Screen PERMIT System Filter Statu Suruhanjaya Tenaga Menu V (dd/MM/yyyy) V (dd/MM/yyyy) V (dd/MM/yyyy) From V (dd/M IM/уууу) on Type Filter Appli By OGA SURUHANJAYA TENAGA Click to Apply Apply SJT1612012000136 Import 23/02/2012 11:50:00 Awaiting OGA Verification SJT161 STT/129/7 NΔ Awaiting OGA Verification 21/02/2012 SJT1612012000135 Import SJT161 KI204/12 NA Renewal 21/02/2012 12:44:50 Addged by SJT161102001892012 SJT161 KI204/12 2012 Ackno Custor SJT1612012000131 Import Rene wed 21/02/2012 11:49:12 SJT1612012000130 Manufacture Draft SJT161 NA 08/02/2012 14:54:43 SJT1612012000092 Release 08/02/2012 Acknowledged by Customs SJT1612012000092 SJT161 NA Page 1 • [>] te: Contact Careline (Tel: 1300 133 133 or Email: <u>care</u> n), if you are unable to view the COA to be re

#### Step 1 View Certificate of Approval Screen

- 1 Click on **Suruhanjaya Tenaga** menu as shown.
- 2 View Certificate of Approval screen appears.
- 3 Click Apply button.

#### Step 2 Select Application Type

| Figure 2.65 Select application | n type           |                                                                                               |                           |
|--------------------------------|------------------|-----------------------------------------------------------------------------------------------|---------------------------|
| Select Application Type        |                  |                                                                                               |                           |
|                                | Application Type | Certificate of Approval - Import     Certificate of Approval - Manufacture     Release Letter | - Select Application Type |
|                                |                  | Select                                                                                        |                           |
|                                |                  |                                                                                               |                           |

- **1** Select Application Type; e.g. Certificate of Approval Manufacture.
- 2 Click Select button.
- **3** "Are you sure?" screen appears to confirm Application Type selected.

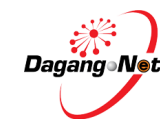

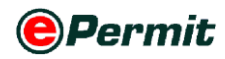

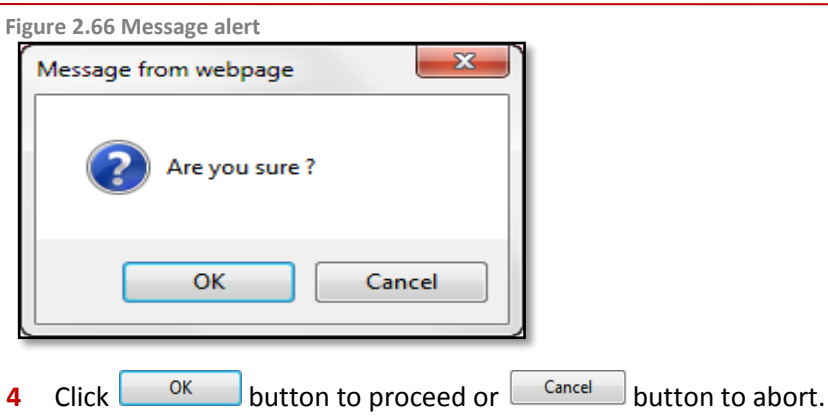

#### Step 3 Apply Certificate of Approval (Manufacture) Screen

| oly Certificate of Approval (Ma | nufacture)                   |                                                |                                                                       |
|---------------------------------|------------------------------|------------------------------------------------|-----------------------------------------------------------------------|
| OGA Name                        | SURUHANJAYA TENAGA 👻 *       | Branch                                         | select 👻 *                                                            |
|                                 | Company Details              |                                                | Applicant Details                                                     |
| ROC / ROB                       | 177974                       | Applicant Name                                 | * [search                                                             |
| Company Name                    | Dagang Net                   | Applicant Designation                          | *                                                                     |
| Company Address                 |                              | Applicant IC / Passport No                     |                                                                       |
| company Address                 | The Marizan Ranges South     | Applicant to Traboport nor                     | •                                                                     |
|                                 | No. 8. Jalan Kerinchi 59200  |                                                |                                                                       |
|                                 | No. 0, Jalan Heinrein, Jazzo | Applicant Phone No.                            |                                                                       |
|                                 |                              | Applicant Phone no.                            |                                                                       |
|                                 |                              | Applicant Fax No.                              |                                                                       |
|                                 |                              | Applicant Email                                | *                                                                     |
| Trader Remarks                  | A                            | Trader Reference No.                           |                                                                       |
|                                 |                              |                                                |                                                                       |
|                                 |                              | 1.5.1.1.                                       |                                                                       |
|                                 | Additiona                    |                                                |                                                                       |
|                                 | Company Phone No.            |                                                |                                                                       |
|                                 | Company Fax No.              |                                                |                                                                       |
|                                 | Company Email Address        |                                                | •                                                                     |
|                                 | Handphone No.                | * (For SMS Purpose)                            |                                                                       |
|                                 | СОА Туре                     | Manufacture, Display, Sell, Advertise of Elect | rical Equipment                                                       |
|                                 | Country of Manufacturer      | select                                         | * *                                                                   |
|                                 | Name of Manufacturer         |                                                | *                                                                     |
|                                 |                              |                                                | *                                                                     |
|                                 | Address of Manufacturer      |                                                |                                                                       |
|                                 | ROC / ROB No.                |                                                | *                                                                     |
|                                 |                              |                                                |                                                                       |
|                                 | Category                     |                                                | ^                                                                     |
|                                 | [More information]           | (Contact Suruhaniava Tenana if product is po   | <ul> <li>(search) *</li> <li>t found in the category list)</li> </ul> |
|                                 |                              |                                                |                                                                       |
|                                 | Sub Category                 |                                                | Topprehl *                                                            |
|                                 | [More information]           | (Contact Suruhanjaya Tenaga if product is no   | t found in the category list)                                         |
|                                 | Brand                        | *                                              |                                                                       |
|                                 | COC No.                      |                                                |                                                                       |
|                                 | COC NO                       |                                                |                                                                       |
|                                 | Test Report No               |                                                |                                                                       |
|                                 | Name of Electrical Equipment | Model                                          |                                                                       |
|                                 |                              | *                                              |                                                                       |
|                                 | Insert                       | Delete                                         |                                                                       |
|                                 | No. of Model                 | 1                                              |                                                                       |
|                                 |                              |                                                |                                                                       |

> This is a standard **Certificate of Approval (Manufacture) Application** screen.

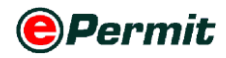

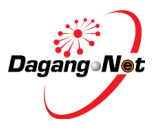

#### Step 4 Select OGA Branch

Figure 2.68 Select OGA Branch

|   | Branch         | select                   | -                 | *                  |      |
|---|----------------|--------------------------|-------------------|--------------------|------|
| Þ | Click 🔽 dropdo | own to select <b>OGA</b> | <b>Branch</b> ; e | .g. <b>Putraja</b> | iya. |

Figure 2.69 Branch selected

| Branch Putrajaya 🗸 * |
|----------------------|
|----------------------|

#### Step 5 Company Details

Figure 2.70 Company details

| Company Details |                                                                                                   |  |  |  |
|-----------------|---------------------------------------------------------------------------------------------------|--|--|--|
| ROC / ROB       | 177974                                                                                            |  |  |  |
| Company Name    | Dagang Net                                                                                        |  |  |  |
| Company Address | 20th Floor, Wisma Semantan,<br>Jalan Gelenggang, Bukit Damansara,<br>50490 Kuala Lumpur, Malaysia |  |  |  |

**1** You can edit **Address** under **Company Details**. It is your company's details.

#### **Step 6** Applicant Details Section

| Figure 2.71 Select applican | t details         |            |                 |
|-----------------------------|-------------------|------------|-----------------|
|                             | Applicant Details |            | Click to search |
| Applicant Name              |                   | * [search] |                 |
| Applicant Designation       | *                 |            |                 |
| Applicant IC / Passport No. | *                 |            |                 |
| Applicant Phone No.         |                   |            |                 |
| Applicant Fax No.           |                   |            |                 |
| Applicant Email             |                   | *          |                 |

- **1** Fill in your applicant details or click **search** next to **Applicant Name** field to retrieve the data updated in Admin Module previously.
- 2 **Applicant** pop-up window appears as shown below.
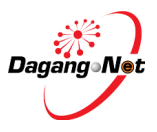

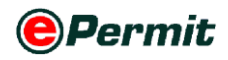

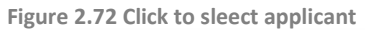

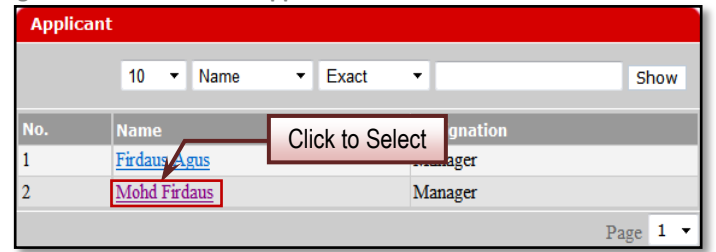

- 3 Click Applicant Name as shown.
- 4 All fields in Applicant Details such as Applicant Name, Designation, IC/Passport No., Applicant Phone No., Applicant Fax No. and Applicant Email will be filled automatically.

### Step 7 Trader Reference No. and Remarks Field

Figure 2.73 Enter trader reference No. field

| Trader Reference No. |  |
|----------------------|--|
|                      |  |

#### 1 Enter Trader Reference No.

**NOTE**: Trader reference No. refers to your COA reference number to represent this

#### COA application.

Figure 2.74 Enter trader remarks field

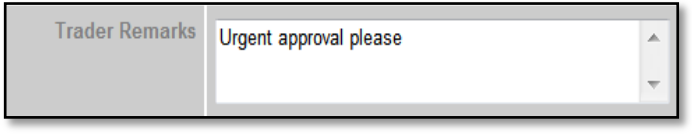

#### 2 Enter Trader Remarks.

**NOTE**: Trader Remarks refers to free remark by you.

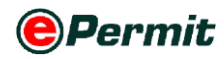

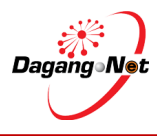

# **Step 8** Additional Details Section

Figure 2.75 Additional details section

| Additional Details                 |                                                                           |  |  |
|------------------------------------|---------------------------------------------------------------------------|--|--|
| Company Phone No.                  | *                                                                         |  |  |
| Company Fax No.                    |                                                                           |  |  |
| Company Email Address              | *                                                                         |  |  |
| Handphone No.                      | * (For SMS Purpose)                                                       |  |  |
| СОА Туре                           | Manufacture, Display, Sell, Advertise of Electrical Equipment             |  |  |
| Country of Manufacturer            | select 👻 *                                                                |  |  |
| Name of Manufacturer               | *                                                                         |  |  |
| Address of Manufacturer            | *                                                                         |  |  |
| ROC / ROB No.                      | *                                                                         |  |  |
| Category<br>[More information]     | (Contact Suruhanjaya Tenaga if product is not found in the category list) |  |  |
| Sub Category<br>[More information] | (Contact Suruhanjaya Tenaga if product is not found in the category list) |  |  |
| Brand                              | *                                                                         |  |  |
| COC No                             |                                                                           |  |  |
| Test Report No                     |                                                                           |  |  |
| Name of Electrical Equipment       | Model                                                                     |  |  |
| Insert                             | Delete                                                                    |  |  |
| No. of Model                       | 1                                                                         |  |  |
| Save Nex                           | t Cancel                                                                  |  |  |

#### **1** Additional Details section is a Suruhanjaya Tenaga requirement.

NOTE: This section is required by Suruhanjaya Tenaga and field in \* remark is mandatory

Figure 2.76 Additional details section

| 0                     |                     |  |
|-----------------------|---------------------|--|
| Additional Details    |                     |  |
| Company Phone No.     | *                   |  |
| Company Fax No.       |                     |  |
| Company Email Address | *                   |  |
| Handphone No.         | * (For SMS Purpose) |  |

2 Enter Company Phone No., Company Fax No, Company Email Address and Handphone No.

Figure 2.77 Select country of manufacturer

|     | Country of Manufacturer | select                                 | • | \$ |
|-----|-------------------------|----------------------------------------|---|----|
| 3   | Click 🗖 dropdown to s   | select <b>Country of Manufacturer.</b> |   |    |
| 100 |                         | te etcours of the Lef                  |   |    |

Figure 2.78 Enter name of manufacturer field

Name of Manufacturer

4 Enter Name of Manufacturer.

\*

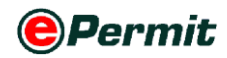

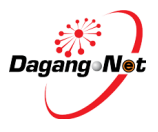

Figure 2.79 Enter address of manufacturer field

| Address of Manufacturer |                         | * |   |
|-------------------------|-------------------------|---|---|
|                         | Address of Manufacturer | Ŧ | * |

#### 5 Enter Address of Manufacturer.

Figure 2.80 Enter ROC/ROB field

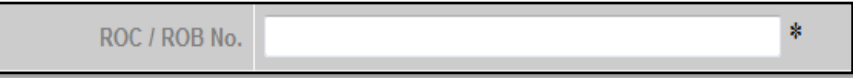

### 6 Enter ROC/ROB Number.

Figure 2.81 Click to search category field

|                                |                                                                           | Click to search |
|--------------------------------|---------------------------------------------------------------------------|-----------------|
| Category<br>[More information] | search *                                                                  |                 |
|                                | (Contact Suruhanjaya Tenaga if product is not found in the category list) |                 |

7 Click [search] to search for Category. Category Codes pop-up window appears

as shown below.

Figure 2.82 Select category codes field

| Ca  | Category Codes   |                                                                                                    |  |  |  |
|-----|------------------|----------------------------------------------------------------------------------------------------|--|--|--|
|     |                  | 10 V Show                                                                                                    |  |  |  |
| No. | Category<br>Code | Description                                                                                                    |  |  |  |
| 1   | <u>N01</u>       | PLUC TOP/PLUC (154 and below)                                                                                   |  |  |  |
| 2   | <u>N02</u>       | swi Click to select                                                                                             |  |  |  |
| 3   | <u>N03</u>       | SOCKET OUTLET (15A and below)                                                                                   |  |  |  |
| 4   | <u>N04</u>       | FLUORESCENT LAMPHOLDER / STARTER HOLDER                                                                         |  |  |  |
| 5   | <u>N05</u>       | CEILING ROSE                                                                                                    |  |  |  |
| 6   | <u>N06</u>       | BAYONET CAP and MULTIWAYS ADAPTOR                                                                               |  |  |  |
| 7   | <u>N07</u>       | LAMP FITTING                                                                                                    |  |  |  |
| 8   | <u>N08</u>       | CAPACITOR for FLUORESCENT LAMP                                                                                  |  |  |  |
| 9   | <u>N09</u>       | BALLAST / CONTROL GEAR / DRIVER FOR LAMP                                                                        |  |  |  |
| 10  | <u>N10</u>       | CIRCUIT BREAKER including AC CURRENT OPERATED EARTH<br>LEAKAGE CIRCUIT BREAKER and MINIATURE CIRCUIT<br>BREAKER |  |  |  |
|     |                  | Page 1 - [>]                                                                                                    |  |  |  |

8 Select a **Category Code**; e.g: **N04** for Fluorescent Lampholder.

Figure 2.83 Category selected

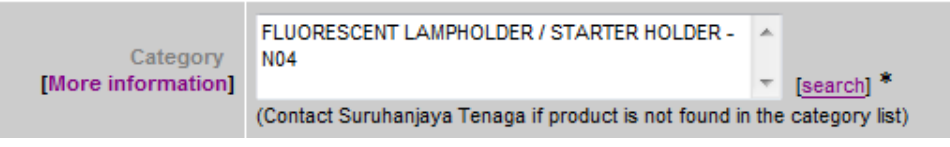

9 Click [More information] hyperlink to view the info.

**10** New screen will appear in new explorer window as shown as below;

Figure 2.84 Category information

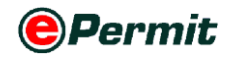

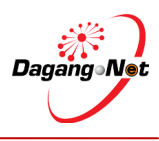

| Main Category                                                                                                   | Remarks                                                                                                    |  |
|----------------------------------------------------------------------------------------------------|----------------------------------------------------------------------------------------------------|--|
| PLUG TOP/PLUG (15A and below)                                                                                   | -                                                                                                    |  |
| SWITCH AND DIMMER                                                                                               | -                                                                                                    |  |
| SOCKET OUTLET (15A and below)                                                                                   | -                                                                                                    |  |
| FLUORESCENT LAMPHOLDER / STARTER -                                                                              |                                                                                                    |  |
| HOLDER                                                                                                    |                                                                                                    |  |
| CEILING ROSE                                                                                                    | -                                                                                                    |  |
| BAYONET CAP and MULTIWAYS ADAPTOR                                                                               | -                                                                                                    |  |
| LAMP FITTING                                                                                                    | -                                                                                                    |  |
| CAPACITOR for FLUORESCENT LAMP                                                                                  | -                                                                                                    |  |
| BALLAST / CONTROL GEAR / DRIVER FOR<br>LAMP                                                                     | -                                                                                                    |  |
| CIRCUIT BREAKER including AC CURRENT<br>OPERATED EARTH LEAKAGE CIRCUIT<br>BREAKER and MINIATURE CIRCUIT BREAKER | Please write the model as:<br>Model (number of poles, rated short<br>circuit capacity, instantaneous<br>tripping current, rated current)<br>Example: 55J6101-7SC(2P, 6KA, TYPE<br>C, 10A)                                                                                                    |  |
| PORTABLE LUMINAIRE LAMP                                                                                         | -                                                                                                    |  |
| KETTLE including HEATING ELEMENTS IF<br>SUPPLIED SEPARATELY                                                     | -                                                                                                    |  |
| KITCHEN MACHINE                                                                                                 | -                                                                                                    |  |
| TOASTER / OVEN (Cooking Appliance)                                                                              | -                                                                                                    |  |
| RICE COOKER                                                                                                    | -                                                                                                    |  |
| REFRIGERATOR                                                                                                    | -                                                                                                    |  |
| IMMERSION WATER HEATER                                                                                          | -                                                                                                    |  |
| WATER HEATER including HEATING                                                                                  | -                                                                                                    |  |
| WASHING MACHINE                                                                                                 | -                                                                                                    |  |
| FAN                                                                                                    | -                                                                                                    |  |
| HAND OPERATED HAIR DRYER / HAIRCARE /<br>SKIN CARE                                                              | -                                                                                                    |  |
| IRON                                                                                                    | -                                                                                                    |  |
| SHAVER                                                                                                    | -                                                                                                    |  |
| VAPORISER                                                                                                    | -                                                                                                    |  |
| VACUUM CLEANER                                                                                                  | -                                                                                                    |  |
| HI-FIDELITY SET                                                                                                 | -                                                                                                    |  |
| VIDEO and VISUAL DISPLAY UNIT                                                                                   | -                                                                                                    |  |
| AUDIO and VIDEO PLAYER UNIT                                                                                     | -                                                                                                    |  |
| MASSAGER                                                                                                    | -                                                                                                    |  |
| AIR CONDITIONER (Cooling Capacity of 32,000<br>Btu/hr & below)                                                  | -                                                                                                    |  |
| CHRISTMAS LIGHT                                                                                                 | -                                                                                                    |  |
| DOMESTIC POWER TOOLS (Portable Type)                                                                            | -                                                                                                    |  |
| ADAPTER/ CHARGER                                                                                                | -                                                                                                    |  |
|                                                                                                    |                                                                                                    |  |
| Main Colonau                                                                                                    | Remarks                                                                                                    |  |
| Main Category<br>WIRE / CABLE / CORD (non-armoured) 0.5mm<br>to 35mm                                            | Remarks                                                                                                    |  |
| Main Category<br>WIRE / CABLE / CORD (non-armoured) 0.5mm<br>to 35mm<br>KELENGKAPAN BUKAN KAWALAN               | Remarks                                                                                                    |  |
|                                                                                                    | Main Category PLUG TOP/PLUG (15A and below) SWITCH AND DIMMER SOCKET OUTLET (15A and below) FLUORESCENT LAMPHOLDER / STARTER HOLDER CEILING ROSE BAYONET CAP and MULTIWAYS ADAPTOR LAMP FITTING CAPACITOR for FLUORESCENT LAMP BALLAST / CONTROL GEAR / DRIVER FOR LAMP CIRCUIT BREAKER including AC CURRENT OPERATED EARTH LEAKAGE CIRCUIT BREAKER and MINIATURE CIRCUIT BREAKER PORTABLE LUMINAIRE LAMP KETTLE including HEATING ELEMENTS IF SUPPLIED SEPARATELY KITCHEN MACHINE TOASTER / OVEN (Cooking Appliance) RICE COOKER REFRIGERATOR IMMERSION WATER HEATER WATER HEATER including HEATING ELEMENTS IF SUPPLIED SEPARATELY WASHING MACHINE FAN HAND OPERATED HAIR DRYER / HAIRCARE / SKIN CARE IRON SHAVER VAPORISER VACUUM CLEANER HI-FIDELITY SET VIDEO and VISUAL DISPLAY UNIT AUDIO and VIDEO PLAYER UNIT MASSAGER AIR CONDITIONER (Cooling Capacity of 32,000 Bu/hr & below) CHRISTMAS LIGHT DOMESTIC POWER TOOLS (Portable Type) |  |

#### **11** Enter **Sub Category codes**.

Figure 2.85 Click to search sub category fields

| Sub Category<br>[More information] | STARTER HOLDER FOR TUBULAR FLUORESCENT<br>LAMP - N04.02 | *   | [search] *     |
|------------------------------------|---------------------------------------------------------|-----|----------------|
|                                    | (Contact Suruhanjaya Tenaga if product is not found in  | the | category list) |

12 Click search for Sub Category. Sub Category Codes pop-up window

appears as shown below.

| Figure | re 2.86 Select Sub Category Codes Filed |               |                                              |          |  |
|--------|-----------------------------------------|---------------|----------------------------------------------|----------|--|
|        | Sub Category Codes                      |               |                                              |          |  |
|        |                                         |               | 10 👻                                         | Show     |  |
|        | No. Sub Category<br>Code Description    |               |                                              |          |  |
|        | 1                                       | <u>N04.01</u> | .01 LAMP HOLDER FOR TUBULAR FLUORESCENT LAMP |          |  |
|        | 2                                       | <u>N04.02</u> | STARTER HOLDER FOR TUBULAR FLUORESCENT LAMP  |          |  |
|        |                                         |               | F                                            | Page 1 👻 |  |

**13** Select a **Sub Category Code**; e.g: **N04.01** Lamp Holder for Tubular Fluoresent

Lamp

**14** Click [More information] hyperlink to view the info.

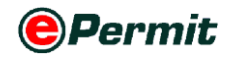

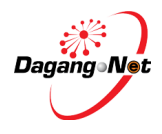

15 New screen will appear in new explorer window as shown as below;

Figure 2.87 Sub Category Information

| Main Code | Main Category                                                                                                   | Remarks                                                                                                    |  |
|-----------|----------------------------------------------------------------------------------------------------|----------------------------------------------------------------------------------------------------|--|
| N01       | PLUG TOP/PLUG (15A and below)                                                                                   | -                                                                                                    |  |
| N02       | SWITCH AND DIMMER                                                                                               | -                                                                                                    |  |
| N03       | SOCKET OUTLET (15A and below)                                                                                   | -                                                                                                    |  |
| N04       | FLUORESCENT LAMPHOLDER / STARTER -                                                                              |                                                                                                    |  |
|           | HOLDER                                                                                                    |                                                                                                    |  |
| N05       | CEILING ROSE                                                                                                    | -                                                                                                    |  |
| N06       | BAYONET CAP and MULTIWAYS ADAPTOR                                                                               | -                                                                                                    |  |
| N07       | LAMP FITTING                                                                                                    | -                                                                                                    |  |
| N08       | CAPACITOR for FLUORESCENT LAMP                                                                                  | -                                                                                                    |  |
| N09       | BALLAST / CONTROL GEAR / DRIVER FOR<br>LAMP                                                                     | -                                                                                                    |  |
| N10       | CIRCUIT BREAKER including AC CURRENT<br>OPERATED EARTH LEAKAGE CIRCUIT<br>BREAKER and MINIATURE CIRCUIT BREAKER | Please write the model as:<br>Model (number of poles, rated short<br>circuit capacity, instantaneous<br>tripping current, rated current)<br>Example: 55J6101-7SC(2P, 6KA, TYPE<br>C, 10A) |  |
| N11       | PORTABLE LUMINAIRE LAMP                                                                                         | -                                                                                                    |  |
| N12       | KETTLE including HEATING ELEMENTS IF<br>SUPPLIED SEPARATELY                                                     | -                                                                                                    |  |
| N13       | KITCHEN MACHINE                                                                                                 | -                                                                                                    |  |
| N14       | TOASTER / OVEN (Cooking Appliance)                                                                              | -                                                                                                    |  |
| N15       | RICE COOKER                                                                                                    | -                                                                                                    |  |
| N16       | REFRIGERATOR                                                                                                    | -                                                                                                    |  |
| N17       | IMMERSION WATER HEATER                                                                                          | -                                                                                                    |  |
| N18       | WATER HEATER including HEATING<br>ELEMENTS IF SUPPLIED SEPARATELY                                               | -                                                                                                    |  |
| N19       | WASHING MACHINE                                                                                                 | -                                                                                                    |  |
| N20       | FAN                                                                                                    | -                                                                                                    |  |
| N21       | HAND OPERATED HAIR DRYER / HAIRCARE /<br>SKIN CARE                                                              | -                                                                                                    |  |
| N22       | IRON                                                                                                    | -                                                                                                    |  |
| N23       | SHAVER                                                                                                    | -                                                                                                    |  |
| N24       | VAPORISER                                                                                                    | -                                                                                                    |  |
| N25       | VACUUM CLEANER                                                                                                  | -                                                                                                    |  |
| N26       | HI-FIDELITY SET                                                                                                 | -                                                                                                    |  |
| N27       | VIDEO and VISUAL DISPLAY UNIT                                                                                   | -                                                                                                    |  |
| N28       | AUDIO and VIDEO PLAYER UNIT                                                                                     | -                                                                                                    |  |
| N29       | MASSAGER                                                                                                    | -                                                                                                    |  |
| N30       | AIR CONDITIONER (Cooling Capacity of 32,000<br>Btu/hr & below)                                                  | -                                                                                                    |  |
| N31       | CHRISTMAS LIGHT                                                                                                 | -                                                                                                    |  |
| N32       | DOMESTIC POWER TOOLS (Portable Type)                                                                            | -                                                                                                    |  |
| N33       | ADAPTER/ CHARGER                                                                                                | -                                                                                                    |  |
| Main Code | Main Category                                                                                                   | Bemarks                                                                                                    |  |
| N34       | WIRE / CORD (non-armoured) 0.5mm<br>to 35mm                                                                     | -                                                                                                    |  |
| N35       | KELENGKAPAN BUKAN KAWALAN                                                                                       | -                                                                                                    |  |
| N36       | Kwh METER                                                                                                    | -                                                                                                    |  |
|           |                                                                                                    | 1                                                                                                    |  |

#### 16 Enter Brand Name.

Figure 2.88 Enter brand name field

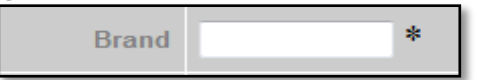

### **17** Enter Name of Electrical Equipment & Model.

**NOTE:** Model entered can't be duplicated for each electrical equipment name.

Figure 2.89 Enter name of electrical equipment

| Name of Electri | cal Equipment M | odel |
|-----------------|-----------------|------|
| Power Tool      | * PT-104        | * 🔽  |
|                 | Insert Delete   |      |
|                 | No. of Model 1  |      |

**18** Click Insert button to insert another equipment.

Figure 2.90 enter equipment field

| Name of Electrical Equipment | Model    |     |
|------------------------------|----------|-----|
| Power Tool                   | * PT-104 | * 🗸 |
|                              | *        | * 🔳 |
| Insert                       | Delete   |     |
| No. of Model                 | 2        |     |

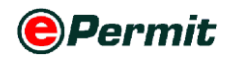

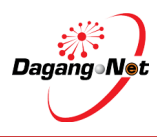

19 To delete equipment off the list, tick I on the checkbox and click Delete button to delete the selected equipment.

| Figure 2 01 Additional details section |  |
|----------------------------------------|--|

| Additiona                          | I Details                                                                 |
|------------------------------------|---------------------------------------------------------------------------|
| Company Phone No.                  | *                                                                         |
| Company Fax No.                    |                                                                           |
| Company Email Address              | *                                                                         |
| Handphone No.                      | * (For SMS Purpose)                                                       |
| СОА Туре                           | Manufacture, Display, Sell, Advertise of Electrical Equipment             |
| Country of Manufacturer            | select 👻 *                                                                |
| Name of Manufacturer               | *                                                                         |
| Address of Manufacturer            | *                                                                         |
| ROC / ROB No.                      | *                                                                         |
| Category<br>[More information]     | (Contact Suruhanjaya Tenaga if product is not found in the category list) |
| Sub Category<br>[More information] | (Contact Suruhanjaya Tenaga if product is not found in the category list) |
| Brand                              | *                                                                         |
| COC No                             |                                                                           |
| Test Report No                     |                                                                           |
| Name of Electrical Equipment       | Model                                                                     |
|                                    | •                                                                         |
| Insert                             | Delete                                                                    |
| No. of Model                       | 1                                                                         |
| Save Nex                           | t Cancel                                                                  |

#### **20** Complete **Additional Details**.

21 Click Next button to proceed or Click Save button to save application or

Click Cancel button to abort application.

Figure 2.92 application saved alert

| Message fro | om webpage          |
|-------------|---------------------|
| 4           | Application saved ! |
|             | ОК                  |

**22** Application Saved message window appears.

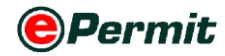

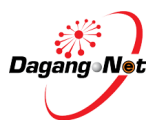

# **Step 9** Attachment of Technical Documents

| Figur                                    | igure 2.93 Attachment of technical documents                                                                                                    |       |             |                 |            |                       |             |  |
|------------------------------------------|----------------------------------------------------------------------------------------------------|-------|-------------|-----------------|------------|-----------------------|-------------|--|
| Edi                                      | t Certificate                                                                                                    | of Ap | proval (Imp | oort) - SJT1612 | 013015499  | •                     |             |  |
|                                          |                                                                                                    |       |             | Impor           | t Item     |                       |             |  |
|                                          |                                                                                                    |       |             |                 |            |                       | Add Delete  |  |
| No.                                      | Description                                                                                                    | Model | Tariff Code | Tariff Quantity | Tariff UOM | Unit Cost C.I.F (MYR) | Total (MYR) |  |
| 1                                        | Other                                                                                                    | xxxx  | 0101.30 900 | 9999999         | UNT        | 2                     |             |  |
|                                          |                                                                                                    |       |             |                 |            | Grand Total:          | .00         |  |
|                                          |                                                                                                    |       |             |                 |            |                       | Page 1 🔫    |  |
|                                          | Technical Documents                                                                                                    |       |             |                 |            |                       |             |  |
| Supp                                     | Supporting documents are mandatory. If the supporting documents are not attached, your application will not be                                                                                                    |       |             |                 |            |                       |             |  |
| proc                                     | Attachment Button                                                                                                    |       |             |                 |            |                       |             |  |
| Ensu<br>Tena                             | Ensure that all informations are CORRECT. No changes will be entertained once submitted to Suruhanjaya Tenaga.                                                                                                    |       |             |                 |            |                       |             |  |
| 1.   ha<br>2.   si<br>3.   si<br>4.   ha | <ul> <li>I solemnly declare that:</li> <li>I have attached this application with the type test reports.</li> <li>I shall label the electrical equipment as stated in the Certificate of Approval.</li> <li>I shall prescribe to the SIRIM PRODUCT CERTIFICATION SCHEME or conduct the SIRIM CONSIGNMENT TEST.</li> <li>I shall prescribe information regarding the application.</li> </ul> |       |             |                 |            |                       |             |  |
|                                          |                                                                                                    |       |             | Ba              | ack        |                       |             |  |
|                                          |                                                                                                    |       |             |                 |            |                       |             |  |

1 Click Attachment button to attach supporting documents.

#### 2 Attachments screen appears as shown.

Figure 2.94 Attachment Screen

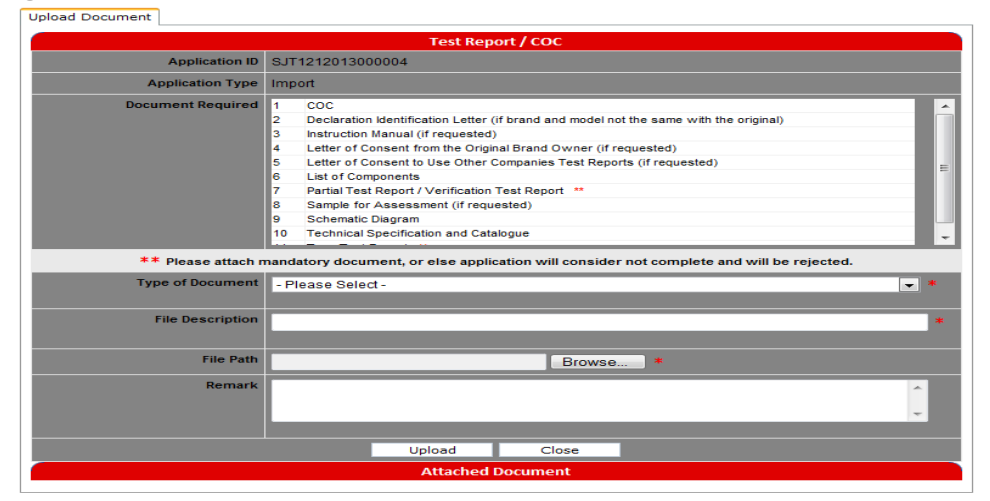

Figure 2.95 Attach document

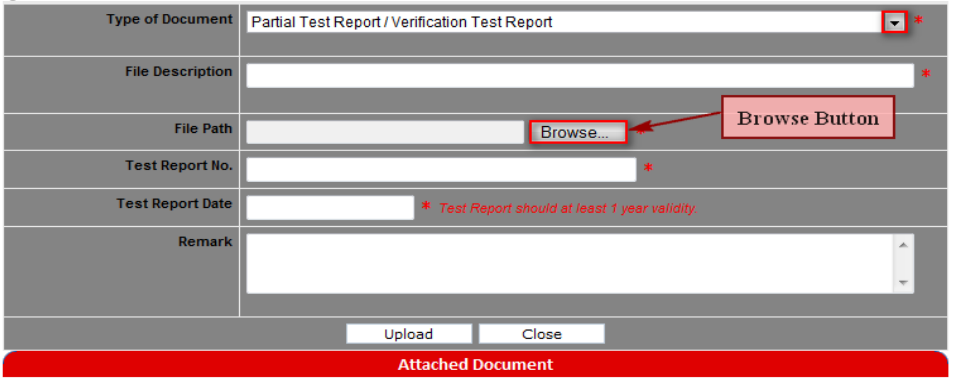

- Click button to choose type of document, e.g. Partial Test Report /
   Verification Test Report
- 4 Enter File Description, Test Report No., Test Report Date, and Remark (if any)

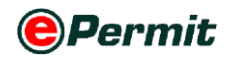

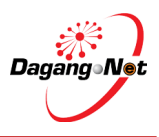

Browse... button to select the supporting documents file from your 5 Click

#### PC for attachment.

| 🧉 Choose File to Uploa                              | d      |       |                     |                            | ×                            |
|-----------------------------------------------------|--------|-------|---------------------|----------------------------|------------------------------|
| 😋 🔵 🗢 📕 « are_                                      | la (D: | ) • 5 | Supporting Document | ← ← Search Supporting Docu | iment 🔎                      |
| Organize 👻 New                                      | fold   | er    |                     | 8== 👻                      |                              |
| 鷆 Downloads                                         | *      | Na    | ame                 | Date modified              |                              |
| Recent Places                                       |        | 7     | Invoice             | 21/1/2010 12:25 PN         |                              |
| ➢ Libraries ➢ Documents ➢ Music ➢ Pictures ➢ Videos | ш      | Þ     | Supporting Document | 21/1/2010 12:25 PN         | Select a file<br>to preview. |
| Computer                                            |        |       |                     |                            |                              |
| i are_la (D:)                                       | -      | -     |                     | 4                          |                              |

6 Select the file to be attached.

Figure 2.97 Upload the documents

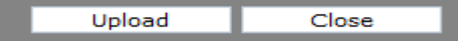

- 7 Click on upload button to attahced the document.
- If a message screen appears as below, the file you have attached is not in 8 the listed format.

Figure 2.98 Message alert

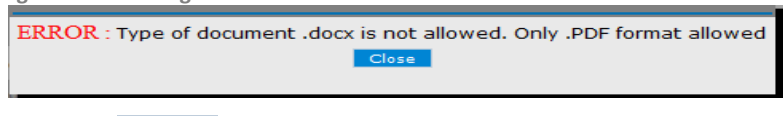

- 9 Click Close to return to previous screen
- **10** Your file(s) must be in the listed format before you can proceed any further.
- **11** Attach the correct format file to proceed.
- 12 Message screen appears notifying the docoument(s) has been uploaded successfully.

Figure 2.99 Message alert

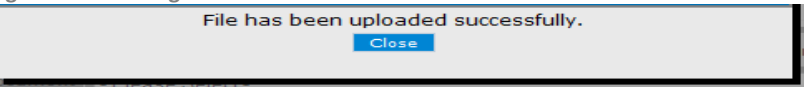

- **13** Click Close to return to Edit Certificate of Approval (Import) screen.
- 14 List of attached documents will be display as below
- **15** Click to view or  $\frac{1}{2}$  to delete supporting document.

Figure 2.100 Attached Document List

|     | Attached Document                                 |                     |                       |                        |                         |        |              |                   |             |
|-----|---------------------------------------------------|---------------------|-----------------------|------------------------|-------------------------|--------|--------------|-------------------|-------------|
| No. | Type of Document                                  | File<br>Description | TR / COC /<br>PCL No. | TR / COC /<br>PCL Date | Upload Date & Time      | Remark | File<br>Size | View              | Delete      |
| 1   | Partial Test Report / Verification<br>Test Report | dfsfrtrt            | 1234                  | 03-Dec-2013            | 09-Dec-2013 10:46<br>AM | dgf    | 19.22<br>KB  | [9<br><u>View</u> | X<br>Delete |

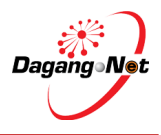

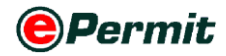

# **Step 10** Submission To Suruhanjaya Tenaga

Figure 2.101 Submission to Suruhanjaya Tenaga

| Edit                                                                                                    | Edit Certificate of Approval (Manufacture) - SJT1612012000138                             |                          |        |  |  |  |  |  |  |
|----------------------------------------------------------------------------------------------------|-------------------------------------------------------------------------------------------|--------------------------|--------|--|--|--|--|--|--|
|                                                                                                    | Technical Documents                                                                       |                          |        |  |  |  |  |  |  |
|                                                                                                    |                                                                                           | Attachment               | Delete |  |  |  |  |  |  |
| No.                                                                                                    | Document Name                                                                             | File Name                |        |  |  |  |  |  |  |
| 1                                                                                                    | coc                                                                                       | SJT1612012000138 6 1.pdf |        |  |  |  |  |  |  |
| 2 Declaration Identification Letter (if brand and model not the same with the original) SJT1612012000138 8 2.pdf                                                                                                    |                                                                                           |                          |        |  |  |  |  |  |  |
| 3                                                                                                    | 3 Instruction Manual (if requested)                                                       |                          |        |  |  |  |  |  |  |
| 4                                                                                                    | 4 Letter of Consent from the Original Brand Owner (if requested) SJT1612012000138 9 1.pdf |                          |        |  |  |  |  |  |  |
| Ensure that all informations are CORRECT. No changes will be entertained once submitted to Suruhanjaya Tenaga.                                                                                                    |                                                                                           |                          |        |  |  |  |  |  |  |
| ✓ I solemnly declare that: <ol> <li>Isolemnly declare that:</li> <li>Ihave attached this application with the type test reports.</li> <li>Ishall label the electrical equipment as stated in the Certificate of Approval.</li> <li>Ishall prescribe to the SIRIM PRODUCT CERTIFICATION SCHEME or conduct the SIRIM CONSIGNMENT TEST.</li> <li>Ihave given true information regarding the application.</li> </ol> |                                                                                           |                          |        |  |  |  |  |  |  |
|                                                                                                    | Back Submit to OGA                                                                        |                          |        |  |  |  |  |  |  |

- **1** Tick  $\overline{\mathbb{V}}$  on the checkbox to agree to the condition required.
- 2 Click Submit to OGA button to submit application.
- **3** Application Submitted message screen appears.

#### Figure 2.102 Application submitted alert

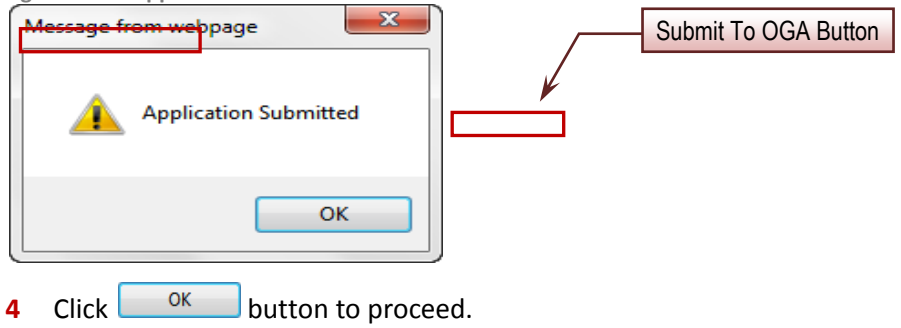

### Step 11 Check Application Status After Submission

Figure 2.103 Check application status after submission

| ar               |     |                  |                     |                 |                        |                        |                           | 6        | - Crewk           |          | Filtor                       | Status                                |                                |
|------------------|-----|------------------|---------------------|-----------------|------------------------|------------------------|---------------------------|----------|-------------------|----------|------------------------------|---------------------------------------|--------------------------------|
| nits             |     |                  |                     |                 |                        |                        |                           |          | Search            |          | 1 11(6)                      | Cratua                                |                                |
| uhanjaya Tenaga  |     |                  |                     |                 |                        |                        | Advance                   | ed Sear  | ch                |          |                              |                                       |                                |
| hived Permits    |     |                  |                     |                 |                        | By Appl                | lication Date             | From     |                   | V (do    | /MM/yyyy)                    |                                       |                                |
| ermit - eDeclare |     |                  |                     |                 |                        |                        |                           | 10       |                   | V (dd    | (MNN/yyyy)                   |                                       |                                |
| ment Instruction |     |                  |                     |                 |                        | By Ag                  | oproval Date              | To       |                   | V (dd    | /MM/yyyy)                    |                                       |                                |
| _                |     |                  |                     |                 |                        | By Appl                | ication Type              | Filter   | Application Type  | -        |                              |                                       |                                |
|                  |     |                  |                     |                 |                        |                        | By OGA                    | SURU     | HANJAYA TENAGA    | •        |                              |                                       |                                |
|                  |     |                  |                     |                 |                        |                        | No. Kerja                 |          |                   |          |                              |                                       |                                |
|                  | No. | Application ID   | Application<br>Type | Process<br>Type | Application<br>Date    | Approval<br>Date       | Status                    |          | COA No.           | Recipier | nt <mark>No.</mark><br>Kerja | Apply Copy<br>Trader Reference<br>No. | Delete Re<br>Payment<br>Status |
|                  | 1   | SJT1612012000138 | Manufacture         |                 | 23/02/2012<br>15:32:03 |                        | Awaiting O<br>Verificatio | DGA<br>n | _                 |          |                              | _                                     | NA                             |
|                  | 2   | SJT1612012000136 | Import              |                 | 23/02/2012<br>11:50:00 |                        | Awaiting O<br>Verificatio | DGA<br>n |                   | The :    | status                       | (129/T                                | NA                             |
|                  | 3   | SJT1612012000135 | Import              | Renewal         | 15:50:12               |                        | Verificatio               | V        |                   | _        | _                            |                                       | NA                             |
|                  | 4   | SJT1612012000131 | Import              | Renewed         | 21/02/2012<br>12:16:09 | 21/02/2012<br>12:44:50 | Acknowle                  | aged by  | SJT16110200189201 | 2 SJT161 | KI204/12                     |                                       | Payment<br>Completed           |
|                  | 5   | SJT1612012000130 | Manufacture         |                 | 21/02/2012             |                        | Draft                     | _        |                   | SJT161   |                              | (Manufacture) -                       | NA                             |
|                  |     |                  |                     |                 |                        |                        |                           |          |                   |          |                              |                                       | -                              |

▶ The new Application ID is displayed with status "Awaiting OGA

#### Verification".

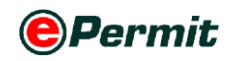

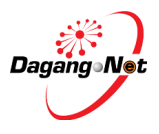

# 2.3 Applying Release Letter

To apply for Release Letter, please follow the steps below:

## **Step 1** View Certificate of Approval Screen

Figure 2.104 View certificate of approval screen

| PERMIT System                                                                                                    |                                                   | Powered by Dagang Net           |
|----------------------------------------------------------------------------------------------------|---------------------------------------------------|---------------------------------|
|                                                                                                    | STAGING SERVER                                    | Edit Profile User Manual Logout |
|                                                                                                    |                                                   |                                 |
|                                                                                                    |                                                   | Thursday, 23 February 2012      |
| View Certificate of Approval                                                                                                    |                                                   |                                 |
| 5                                                                                                    | <ul> <li>Search</li> <li>Filter Status</li> </ul> | s 👻                             |
| Suruhaniaya Tenaga Menu                                                                                                    | rch                                               |                                 |
| By Application Date                                                                                                    | V (dd/MM/yyyy)                                    |                                 |
| Dy representation Date To                                                                                                    | V (dd/MM/yyyy)                                    |                                 |
| By Approval Date                                                                                                    | V (dd/MM/yyyy)<br>V (dd/MM/yyyy)                  |                                 |
| By Application Type Filter                                                                                                    | Application Type                                  |                                 |
| By OGA SURL                                                                                                    | JHANJAYA TENAGA 🔻                                 |                                 |
| No. Kerja                                                                                                    |                                                   |                                 |
|                                                                                                    |                                                   | Show                            |
| Арріу                                                                                                    |                                                   | ly Copy Delete Renew            |
| No. Application ID Application Type Date Status                                                                                                    | COA No. Recipient No. Trade<br>Kerja No.          | er Reference Payment<br>Status  |
| 1         SJT1612012000138         Manufacture         23/02/2012         Awaining OGA           1         SJT1612012000138         Manufacture         15:32:03         Verification | SJT161                                            | NA                              |
| 2 <u>SJT1612012000136</u> Import 23/02/2012 Awaiting OGA<br>11:50:00 Verification                                                                                                    | SJT161 SJT/1                                      | 29/T NA 🗆                       |
| 3 <u>SJT1612012000135</u> Import Renewal 21/02/2012 Awaiting OGA Verification                                                                                                    | SJT161 KI204/12                                   | NA                              |
| 4 <u>SJT1612012000131</u> Import Renewed 21/02/2012 21/02/2012 Acknowledged by Customs                                                                                                | <sup>'</sup> SJT161102001892012 SJT161 KI204/12   | Payment Completed               |
| 5 <u>SJT1612012000130</u> Manufacture 21/02/2012<br>11:49:12 Draft                                                                                                    | SJT161 (Mam<br>Renew                              | afacture) -<br>wal To Reject NA |
|                                                                                                    |                                                   | - 5.1                           |

- 1 Click on Suruhanjaya Tenaga menu as shown.
- 2 View Certificate of Approval screen appears.
- 3 Click Apply button.

# **Step 2** Select Application Type

| Figure 2.105 Select applicaton ty | pe              |                                                                                                    |
|-----------------------------------|-----------------|----------------------------------------------------------------------------------------------------|
| Select Application Type           |                 |                                                                                                    |
| А                                 | pplication Type | Certificate of Approval - Import     Certificate of Approval - Manufacture     Release Letter     Select Application Type |
|                                   |                 | Select                                                                                                    |
|                                   |                 |                                                                                                    |

- **1** Select Application Type; e.g. Release Letter.
- 2 Click Select button.
- **3** "Are you sure?" screen appears to confirm Application Type selected.

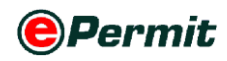

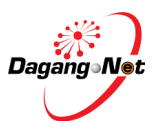

#### Figure 2.106 Message alert

|   | Message from webpage |                   |                         |
|---|----------------------|-------------------|-------------------------|
|   | Are you sure ?       |                   |                         |
|   | ОК                   | Cancel            |                         |
| 4 | Click OK but         | ton to proceed or | Cancel button to abort. |

# Step 3 Apply Release Letter Screen

| Figure 2.107 Apply r | elease letter screen              |                             |                              |  |  |
|----------------------|-----------------------------------|-----------------------------|------------------------------|--|--|
| Apply Release Letter |                                   |                             |                              |  |  |
| OGA Name             | SURUHANJAYA TENAGA 👻 *            | Branch                      | select • *                   |  |  |
|                      | Consignor Details                 |                             | Consignee Details            |  |  |
| ROC / ROB            | [search]                          | ROC / ROB                   | 177974                       |  |  |
| Company Name         | *                                 | Company Name                | Dagang Net                   |  |  |
| Company Address      | *                                 | Company Address             | Tower 3, Avenue 5 * [search] |  |  |
|                      |                                   |                             | The Horizon, Bangsar South   |  |  |
|                      |                                   |                             | No. 8, Jalan Kerinchi, 59200 |  |  |
|                      | Agent Details                     |                             | Applicant Details            |  |  |
| Agent Name           | [search]                          | Applicant Name              | * [search]                   |  |  |
| Agent Code           |                                   | Applicant Designation       | *                            |  |  |
| Agent Address        |                                   | Applicant IC / Passport No. | *                            |  |  |
|                      |                                   |                             |                              |  |  |
|                      |                                   |                             |                              |  |  |
| Mode of Transport    | select 🔻                          | Applicant Phone No.         |                              |  |  |
| Purpose              | Others 👻 *                        | Applicant Fax No.           |                              |  |  |
| Country of Origin    | * [search]                        | Applicant Email             | *                            |  |  |
| Place of Origin      | * [search]                        | Port / Place of Import      | select                       |  |  |
| Consigned From       | [search]                          | Location                    | select 👻                     |  |  |
| Customs Station      | IBU PEJABAT KASTAM-H10 [search]   | Trader Reference No.        |                              |  |  |
| Trader Remarks       | A                                 |                             |                              |  |  |
|                      |                                   |                             |                              |  |  |
|                      |                                   |                             |                              |  |  |
|                      | Additional Details                |                             |                              |  |  |
|                      | Handphone No. (For SMS Purpose)   |                             |                              |  |  |
|                      | Type of Release Letter select 👻 * |                             |                              |  |  |
| Save Next Cancel     |                                   |                             |                              |  |  |

▶ This is a standard **Release Letter Application** screen.

#### Select OGA Branch Step 4

| Figure 2.108 Select bran                    | nch      |            |  |  |  |
|---------------------------------------------|----------|------------|--|--|--|
| Branch                                      | select   | • *        |  |  |  |
| Click to select OGA Branch; e.g. Putrajaya. |          |            |  |  |  |
| Figure 2.109 Branch sel                     | ected    |            |  |  |  |
| Branch P                                    | utrajaya | <b>→</b> * |  |  |  |

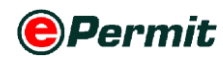

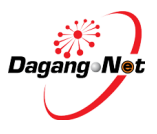

# **Step 5** Consignor Details Section

Figure 2.110 Click to search consignor

|                 | Consignor Details | Click to sea | arch |
|-----------------|-------------------|--------------|------|
| ROC / ROB       | [search]          |              |      |
| Company Name    |                   | *            |      |
| Company Address |                   | *            |      |

- **1** Fill in your exporter details or click [search] next to **ROC/ROB** field to retrieve the data updated in Admin Module previously.
- 2 Pop-up window will display the list of **Consignor**.

#### Figure 2.111 Select Consignor

| Consignor |                       |              |  |  |
|-----------|-----------------------|--------------|--|--|
|           | 10 Vame Vexact V      | Show         |  |  |
| No.       | Name Click to select  | Code         |  |  |
| 1         | ASD PVT LID           |              |  |  |
| 2         | BOULEVARD PTE LTD     | BOULE        |  |  |
| 3         | EXPORTER LTD          |              |  |  |
| 4         | Exporter              | 12345        |  |  |
| 5         | Exporter Japan Ltd    |              |  |  |
| 6         | Exporter Ltd          | Exp          |  |  |
| 7         | Exporter pte ltd      | Exporter     |  |  |
| 8         | FBNBVN                | В            |  |  |
| 9         | GG Supplier Pvt Ltd   |              |  |  |
| 10        | JAPAN GIANT STEEL LTD | GIANT        |  |  |
|           |                       | Page 1 ▼ [≥] |  |  |

#### 3 Click Consignor Name as shown.

Figure 2.112 Consignor details selected

| Consignor Details |                  |          |   |  |
|-------------------|------------------|----------|---|--|
| ROC / ROB         | BOULE            | [search] |   |  |
| Company Name      | BOULEVARD PTE L  | TD       | * |  |
| Company Address   | 120 JLN TERASSEK |          | * |  |
|                   | SINGAPORE        |          |   |  |
|                   |                  |          |   |  |

4 All fields in **Consignor Details** section will be filled automatically.

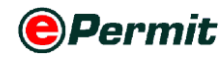

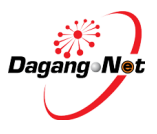

# **Step 6** Consignee Details Section

Figure 2.113 Consignee details section

| Consignee Details |                                                                                                   |  |
|-------------------|---------------------------------------------------------------------------------------------------|--|
| ROC / ROB         | 177974                                                                                            |  |
| Company Name      | Dagang Net                                                                                        |  |
| Company Address   | 20th Floor, Wisma Semantan,<br>Jalan Gelenggang, Bukit Damansara,<br>50490 Kuala Lumpur, Malaysia |  |

1 Fill in **Consignee Details** or click search button to search. It is your company's details.

# **Step 7** Agent Details Section

Figure 2.114 Agent detail section

| Agent Details |  |          |  |  |
|---------------|--|----------|--|--|
| Agent Name    |  | [search] |  |  |
| Agent Code    |  |          |  |  |
| Agent Address |  |          |  |  |

> Agent Details is the Forwarding/Shipping Agent information details.

**NOTE** : This section is not mandatory.

# **Step 8** Applicant Details Section

| 1 | igure 2.115 Click applica   | nt details        |            |                 |
|---|-----------------------------|-------------------|------------|-----------------|
|   |                             | Applicant Details |            | Click to search |
|   | Applicant Name              |                   | * [search] |                 |
|   | Applicant Designation       | *                 |            |                 |
|   | Applicant IC / Passport No. | *                 |            |                 |
|   | Applicant Phone No.         |                   |            |                 |
|   | Applicant Fax No.           |                   |            |                 |
|   | Applicant Email             |                   | *          |                 |

- **1** Fill in your exporter details or click search next to **Applicant Name** field to retrieve the data updated in Admin Module previously.
- 2 Click search next to Applicant Name field.

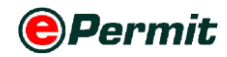

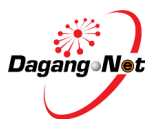

**3 Applicant** pop-up window appears as shown below.

Figure 2.116 Select applicant

| Applic | ant          |                        |          |
|--------|--------------|------------------------|----------|
|        | 10 🔻 Name    | ▼ Exact ▼              | Show     |
| No.    | Name         | Click to select nation |          |
| 1      | Firdaus Agus | ger                    |          |
| 2      | Mohd Firdaus | Manager                |          |
|        |              |                        | Page 1 🔻 |

- 4 Click Applicant Name as shown.
- 5 All fields in Applicant Details such as Applicant Name, Designation IC/Passport No., Applicant Phone No., Applicant Fax No. and Applicant Email will be filled automatically.

Figure 2.117 Applicant details selected

| Applicant Details           |              |   |   |            |
|-----------------------------|--------------|---|---|------------|
| Applicant Name              | Mohd Helmi   |   |   | * [search] |
| Applicant Designation       | Manager      |   | * |            |
| Applicant IC / Passport No. | 1234565456   | * |   |            |
|                             |              |   |   |            |
| Applicant Phone No.         | 0312345678   |   |   |            |
| Applicant Fax No.           |              |   |   |            |
| Applicant Email             | helmi@ic.com |   |   | *          |

### Step 9 Mode of Transport

Figure 2.118 Select mode of transport

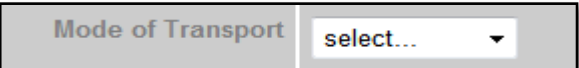

- **1** Mode of Transport refers to how the goods are being imported to Malaysia.
- 2 There are various types of Mode of Transport (Maritime, Rail, Road, Air, Post).

```
Figure 2.119 mode of transport selected
```

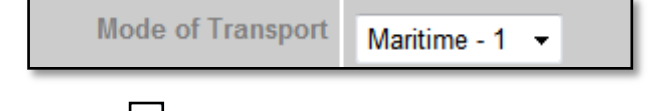

3 Click dropdown to select Mode of Transport; e.g. Maritime.

**NOTE**: Mode of transport is not been validated by SMK. This field is optional and user can leave this field blank.

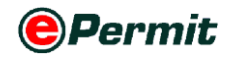

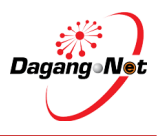

# Step 10 Purpose

1 Click dropdown to select the **Purpose**.

Figure 2.120 select purpose

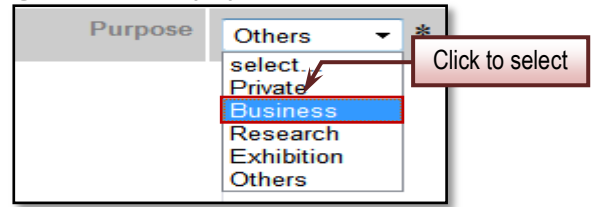

2 There are various type of **Purpose (Private, Business, Research, Exhibition, Others).** 

**NOTE:** This section is required by SMK and defaulted to Others. Applicant may change if necessary. Field in \* remark is mandatory.

# **Step 11** Country of Origin

| Figu | re 2.121 Country of | Origin     | Click to search |
|------|---------------------|------------|-----------------|
|      | Country of Origin   | * [search] |                 |

- 1 Click [search] hyperlink to search for **Country of Origin**.
- 2 **Country Codes** pop-up window appears as shown below.

Figure 2.122 Select country codes

| Country Codes |               |                       |     |
|---------------|---------------|-----------------------|-----|
| No.           | Cor ntry Code | Click to select ne    | N   |
| 31            | 19            | DIAN OCEAN TERR       |     |
| 32            | <u>BN</u>     | BRUNEI DARUSSALAM BND |     |
| 33            | BG            | BULGARIA              |     |
| 34            | BF            | BURKINA FASO          |     |
| 35            | BI            | BURUNDI               |     |
| 36            | BY            | BYELORUSSIAN SSR      |     |
| 37            | <u>KH</u>     | CAMBODIA              |     |
| 38            | <u>CM</u>     | CAMEROON,UNITE REP OF |     |
| 39            | CA            | CANADA CAD            |     |
| 40            | CV            | CAPE VERDE            |     |
|               |               | < Page 4 -            | [>] |

#### 3 Select a Country Code.

Figure 2.123 country of origin selected

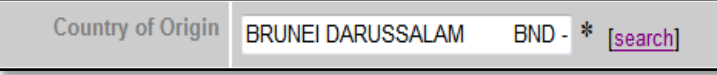

4 Country of Origin field will be filled automatically.

### Step 12 Place of Origin

Figure 2.124 Select place of origin

Click to search

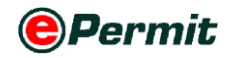

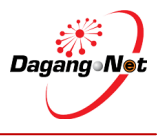

\* [search]

Place of Origin

- 1 Click [search] hyperlink to search for Place of Origin.
- 2 **Port Codes** pop-up window appears as shown below.

**NOTE:** Place of Origin reflects the Country of Origin.

Figure 2.125 Select port codes

| Port Codes |           |                       |
|------------|-----------|-----------------------|
|            |           | 10 - Show             |
| No.        | Port Code | Port Name             |
| 1          | BNBTN     | BRUNEI TOWN           |
| 2          | BNBWN     | E Click to select WAN |
| 3          | BNKUB     | KUALA DELAIT          |
| 4          | BNLUM     | LUMUT                 |
| 5          | BNMUA     | MUARA                 |
| 6          | BNSER     | SERIA                 |
| 7          | BNTAS     | TANJONG SALIRONG      |
|            |           | Page 1 -              |

# 3 Select a Port Code.

Figure 2.126 place of origin selected

| Place of Origin | LUMUT - BNLUM | * [search] |
|-----------------|---------------|------------|
|                 |               |            |

4 Place of Origin field will be filled automatically.

# Step 13 Consigned From Field

| Figure 2.127 Select consign | Click to search |  |
|-----------------------------|-----------------|--|
| Consigned From              | [search]        |  |

- 1 Click search hyperlink to search for the **Consigned From.**
- **2 Country Codes** pop-up window appears as shown below.

Figure 2.128 Select country codes

| Country Codes |              |                              |  |
|---------------|--------------|------------------------------|--|
|               |              | 10 - Show                    |  |
| No.           | Country Code | Country Name                 |  |
| 211           | <u>SJ</u>    | SVALBARD & JAN MAYEN I.      |  |
| 212           | <u>SZ</u>    | SWAZILAND                    |  |
| 213           | <u>SE</u>    | SWEDEN                       |  |
| 214           | CH           | SWITZERLAND CHF              |  |
| 215           | <u>SY</u>    | SYRIAN ARAB REPUBLIC         |  |
| 216           | TW           | TAIWAN, PROVINCE OF CHINATWD |  |
| 217           |              | lick to select               |  |
| 218           | TZ           |                              |  |
| 219           | TH           | THAILAND THB                 |  |
| 220           | TL           | TIMOR-LESTE                  |  |
|               |              | [≤] Page 22 ▼ [≥]            |  |

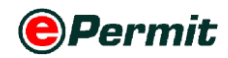

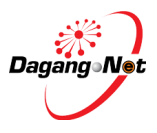

#### 3 Select a Country Code.

**NOTE :** Country of transit before consignment reaches the final destination. If there

is no country of transit, then it will be the same as Country of Origin.

```
Figure 2.129 Concigned from selected
```

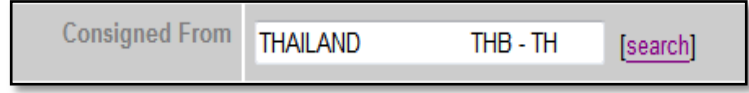

**4 Consigned From** field will be filled automatically.

# Step 14 Port/Place of Import

Figure 2.130 select port / place of import

| Port / Place of Import | select | • |
|------------------------|--------|---|
|                        |        |   |

- 1 Click Thyperlink to select Port/Place of Import.
- 2 Place of Import refers to the place of Entry Point for Import.

Figure 2.131 port / place of import selected

Port / Place of Import TAIPING - MYTPG

**NOTE** : Place of Import should tally with the mode of transport.

**e.g.** If you choose 'Maritime' as the mode of transport, place of import should be a sea port.

**NOTE**: Port/Place of Import is not been validated by SMK. This field is optional and user can leave this field blank.

### Step 15 Location Field

Figure 2.132 select location field

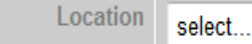

► Click dropdown to select the Location.

Figure 2.133 location selected

Location BANTING - MYBAN

**NOTE**: Location is not been validated by SMK. This field is optional and user can leave this field blank.

### Step 16 Customs Station Field

Figure 2.134 customs station field

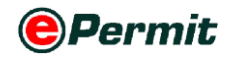

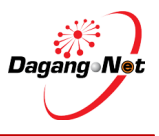

Customs Station IBU PEJABAT KASTAM JKED/RCED1A//ADM1/MY-H1( [search]

All COA applications will be registered at **Sistem Maklumat Kastam**.

**NOTE**: Please do not change to other Customs Station; This is an auto default station.

# Step 17 Trader Reference No. and Remarks Field

Figure 2.135 enter trader reference no. field

| Trader Reference No. | SJT/129/T |  |
|----------------------|-----------|--|
|                      |           |  |

#### 1 Enter Trader Referrence No.

**NOTE**: Trader reference No. refers to your COA reference number to represent this COA application.

Figure 2.136 enter trader remarks

| Trader Remarks | FOR URGENT APPROVAL PLEASE | * |
|----------------|----------------------------|---|
|                |                            | - |

#### 2 Enter Trader Remarks.

**NOTE**: Trader Remarks refers to free remark by you.

### Step 18 Additional Details Section

Figure 2.137 additional details section

| Additional Details          |                        |
|-----------------------------|------------------------|
| one No. * (For SMS Purpose) | Handphone No.          |
| e Letter select • *         | Type of Release Letter |
| e Letter select *           | Type of Release Letter |

- **1** Additional Details section is a Suruhanjaya Tenaga requirement. This section is mandatory.
- 2 Enter Handphone No. for SMS purpose.
- 3 Click dropdown to select **Type of Release Letter**.
- 4 There are various types of **Release Letter**, click on the link to view each Release Letter;
  - a) Import for Manufacturing Component (100% for Export)
  - b) Import for Manufacturing Component (Local Market)
  - c) Import for Keeping In Bonded Warehouse
  - d) Import for Research (Factory)
  - e) Import for Research (Market/Quality)
  - f) Import for Re-work and Re-export

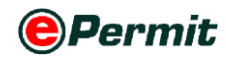

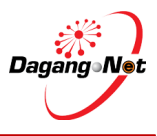

- g) Import for Non-Regulated Items
- h) Import for Specific Purpose
- i) Import for Concert
- j) Import for Transit

### Step 18 Release Letter: Import For Manufacturing Component (100% for Export)

(a) Figure 2.138 sdditional details section

| Additional Details             |                                                                           |  |
|--------------------------------|---------------------------------------------------------------------------|--|
| Handphone No.                  | 0128903456 * (For SMS Purpose)                                            |  |
| Type of Release Letter         | Import for Manufacturing Component (100% for Export) 🔹 *                  |  |
| End Product                    | *                                                                         |  |
| Category<br>[More information] | (Contact Suruhanjaya Tenaga if product is not found in the category list) |  |
| Brand                          |                                                                           |  |
| Country of Manufacturer        | select ×                                                                  |  |

# 1 Click 🔽 dropdown to select **Type of Release Letter.**

Figure 2.139 enter end product field

#### 2 Enter End Product field.

3 Click search for Category. Category Codes pop-up window appears as shown.

Figure 2.140 select category codes

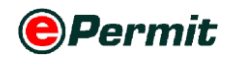

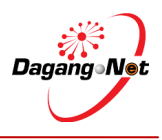

| Category Codes |                  |                                                                                                    |
|----------------|------------------|----------------------------------------------------------------------------------------------------|
|                |                  | 10 V Show                                                                                                    |
| No.            | Category<br>Code | Description                                                                                                    |
| 1              | <u>N01</u>       | PLUG TOP/PLUG (15A and below)                                                                                   |
| 2              | <u>N02</u>       | SWITCH AND DIMMER                                                                                               |
| 3              | <u>N03</u>       | (15A and below)                                                                                                 |
| 4              | <u>N04</u>       | MPHOLDER / STARTER HOLDER                                                                                       |
| 5              | <u>N01</u>       | CEILING ROSE                                                                                                    |
| 6              | <u>N06</u>       | BAYONET CAP and MULTIWAYS ADAPTOR                                                                               |
| 7              | <u>N07</u>       | LAMP FITTING                                                                                                    |
| 8              | <u>N08</u>       | CAPACITOR for FLUORESCENT LAMP                                                                                  |
| 9              | <u>N09</u>       | BALLAST / CONTROL GEAR / DRIVER FOR LAMP                                                                        |
| 10             | <u>N10</u>       | CIRCUIT BREAKER including AC CURRENT OPERATED EARTH<br>LEAKAGE CIRCUIT BREAKER and MINIATURE CIRCUIT<br>BREAKER |
|                |                  | Page 1 -                                                                                                    |

- 4 Select a Category Code; e.g: N04 for Fluorescent Lampholder/Starter Holder
- 5 Enter Brand name.

Figure 2.141 enter brand name

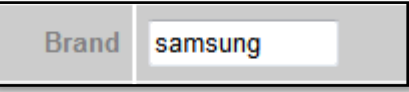

#### 6 Select Country of Manufacturer

Figure 2.142 select country of manufacturer

| Country of Manufacturer | select | <b>→</b> * |
|-------------------------|--------|------------|
|                         |        |            |

7 Complete Additional Details for Import For Manufacturing Component (100% for Export).

Figure 2.143 additional details section

| •                              |                                                                           |
|--------------------------------|---------------------------------------------------------------------------|
| Additiona                      | al Details                                                                |
| Handphone No.                  | 0128903456 * (For SMS Purpose)                                            |
| Type of Release Letter         | Import for Manufacturing Component (100% for Export) 👻 *                  |
| End Product                    | Electrical Appliant *                                                     |
| Category<br>[More information] | FLUORESCENT LAMPHOLDER / STARTER HOLDER - A<br>N04 T [search] *           |
|                                | (Contact Suruhanjaya Tenaga if product is not found in the category list) |
| Brand                          | Samsung                                                                   |
| Country of Manufacturer        | CHINA *                                                                   |
|                                |                                                                           |
|                                |                                                                           |
| Save Nex                       | t Cancel                                                                  |
|                                |                                                                           |

Step 18 Release Letter: Import For Manufacturing Component (Local Market)

(b) Figure 2.144 additional details section

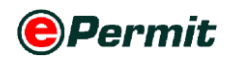

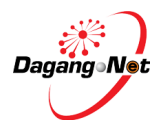

| Additiona                      | al Details                                                                |
|--------------------------------|---------------------------------------------------------------------------|
| Handphone No.                  | 0128903456 * (For SMS Purpose)                                            |
| Type of Release Letter         | Import for Manufacturing Component (100% for Export) 👻 *                  |
| End Product                    | Electrical Appliant *                                                     |
| Category<br>[More information] | FLUORESCENT LAMPHOLDER / STARTER HOLDER -<br>N04                          |
|                                | (Contact Suruhanjaya Tenaga if product is not found in the category list) |
| Brand                          | Samsung                                                                   |
| Country of Manufacturer        | CHINA 👻 *                                                                 |
|                                |                                                                           |
| Save Nex                       | t Cancel                                                                  |

- 1 Click dropdown to select **Type of Release Letter**.
- 2 Click search for Approved COA Number. Approved COA Number pop-up window appears as shown.

| igure 2.145 select approved coa no. |                    |                 |              |  |
|-------------------------------------|--------------------|-----------------|--------------|--|
| Approv                              | red COA No.        |                 |              |  |
|                                     |                    | 10 -            | Show         |  |
| No.                                 | Approved COA No.   |                 |              |  |
| 1                                   | SJT161309042282010 |                 |              |  |
| 2                                   | SJT1612010000013   | Click to select |              |  |
| 3                                   | SJT1612010 00014   |                 |              |  |
| 4                                   | SJT161309042412010 |                 |              |  |
| 5                                   | SJT161310042612010 |                 |              |  |
| 6                                   | SJT161310042622010 |                 |              |  |
| 7                                   | SJT161310042762010 |                 |              |  |
| 8                                   | SJT161310042772010 |                 |              |  |
| 9                                   | SJT161310042722010 |                 |              |  |
| 10                                  | SJT161310042712010 |                 |              |  |
|                                     |                    |                 | Page 1 ▼ [≥] |  |

3 Select Approved COA No.; e.g: SJT61309042412010

Figure 2.146 Enter end product field

| End Product | Electrical Appliant | * |
|-------------|---------------------|---|
|             |                     |   |

# 4 Enter End Product.

5 Click search to search for Category. Category Codes pop-up window appears

as shown.

Figure 2.147 Select country codes

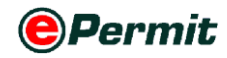

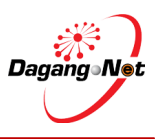

| Ca  | ategory Coo      | des                                                                                                    |
|-----|------------------|----------------------------------------------------------------------------------------------------|
|     |                  | 10 V Show                                                                                                    |
| No. | Category<br>Code | Description                                                                                                    |
| 1   | <u>N01</u>       | 5A and below)                                                                                                   |
| 2   | <u>N02</u>       | Click to select MER.                                                                                            |
| 3   | <u>N03</u>       | SOCKET OUTLET (15A and below)                                                                                   |
| 4   | <u>N04</u>       | FLUORESCENT LAMPHOLDER / STARTER HOLDER                                                                         |
| 5   | <u>N05</u>       | CEILING ROSE                                                                                                    |
| 6   | <u>N06</u>       | BAYONET CAP and MULTIWAYS ADAPTOR                                                                               |
| 7   | <u>N07</u>       | LAMP FITTING                                                                                                    |
| 8   | <u>N08</u>       | CAPACITOR for FLUORESCENT LAMP                                                                                  |
| 9   | <u>N09</u>       | BALLAST / CONTROL GEAR / DRIVER FOR LAMP                                                                        |
| 10  | <u>N10</u>       | CIRCUIT BREAKER including AC CURRENT OPERATED EARTH<br>LEAKAGE CIRCUIT BREAKER and MINIATURE CIRCUIT<br>BREAKER |
|     |                  | Page 1 - [>]                                                                                                    |

- 6 Select a **Category Code**; e.g: **N04** for Fluorescent Lampholder/Starter Holder.
- 7 Enter Brand name.

Figure 2.148 enter brand field

| Brand | samsung |  |
|-------|---------|--|
|       | 5       |  |
|       |         |  |

#### 8 Select Country of Manufacturer

Figure 2.149 select counrty of manufacturer

| Country of Manufacturer               | select | • | * |
|---------------------------------------|--------|---|---|
| · · · · · · · · · · · · · · · · · · · |        |   |   |

8 Enter Name of Electrical Equipment & Model.

**NOTE:** Model inserted can't be duplicated for each electrical equipment name.

9 Complete Additional Details section for Import For Manufacturing

Component (Local Market).

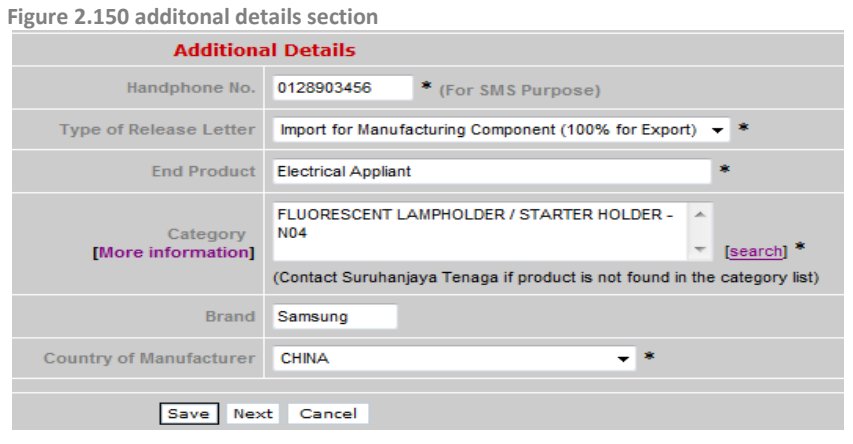

<<Step 18 | Step 19>>

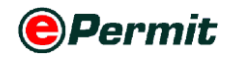

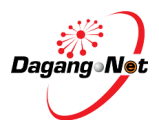

| (c) Figure 2.151 additional details sectio | n                                                                                                    |
|--------------------------------------------|----------------------------------------------------------------------------------------------------|
| Addition                                   | al Details                                                                                                    |
| Handphone No.                              | 0128903456 * (For SMS Purpose)                                                                                                    |
| Type of Release Letter                     | Import for Keeping in Bonded Warehouse 🗸 *                                                                                            |
| Name of Bonded Warehouse                   | *                                                                                                    |
| Address of Bonded Warehouse                | *                                                                                                    |
|                                            |                                                                                                    |
|                                            |                                                                                                    |
| Category<br>[More information]             | FLUORESCENT LAMPHOLDER / STARTER HOLDER -<br>N04 [search] * (Contact Suruhanjaya Tenaga if product is not found in the category list) |
| Brand                                      | Samsung *                                                                                                    |
| Country of Manufacturer                    | CHINA 🗸 *                                                                                                    |
| Invoice No.                                | *                                                                                                    |
| Date of Invoice                            | ▼ (dd/MM/yyyy) *                                                                                                    |
| AWB / BL / Conveyance No.                  |                                                                                                    |
| Date of AWB / BL / Conveyance              | V (dd/MM/yyyy)                                                                                                    |
|                                            |                                                                                                    |
| Save Nex                                   | tt Cancel                                                                                                    |

# Step 18 Release Letter: Import For Keeping In Bonded Warehouse

# 1 Click dropdown to select **Type of Release Letter** field.

Figure 2.152 enter name of bonded warehouse field

| Name of Pended Warehouse | * |
|--------------------------|---|
| Name of bonded watehouse |   |
|                          |   |

### 2 Enter Name of Bonded Warehouse.

Figure 2.153 enter address of bonded warehouse field

| Address of Bonded Warehouse | 21, south warehouse | * |
|-----------------------------|---------------------|---|
|                             | westport, klang     |   |
|                             | selangor            |   |

#### 3 Enter Address of Bonded Warehouse.

Figure 2.154 click to search category .

|                                |                                                                           | Click to search |
|--------------------------------|---------------------------------------------------------------------------|-----------------|
| Category<br>[More information] | ▼ [search]*                                                               |                 |
| []                             | (Contact Suruhanjaya Tenaga if product is not found in the category list) |                 |
|                                |                                                                           |                 |

4 Click search for Category. Category Codes pop-up window appears

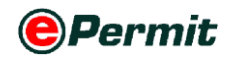

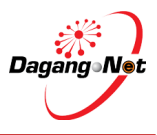

#### as shown.

Figure 2.155 select category codes

| Ca  | tegory Cod       | les                                                                                                    |
|-----|------------------|----------------------------------------------------------------------------------------------------|
|     |                  | 10 - Show                                                                                                    |
| No. | Category<br>Code | Description                                                                                                    |
| 1   | <u>N01</u>       | PLUG TOP/PLUG (15A and below)                                                                                   |
| 2   | <u>N02</u>       | SWITCH AND DIMMER                                                                                               |
| 3   | <u>N03</u>       | Click to select (15A and below)                                                                                 |
| 4   | <u>N04</u>       | AMPHOLDER / STARTER HOLDER                                                                                      |
| 5   | <u>N05</u>       | CEILING ROSE                                                                                                    |
| 6   | <u>N06</u>       | BAYONET CAP and MULTIWAYS ADAPTOR                                                                               |
| 7   | <u>N07</u>       | LAMP FITTING                                                                                                    |
| 8   | <u>N08</u>       | CAPACITOR for FLUORESCENT LAMP                                                                                  |
| 9   | <u>N09</u>       | BALLAST / CONTROL GEAR / DRIVER FOR LAMP                                                                        |
| 10  | <u>N10</u>       | CIRCUIT BREAKER including AC CURRENT OPERATED EARTH<br>LEAKAGE CIRCUIT BREAKER and MINIATURE CIRCUIT<br>BREAKER |
|     |                  | Page 1 - [>]                                                                                                    |

5 Select a Category Code; e.g: N04 for Fluorescent Hoder/Starter Holder.

Figure 2.156 enter brand field

| Brand | samsung |  |
|-------|---------|--|
|       |         |  |

#### 6 Enter Brand name.

Figure 2.157 select country of manufacturer

Country of Manufacturer select... \*

#### 7 Select Country of Manufacturer

Figure 2.158 enter invoice no. field

| Invoice No.     | 1278678-223                 | * |
|-----------------|-----------------------------|---|
| Date of Invoice | 24/02/2012 V (dd/MM/yyyy) * |   |

8 Enter Invoice Details and Click V button to select Date of Invoice.

Figure 2.159 enter awb/ bl/ conveyance no.

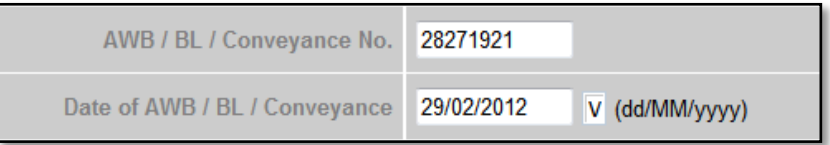

9 Enter AWB / BL / Conveyance Number. Click v button to select Date of AWB / BL / Conveyance.

Figure 2.160 additional details section

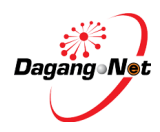

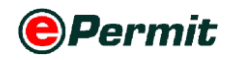

| Additiona                      | al Details                                                                |
|--------------------------------|---------------------------------------------------------------------------|
| Handphone No.                  | 0128903456 * (For SMS Purpose)                                            |
| Type of Release Letter         | Import for Keeping in Bonded Warehouse 👻 *                                |
| Name of Bonded Warehouse       | *                                                                         |
| Address of Bonded Warehouse    | 21, south westhouse *                                                     |
|                                | westport. klang                                                           |
|                                | selangor                                                                  |
| Category<br>[More information] | FLUORESCENT LAMPHOLDER / STARTER HOLDER -<br>N04                          |
|                                | (Contact Suruhanjaya Tenaga if product is not found in the category list) |
| Brand                          | Samsung *                                                                 |
| Country of Manufacturer        | CHINA 👻 *                                                                 |
| Invoice No.                    | 1278678-223 *                                                             |
| Date of Invoice                | 24/02/2012 V (dd/MM/yyyy)*                                                |
| AWB / BL / Conveyance No.      | 28271921                                                                  |
| Date of AWB / BL / Conveyance  | 29/02/2012 V (dd/MM/yyyy)                                                 |
|                                |                                                                           |
| Save Nex                       | t Cancel                                                                  |

- 10 Complete Additional Details section for Import For Keeping In Bonded Warehouse.
  - Release Letter: Import for Research (Factory) &

# **Step 18** • Release Letter: Import for Research (Market/Quality)

# (d) • Release Letter: Import for Transit

Figure 2.161 Additional details for type of release letter

| Additiona                      | al Details                                                                |
|--------------------------------|---------------------------------------------------------------------------|
| Handphone No.                  | 0128903456 * (For SMS Purpose)                                            |
| Type of Release Letter         | Import for Research (Factory) - *                                         |
| Category<br>[More information] | (Contact Suruhanjaya Tenaga if product is not found in the category list) |
| Brand                          | *                                                                         |
| Country of Manufacturer        | select 👻 *                                                                |
| Invoice No.                    | *                                                                         |
| Date of Invoice                | V (dd/MM/yyyy) *                                                          |
| AWB / BL / Conveyance No.      |                                                                           |
| Date of AWB / BL / Conveyance  | V (dd/MM/yyyy)                                                            |

1 Click dropdown to select **Type of Release Letter**.

Figure 2.162 Search for category

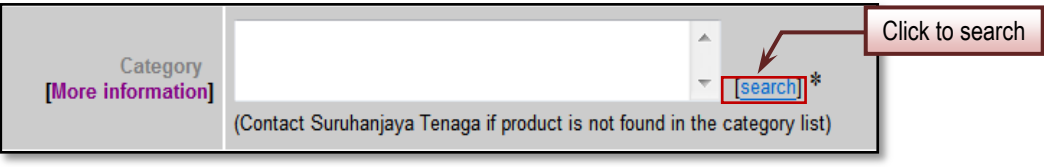

2 Click search for Category. Category Codes pop-up window appears

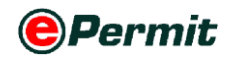

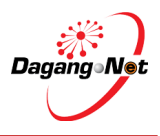

as shown.

Figure 2.163 Select category codes

| Са  | tegory Cod       | les                                                                                                    |
|-----|------------------|----------------------------------------------------------------------------------------------------|
|     |                  | 10 - Show                                                                                                    |
| No. | Category<br>Code | Description                                                                                                    |
| 1   | <u>N01</u>       | DLUC TOP/DLUG (15A and below)                                                                                   |
| 2   | <u>N02</u>       | Click to select DIMMER.                                                                                         |
| 3   | <u>N03</u>       | SOCKET OUTLET (15A and below)                                                                                   |
| 4   | <u>N04</u>       | FLUORESCENT LAMPHOLDER / STARTER HOLDER                                                                         |
| 5   | <u>N05</u>       | CEILING ROSE                                                                                                    |
| 6   | <u>N06</u>       | BAYONET CAP and MULTIWAYS ADAPTOR                                                                               |
| 7   | <u>N07</u>       | LAMP FITTING                                                                                                    |
| 8   | <u>N08</u>       | CAPACITOR for FLUORESCENT LAMP                                                                                  |
| 9   | <u>N09</u>       | BALLAST / CONTROL GEAR / DRIVER FOR LAMP                                                                        |
| 10  | <u>N10</u>       | CIRCUIT BREAKER including AC CURRENT OPERATED EARTH<br>LEAKAGE CIRCUIT BREAKER and MINIATURE CIRCUIT<br>BREAKER |
|     |                  | Page 1 - [>]                                                                                                    |

3 Select a Category Code; e.g: N04 for Fluorescent Hoder/Starter Holder.

Figure 2.164 enter brand

| Brand | samsung |  |
|-------|---------|--|
|       |         |  |

#### 4 Enter **Brand** name.

Figure 2.165 enter invoice no field

| Invoice No.     | 1278678-223 |                  | * |
|-----------------|-------------|------------------|---|
| Date of Invoice | 24/02/2012  | V (dd/MM/yyyy) * |   |

**11** Enter **Invoice Details** and Click v button to select **Date of Invoice**.

Figure 2.166 enter awb/bl/conveyance no.

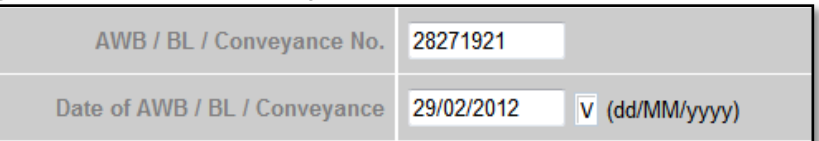

12 Enter AWB / BL / Conveyance Number. Click V button to select Date of AWB / BL / Conveyance.

Figure 2.167 additional details section

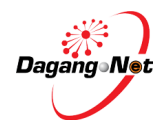

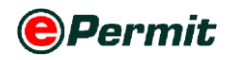

| Additional Details            |                                                                           |  |
|-------------------------------|---------------------------------------------------------------------------|--|
| Handphone No.                 | 0128903456 * (For SMS Purpose)                                            |  |
| Type of Release Letter        | Import for Research (Factory) 🔹 *                                         |  |
| Category                      | MEAT MINCER - K105                                                        |  |
| [More information]            | (Contact Suruhaniava Tenaga if product is not found in the category list) |  |
|                               | (contact outernarjaya renaga in product is not round in the category not) |  |
| Brand                         | samsung *                                                                 |  |
| Country of Manufacturer       | CHINA *                                                                   |  |
| Invoice No.                   | 1278678-223 *                                                             |  |
| Date of Invoice               | 24/02/2012 V (dd/MM/yyyy) *                                               |  |
| AWB / BL / Conveyance No.     | 28271921                                                                  |  |
| Date of AWB / BL / Conveyance | 29/02/2012 V (dd/MM/yyyy)                                                 |  |

5 Complete Additional Details section for Import For Research (Factory).

# Step 18 Release Letter: Import For Re-work And Re-export

(f) Figure 2.168 additional details for release letter

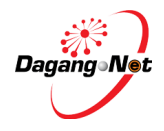

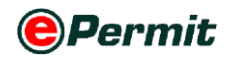

| Additiona                              | al Details                                                                |
|----------------------------------------|---------------------------------------------------------------------------|
| Handphone No.                          | 0128903456 * (For SMS Purpose)                                            |
| Type of Release Letter                 | Import for Re-Work and Re-Export                                          |
| Re-work Period                         | ▼ (dd/MM/yyyy) to ▼ (dd/MM/yyyy) *                                        |
| Date of re-export to country of origin | V (dd/MM/yyyy) *                                                          |
| Category<br>[More information]         | (Contact Suruhanjaya Tenaga if product is not found in the category list) |
| Brand                                  | *                                                                         |
| Country of Manufacturer                | select 👻 *                                                                |
| Invoice No.                            | *                                                                         |
| Date of Invoice                        | V (dd/MM/yyyy) *                                                          |
| AWB / BL / Conveyance No.              |                                                                           |
| Date of AWB / BL / Conveyance          | V (dd/MM/yyyy)                                                            |

# 1 Click dropdown to select **Type of Release Letter**.

Figure 2.169 select re-work period

Re-work Period 25/02/2012 V (dd/MM/yyyy) to 07/03/2012 V (dd/MM/yyyy)\*

#### Click V dropdown to select **Re-work Period**. 2

Figure 2.170 date of re-export to country of origin

| Date of re-export to country of origin 14 | 4/03/2012 V (dd/MM/y | ууу) * |
|-------------------------------------------|----------------------|--------|
|-------------------------------------------|----------------------|--------|

Click V to select Date of Re-export To Country of Origin. 3

**NOTE:** Date of re-export to country of origin cannot be earlier than last date of re-

work period.

Figure 2.171 select Category code

|     |                  | 10 - Show                                                                                                    |
|-----|------------------|----------------------------------------------------------------------------------------------------|
| No. | Category<br>Code | Description                                                                                                    |
| 1   | <u>N01</u>       | 15A and below)                                                                                                  |
| 2   | <u>N02</u>       |                                                                                                    |
| 3   | N/2              | SOCKET OUTLET (15A and below)                                                                                   |
| 4   | <u>N04</u>       | FLUORESCENT LAMPHOLDER / STARTER HOLDER                                                                         |
| 5   | <u>N05</u>       | CEILING ROSE                                                                                                    |
| 6   | <u>N06</u>       | BAYONET CAP and MULTIWAYS ADAPTOR                                                                               |
| 7   | <u>N07</u>       | LAMP FITTING                                                                                                    |
| 8   | <u>N08</u>       | CAPACITOR for FLUORESCENT LAMP                                                                                  |
| 9   | <u>N09</u>       | BALLAST / CONTROL GEAR / DRIVER FOR LAMP                                                                        |
| 10  | <u>N10</u>       | CIRCUIT BREAKER including AC CURRENT OPERATED EARTH<br>LEAKAGE CIRCUIT BREAKER and MINIATURE CIRCUIT<br>BREAKER |
|     |                  | Page 1 🗸 [                                                                                                    |

Click search for Category. Category Codes pop-up window appears

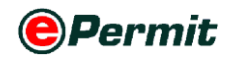

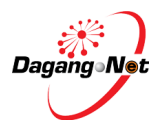

as shown.

5 Select a Category Code; e.g: N04 for Fluorescent lampholder/ Starter Holder

Figure 2.172 enter brand fieds

| Brand | samsung |  |
|-------|---------|--|
|-------|---------|--|

# 6 Enter **Brand** name.

| Figure | 2.173 | enter | invoice | no. | field |
|--------|-------|-------|---------|-----|-------|
|--------|-------|-------|---------|-----|-------|

| Invoice No.     | 1278678-223 |                 | * |
|-----------------|-------------|-----------------|---|
| Date of Invoice | 24/02/2012  | V (dd/MM/yyyy)* |   |

7 Enter Invoice details. Click v button to select Date of Invoice.

Figure 2.174 enter awb/ bl/ conveyance No.

| AWB / BL / Conveyance No.     | 28271921                  |
|-------------------------------|---------------------------|
| Date of AWB / BL / Conveyance | 29/02/2012 V (dd/MM/yyyy) |

8 Enter AWB / BL / Conveyance details. Click v button to select Date of AWB / BL / Conveyance.

Figure 2.175 additional details section

| Additional Details                     |                                                                           |  |  |
|----------------------------------------|---------------------------------------------------------------------------|--|--|
| Handphone No.                          | 0123256328 * (For SMS Purpose)                                            |  |  |
| Type of Release Letter                 | Import for Re-Work and Re-Export 🔹 *                                      |  |  |
| Re-work Period                         | 25/02/2012 V (dd/MM/yyyy) to 07/03/2012 V (dd/MM/yyyy)*                   |  |  |
| Date of re-export to country of origin | 14/03/2012 V (dd/MM/yyyy)*                                                |  |  |
| Category<br>[More information]         | FLUORESCENT LAMPHOLDER / STARTER HOLDER - A<br>N04 T [search] *           |  |  |
|                                        | (Contact Suruhanjaya Tenaga if product is not found in the category list) |  |  |
| Brand                                  | samsung *                                                                 |  |  |
| Country of Manufacturer                | CHINA 👻 *                                                                 |  |  |
| Invoice No.                            | 1278678-223 *                                                             |  |  |
| Date of Invoice                        | 24/02/2012 V (dd//M/yyyy)*                                                |  |  |
| AWB / BL / Conveyance No.              | 28271921                                                                  |  |  |
| Date of AWB / BL / Conveyance          | 29/02/2012 V (dd//MM/yyyy)                                                |  |  |
|                                        |                                                                           |  |  |

9 Complete Additional Details section for Import for Re-work and Reexport.

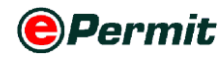

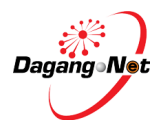

# Step 18 Release Letter: Import for Non-Regulated Items

(g) Figure 2.176 additional details for import non regulated items

| 0                              |                                                                           |  |  |
|--------------------------------|---------------------------------------------------------------------------|--|--|
| Additional Details             |                                                                           |  |  |
| Handphone No.                  | 0128903456 * (For SMS Purpose)                                            |  |  |
| Type of Release Letter         | Import for Non-Regulated Items                                            |  |  |
| Category<br>[More information] | (Contact Suruhanjaya Tenaga if product is not found in the category list) |  |  |
| Brand                          | *                                                                         |  |  |
| Country of Manufacturer        | select 👻 *                                                                |  |  |

- 1 Click dropdown to select **Type of Release Letter**.
- 2 Click search to search for Category. Category Codes pop-up window appears as shown.

| Figur | e 2.177 Selec    | t category codes                                                                                                |
|-------|------------------|----------------------------------------------------------------------------------------------------|
| Ca    | itegory Cod      | les                                                                                                    |
|       |                  | 10 V Show                                                                                                    |
| No.   | Category<br>Code | Description                                                                                                    |
| 1     | <u>N01</u>       | F Click to select 5A and below)                                                                                 |
| 2     | <u>N02</u>       | s MER                                                                                                    |
| 3     | <u>N03</u>       | SOCKET OUTLET (15A and below)                                                                                   |
| 4     | <u>N04</u>       | FLUORESCENT LAMPHOLDER / STARTER HOLDER                                                                         |
| 5     | <u>N05</u>       | CEILING ROSE                                                                                                    |
| 6     | <u>N06</u>       | BAYONET CAP and MULTIWAYS ADAPTOR                                                                               |
| 7     | <u>N07</u>       | LAMP FITTING                                                                                                    |
| 8     | <u>N08</u>       | CAPACITOR for FLUORESCENT LAMP                                                                                  |
| 9     | <u>N09</u>       | BALLAST / CONTROL GEAR / DRIVER FOR LAMP                                                                        |
| 10    | <u>N10</u>       | CIRCUIT BREAKER including AC CURRENT OPERATED EARTH<br>LEAKAGE CIRCUIT BREAKER and MINIATURE CIRCUIT<br>BREAKER |
|       |                  | Dec. 1 - [5]                                                                                                    |

3 Select a Category Code; e.g: N04 for Fluorescent Holder/Starter Holder

Figure 2.178 enter brand field

| Brand | samsung |  |
|-------|---------|--|
|-------|---------|--|

#### 4 Enter Brand name.

Figure 2.179 Additional details

| Additional Details             |                                                                           |  |
|--------------------------------|---------------------------------------------------------------------------|--|
| Handphone No.                  | 0123256328 * (For SMS Purpose)                                            |  |
| Type of Release Letter         | Import for Non-Regulated Items 👻 *                                        |  |
| Category<br>[More information] | FLUORESCENT LAMPHOLDER / STARTER HOLDER - ^<br>N04 		 [search] *          |  |
|                                | (Contact Suruhanjaya Tenaga if product is not found in the category list) |  |
| Brand                          | samsung *                                                                 |  |
| Country of Manufacturer        | CHINA V                                                                   |  |

5 Complete Additional Details section for Import for Non-Regulated Items.

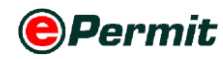

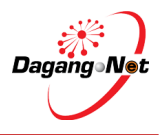

| Step 18 | Release Letter: Import for Specific Purpose |
|---------|---------------------------------------------|
|---------|---------------------------------------------|

(h) Figure 2.180 Additional details for import for specific purpose

| Additional Details             |                                                                           |  |  |
|--------------------------------|---------------------------------------------------------------------------|--|--|
| Handphone No.                  | 0128903456 * (For SMS Purpose)                                            |  |  |
| Type of Release Letter         | Import for Specific Purpose 🔹 *                                           |  |  |
| Name of Company / User         | *                                                                         |  |  |
| Address to be used             | *                                                                         |  |  |
|                                |                                                                           |  |  |
|                                |                                                                           |  |  |
| Category<br>[More information] | (Contact Suruhanjaya Tenaga if product is not found in the category list) |  |  |
| Brand                          | *                                                                         |  |  |
| Country of Manufacturer        | select 👻 *                                                                |  |  |
| Invoice No.                    | *                                                                         |  |  |
| Date of Invoice                | V (dd/MM/yyyy) *                                                          |  |  |
| AWB / BL / Conveyance No.      |                                                                           |  |  |
| Date of AWB / BL / Conveyance  | V (dd/MM/yyyy)                                                            |  |  |

# 1 Click dropdown to select **Type of Release Letter**.

Figure 2.181 Enter name of company / user

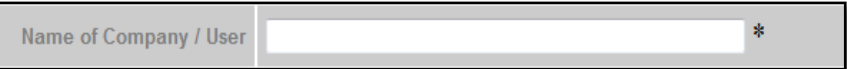

### 2 Enter Name of Company/User field.

Figure 2.182 enter address to be used

| Address to be used | * |
|--------------------|---|
|                    |   |
|                    |   |

# 3 Enter Address To Be Used.

4 Click search to search for Category. Category Codes pop-up window appears as shown.

Figure 2.183 Select category codes

| Ca  | ategory Co       | des                                                                                                    |
|-----|------------------|----------------------------------------------------------------------------------------------------|
|     |                  | 10 - Show                                                                                                    |
| No. | Category<br>Code | Description                                                                                                    |
| 1   | <u>N01</u>       | PLUG Click to select nd below)                                                                                  |
| 2   | <u>N07</u>       | SWITC                                                                                                    |
| 3   | <u>N/3</u>       | SOCKET OUTLET (15A and below)                                                                                   |
| 4   | <u>N04</u>       | FLUORESCENT LAMPHOLDER / STARTER HOLDER                                                                         |
| 5   | <u>N05</u>       | CEILING ROSE                                                                                                    |
| 6   | <u>N06</u>       | BAYONET CAP and MULTIWAYS ADAPTOR                                                                               |
| 7   | <u>N07</u>       | LAMP FITTING                                                                                                    |
| 8   | <u>N08</u>       | CAPACITOR for FLUORESCENT LAMP                                                                                  |
| 9   | <u>N09</u>       | BALLAST / CONTROL GEAR / DRIVER FOR LAMP                                                                        |
| 10  | <u>N10</u>       | CIRCUIT BREAKER including AC CURRENT OPERATED EARTH<br>LEAKAGE CIRCUIT BREAKER and MINIATURE CIRCUIT<br>BREAKER |
|     |                  | Page 1 - [>]                                                                                                    |

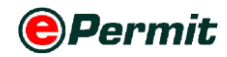

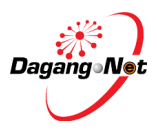

### 5 Select a Category Code; e.g: N04 for Fluorescent Lampholder/Starter Holder

Figure 2.184 Enter brand field

| Brand | samsung |   |
|-------|---------|---|
|       |         | _ |

# 6 Enter Brand name.

Figure 2.185 enter invoice no. field

| Invoice No.     | 1278678-223                | * |
|-----------------|----------------------------|---|
| Date of Invoice | 24/02/2012 V (dd/MM/yyyy)* |   |

# 7 Enter Invoice details. Click v button to select Date of Invoice.

Figure 2.186 enter awb/bl/conveyance no filed

| AWB / BL / Conveyance No.     | 28271921   |                |
|-------------------------------|------------|----------------|
| Date of AWB / BL / Conveyance | 29/02/2012 | V (dd/MM/yyyy) |

8 Enter AWB / BL / Conveyance details. Click V button to select Date of AWB

# / BL / Conveyance.

Figure 2.187 additional details

| Additional Details             |                                                                           |  |  |  |  |
|--------------------------------|---------------------------------------------------------------------------|--|--|--|--|
| Handphone No.                  | 0123256328 * (For SMS Purpose)                                            |  |  |  |  |
| Type of Release Letter         | Import for Specific Purpose 💌 *                                           |  |  |  |  |
| Name of Company / User         | Mohd Khalli *                                                             |  |  |  |  |
| Address to be used             | 21st Westport *                                                           |  |  |  |  |
|                                | Westport, Klang                                                           |  |  |  |  |
|                                | Selangor                                                                  |  |  |  |  |
| Category<br>[More information] | FLUORESCENT LAMPHOLDER / STARTER HOLDER -                                 |  |  |  |  |
|                                | (Contact Suruhanjaya Tenaga If product is not found in the category list) |  |  |  |  |
| Brand                          | samsung *                                                                 |  |  |  |  |
| Country of Manufacturer        | CHINA 👻 *                                                                 |  |  |  |  |
| Invoice No.                    | 1278678-223 *                                                             |  |  |  |  |
| Date of Invoice                | 24/02/2012 V (dd/MM/yyy)*                                                 |  |  |  |  |
| AVVB / BL / Conveyance No.     | 28271921                                                                  |  |  |  |  |
| Date of AVVB / BL / Conveyance | 29/02/2012 V (dd/MM/yyy)                                                  |  |  |  |  |
| Save Nex                       | t Cancel                                                                  |  |  |  |  |

9 Complete Additional Details section for Import for Specific Purpose.

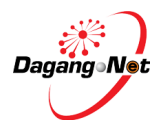

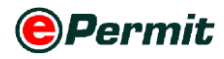

| Additiona                              | al Details       |                           |                                   |
|----------------------------------------|------------------|---------------------------|-----------------------------------|
| Handphone No.                          | 0128903456       | * (For SMS Purpose        | )                                 |
| Type of Release Letter                 | Import for Conce | rt                        | • *                               |
| Name of Concert                        |                  |                           | *                                 |
| Address of Concert                     |                  |                           | *                                 |
|                                        |                  |                           |                                   |
|                                        |                  |                           |                                   |
| Concert Period                         |                  | V (dd/MM/yyyy) to         | V (dd/MM/yyyy) *                  |
| Date of re-export to country of origin |                  | V (dd/MM/yyyy) *          |                                   |
| Category<br>[More information]         | (Contact Suruhar | jaya Tenaga if product is | s not found in the category list) |
| Brand                                  |                  |                           |                                   |
| Country of Manufacturer                | select           |                           | • *                               |
| Invoice No.                            |                  |                           | *                                 |
| Date of Invoice                        |                  | V (dd/MM/yyyy) *          |                                   |
| AWB / BL / Conveyance No.              |                  |                           |                                   |
| Date of AWB / BL / Conveyance          |                  | V (dd/MM/yyyy)            |                                   |

# Step 18 Release Letter: Import for Concert

(i)

#### Click 🔽 dropdown to select **Type of Release Letter**. 1

Figure 2.189 enter name of concert

\* Name of Concert

#### Enter Name of Concert. 2

Figure 2.190 enter address of concert

| Address of Concert | * |
|--------------------|---|
|                    |   |
|                    |   |

#### Enter Address of Concert. 3

Figure 2.191 select concert period

| Concert Period | V (dd/MM/yyyy) to | V (dd/MM/yyyy) * |
|----------------|-------------------|------------------|
|----------------|-------------------|------------------|

#### Click V to select Concert Period. 4

Figure 2.192 select date of re-export to country of origin

V (dd/MM/yyyy) \* Date of re-export to country of origin

Click to select Date of Re-export To Country of Origin. 5

NOTE: Date of re-export to country of origin must not be earlier than the last date of concert period.

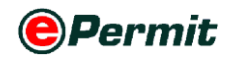

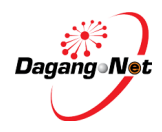

6 Click search to search for Category. Category Codes pop-up window appears

as shown.

Figure 2.193 select category codes

| Ca  | itegory Coo      | des                                                                                                    |
|-----|------------------|----------------------------------------------------------------------------------------------------|
|     |                  | 10 v Show                                                                                                    |
| No. | Category<br>Code | Description                                                                                                    |
| 1   | <u>N01</u>       | PLI Click to select A and below)                                                                                |
| 2   | <u>N07</u>       | SWITCHTHIND DRVINTER                                                                                            |
| 3   | N/3              | SOCKET OUTLET (15A and below)                                                                                   |
| 4   | <u>N04</u>       | FLUORESCENT LAMPHOLDER / STARTER HOLDER                                                                         |
| 5   | <u>N05</u>       | CEILING ROSE                                                                                                    |
| 6   | <u>N06</u>       | BAYONET CAP and MULTIWAYS ADAPTOR                                                                               |
| 7   | <u>N07</u>       | LAMP FITTING                                                                                                    |
| 8   | <u>N08</u>       | CAPACITOR for FLUORESCENT LAMP                                                                                  |
| 9   | <u>N09</u>       | BALLAST / CONTROL GEAR / DRIVER FOR LAMP                                                                        |
| 10  | <u>N10</u>       | CIRCUIT BREAKER including AC CURRENT OPERATED EARTH<br>LEAKAGE CIRCUIT BREAKER and MINIATURE CIRCUIT<br>BREAKER |
|     |                  | Page 1 - [>]                                                                                                    |

7 Select a Category Code; e.g: N04 for Fluorescent lampholder/Starter Holder

Figure 2.194 enter brand field

| Brand | samsung |
|-------|---------|
|-------|---------|

#### 8 Enter **Brand** name.

Figure 2.195 enter invoice no.

| Invoice No.     | 1278678-223             | *    |
|-----------------|-------------------------|------|
| Date of Invoice | 24/02/2012 V (dd/MM/yyy | y) * |

9 Enter Invoice details. Click V button to select Date of Invoice.

Figure 2.196 enter awb/bl/conveyance no.

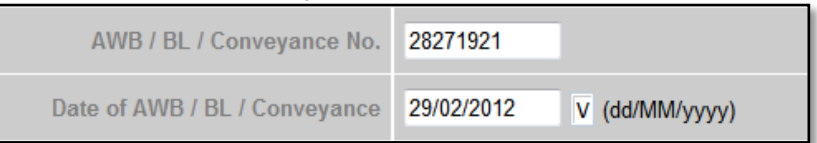

10 Enter AWB / BL / Conveyance details. Click v button to select Date of AWB
 / BL / Conveyance.

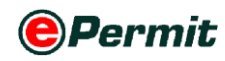

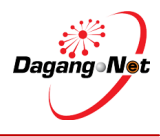

| 0123256328 * (For SMS Purpose)                                           |                                                                                                    |
|--------------------------------------------------------------------------|----------------------------------------------------------------------------------------------------|
| Import for Concert                                                       | -                                                                                                    |
| Fantastic Moments *                                                      |                                                                                                    |
| kuala lumpur cyber center *                                              |                                                                                                    |
| kl                                                                       |                                                                                                    |
|                                                                          |                                                                                                    |
| 25/02/2012 V (dd/MM/yyy) to 26/02/2012 V (dd/MM/yyy)*                    |                                                                                                    |
| 29/02/2012 V (dd/MM/yyy) *                                               |                                                                                                    |
| FLUORESCENT LAMPHOLDER / STARTER HOLDER -                                | _                                                                                                    |
| Contact Suruhaniava Tenaga if product is not found in the category list) | *                                                                                                    |
| samsung *                                                                |                                                                                                    |
| CHINA *                                                                  |                                                                                                    |
|                                                                          |                                                                                                    |
| 1278678-223 *                                                            |                                                                                                    |
| 24/02/2012 V (dd/MM/yyy) *                                               |                                                                                                    |
| 28271921                                                                 |                                                                                                    |
|                                                                          |                                                                                                    |
|                                                                          | 0123256328       * (For SM S Purpose)         Import for Concert       *         Fantastic Moments       *         kuala lumpur cyber center       *         ki       *         25/02/2012       V (dd/MM/yyy) to 25/02/2012       V (dd/MM/yyy) *         29/02/2012       V (dd/MM/yyy) *         FLUORESCENT LAMPHOLDER / STARTER HOLDER - N04       *         (Contact Suruhanjaya Tenaga if product is not found in the category list)         samsung       *         1278678-223       *         24/02/2012       V (dd/MM/yyy) * |

### Figure 2.197 additional details

**11** Complete Additional Details section for Import for Concert.

# Step 19 Add Import Item

| Figure 2.198 add import item                                                                                                    |  |  |
|----------------------------------------------------------------------------------------------------|--|--|
| Edit Release Letter - 5JT1212013000007                                                                                                    |  |  |
| Import Item                                                                                                    |  |  |
|                                                                                                    |  |  |
| Grand Total: .00                                                                                                    |  |  |
| Page 1 -                                                                                                    |  |  |
| Technical Documents                                                                                                    |  |  |
| Attachment Delete                                                                                                    |  |  |
| No. Document Name File Name 🔳                                                                                                    |  |  |
| Ensure that all informations are CORRECT. No changes will be entertained once submitted to Suruhanjaya Tenaga.                                                                                                    |  |  |
| <ul> <li>I / We agree that:</li> <li>1. To take reasonable action in safety aspect to avoid danger arising from electricity.</li> <li>2. Any risk arising from the use of the electrical equipment is the complete responsibility of our company.</li> <li>3. Sample of equipment will be submitted if requested by the Suruhanjaya Tenaga.</li> </ul> |  |  |
| Back                                                                                                    |  |  |
| 1 Click Add button to add Import Item.                                                                                                    |  |  |

**2** Add Import Item pop-up window appears.

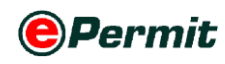

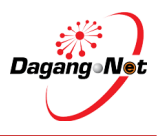

#### Figure 2.199 click to search

| Add Import Item - SJT12            | 12013000007                                                               |  |
|------------------------------------|---------------------------------------------------------------------------|--|
| Tariff Code                        | Search Button                                                             |  |
| Tariff Description                 | *                                                                         |  |
| Tariff UOM                         | *                                                                         |  |
| Tariff Quantity                    | *                                                                         |  |
| Unit Cost C.I.F (MYR)              |                                                                           |  |
| Total (MYR)                        |                                                                           |  |
| Name of Electrical Equipment       | •                                                                         |  |
| Sub Category<br>[More information] | (Contact Suruhanjaya Tenaga if product is not found in the category list) |  |
| Model                              | * One model per line item only.                                           |  |
| COC No                             |                                                                           |  |
| Test Report No                     |                                                                           |  |
| Save Reset Close                   |                                                                           |  |

# 3 Click the search hyperlink to search for **Tariff Code**.

#### **NOTE**: Items labeled \* is complusory.

#### 4 Alert screen appear below.

Figure 2.200 message alert

| Message fr | rom webpage                                                                                                    |
|------------|----------------------------------------------------------------------------------------------------|
|            | This Tariff Code MUST be the same as your Customs declaration (K1)<br>for importation.<br>Do check with your forwarder or Customs (Technical Services) for the<br>correct code. |
|            | ОК                                                                                                    |

5 Click

# button to proceed.

### Figure 2.201 select tariff code

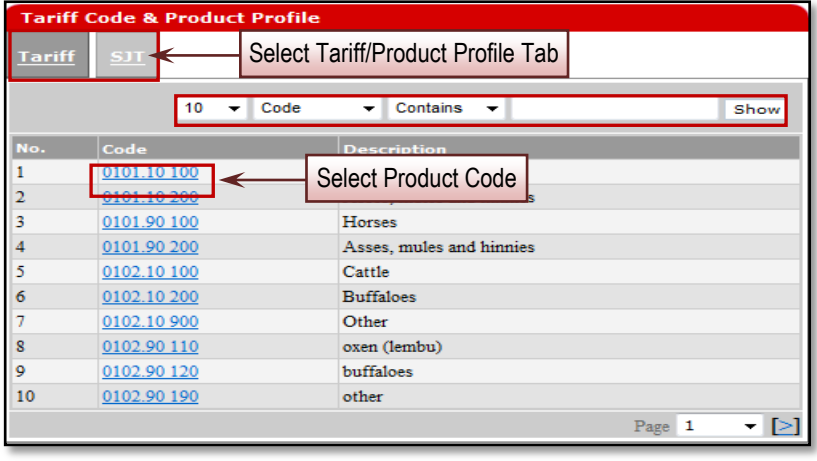

6 Select Tariff or SJT tab to search Code. System will display the type of tab
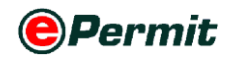

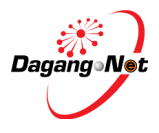

according to your consignment's origin.

- Tariff Code Origin from Non-ASEAN countries
- **SJT** Origin from ASEAN countries
- 7 Search Code/Description and click Show button.
- 8 Select a Code.

#### Figure 2.202 add import item sample

| Add Import Item - SJT12            | 12013000007                             |
|------------------------------------|-----------------------------------------|
| Tariff Code                        | 0101 21 000 * [search]                  |
| Tariff Description                 | Pure-bred breeding animals *            |
| Tariff UOM                         | UNT - UNIT *                            |
| Tariff Quantity                    | 12 *                                    |
| Unit Cost C.I.F (MYR)              | 234                                     |
| Total (MYR)                        | 500                                     |
| Name of Electrical Equipment       | rtr *                                   |
| Sub Category<br>[More information] | REMOTE-CONTROL SWITCH - N02.04          |
| Model                              | samsung * One model per line item only. |
| COC No                             | 22322                                   |
| Test Report No                     | 123456                                  |
|                                    | Save Reset Close                        |

- 9 Tariff Code & Tariff Description will be filled automatically. You may edit it.
- **10 Tariff UOM** will be filled automatically and cannot be edited.
- **11** Enter **Tariff Quantity**.
  - **NOTE:** Tariff Quantity is defaulted at the maximum of 99999999. For application type Import, Display, Sell, Advertise of Electrical Equipment, do not change the quantity. For Import Regulated Electrical Equipment For Exhibition, key in the actual quantity of import.
- 12 Enter Unit Cost C.I.F, Total, Name of Electrical Equipment and Model details.

**NOTE:** Model entered can't be duplicated for each item entered.

- **13** Click Save button to proceed or click Reset to reset entry or click Close to close the pop-up window.
- 14 Import Item Added message window appears.

Figure 2.203 message alert

| Message from webpage |
|----------------------|
| Import Item Added    |
| ОК                   |

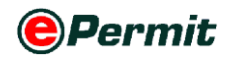

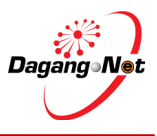

**15** Click button to return to **Edit Release Letter** screen.

#### Step 20 Attachment of Technical Documents

Figure 2.204 Attach technical document

|       | Import Item                                                                                                    |            |             |                 |            |                       |             |        |  |  |  |
|-------|----------------------------------------------------------------------------------------------------|------------|-------------|-----------------|------------|-----------------------|-------------|--------|--|--|--|
|       |                                                                                                    |            |             |                 |            |                       | Add         | Delete |  |  |  |
| No.   | Description                                                                                                    | Model      | Tariff Code | Tariff Quantity | Tariff UOM | Unit Cost C.I.F (MYR) | Total (MYR) |        |  |  |  |
| 1     | Horses                                                                                                    | Samsung    | 0101.10 100 | 12              | UNT        | 234                   | 500         |        |  |  |  |
|       |                                                                                                    |            |             |                 |            | Grand Total:          | 500.0       | 0      |  |  |  |
|       |                                                                                                    |            |             |                 |            |                       | Pag         | ge 1   |  |  |  |
|       |                                                                                                    |            |             | Technical       | Documents  |                       |             |        |  |  |  |
|       |                                                                                                    |            |             |                 | Attachme   | nt Button             | Attachment  | Delete |  |  |  |
| No.   | Doc                                                                                                    | ument Name |             |                 | File       | Name                  |             |        |  |  |  |
| insur | o.     Document Name     File Name       nsure that all informations are CORRECT. No changes will be entertained once submitted to Suruhanjaya Tenaga.       I // We agree that:       I. To take reasonable action in safety aspect to avoid danger arising from electricity.       Any risk arising from the use of the electrical equipment is the complete responsibility of our company. |            |             |                 |            |                       |             |        |  |  |  |

1 Click Attachment button to attach supporting documents.

Figure 2.205 click to browse file

| Attack | Attachments - SJT1612012000139        |                                                                                          |  |  |  |  |  |  |  |
|--------|---------------------------------------|------------------------------------------------------------------------------------------|--|--|--|--|--|--|--|
| No.    | Document Name                         | File Name                                                                                |  |  |  |  |  |  |  |
| 1      | AWB / BL / Conveyance Note            | File: Browse Browse Button                                                               |  |  |  |  |  |  |  |
| 2      | Acknowledgement Letter / Cover Letter | File: Browse                                                                             |  |  |  |  |  |  |  |
| 3      | Catalogue (if requested)              | File: Browse                                                                             |  |  |  |  |  |  |  |
| 4      | Invoice                               | File: Browse                                                                             |  |  |  |  |  |  |  |
|        |                                       | Back Attach Reset                                                                        |  |  |  |  |  |  |  |
|        | Attachments with following            | file extensions are supported (.jpeg, .jpg, .gif, .pdf, .doc)                            |  |  |  |  |  |  |  |
|        | Electr<br>You may also subm           | onic attachments are limited to 2MB.<br>it manual copies directly to Suruhanjaya Tenaga. |  |  |  |  |  |  |  |

- 2 Attachments screen appears as shown.
- 3 Click Browse... button to select the supporting documents file from your PC

#### for attachment.

Figure 2.206 choose file to upload

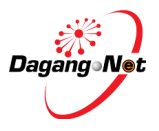

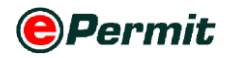

| 🏉 Choose File to Uploa                                                                                                    | d                   | ×                          |
|----------------------------------------------------------------------------------------------------|---------------------|----------------------------|
| Good are in the second second sec | la (D:)             | Search Supporting Document |
| Organize 🔻 New                                                                                                    | folder              | II • 🗌 🔞                   |
| 〕 Downloads                                                                                                    | Name                | Date modified              |
| Recent Places                                                                                                    | 🔁 Invoice           | 21/1/2010 12:25 PN         |
| 😂 Libraries                                                                                                    | Supporting Document | 21/1/2010 12:25 PN         |
| Documents                                                                                                    |                     |                            |
| 🎝 Music                                                                                                    | =                   | Select a file              |
| Pictures                                                                                                    |                     | to preview.                |
| Videos                                                                                                    |                     |                            |
| 🖳 Computer                                                                                                    |                     |                            |
| 💒 OS (C:)                                                                                                    |                     |                            |
| 👝 are_la (D:)                                                                                                    | III                 | 4                          |
| F                                                                                                    | File name:          | ✓ All Files (*.*)          |
|                                                                                                    |                     | Open Cancel                |

4 Select the file to be attached.

#### Figure 2.207 attach documents

| Attac | Attachments - SJT1612012000139        |                                                                                          |  |  |  |  |  |  |  |
|-------|---------------------------------------|------------------------------------------------------------------------------------------|--|--|--|--|--|--|--|
| No.   | Document Name                         | File Name                                                                                |  |  |  |  |  |  |  |
| 1     | AWB / BL / Conveyance Note            | File: D:\Supporting Document\ Browse                                                     |  |  |  |  |  |  |  |
| 2     | Acknowledgement Letter / Cover Letter | File: Browse                                                                             |  |  |  |  |  |  |  |
| 3     | Catalogue (if requested)              | File: Browse                                                                             |  |  |  |  |  |  |  |
| 4     | Invoice                               | File: Browse                                                                             |  |  |  |  |  |  |  |
|       |                                       | Back Attach Reset Attach Files Button                                                    |  |  |  |  |  |  |  |
|       | Attachments with following            | g file extensions are supported (.jpeg, .jpg, .gif, .pdf, .doc)                          |  |  |  |  |  |  |  |
|       | Electr<br>You may also subn           | onic attachments are limited to 2MB.<br>it manual copies directly to Suruhaniava Tenaga. |  |  |  |  |  |  |  |
|       | ,                                     |                                                                                          |  |  |  |  |  |  |  |

5 Click Attach button to complete the attachment process.

Figure 2.208 please wait until files is attach

| Attachments - 5JT1612012000139                           |
|----------------------------------------------------------|
| Attaching files                                          |
| Please wait while we attach the file(s) to your message. |
|                                                          |

- 6 Attachment screen to attach file(s) appears as shown.
- 7 If a message screen appears as below, the file you have attached is not in the listed format.

Figure 2.209 message alert

| Message fr | rom webpage                                           |
|------------|-------------------------------------------------------|
| <b></b>    | Only jpeg / jpg / gif / pdf / doc files are allowed ! |
|            | ОК                                                    |

- 8 Your file(s) must be in the listed format before you can proceed any further.
- **9** Attach the correct format file to proceed.

Figure 2.210 message alert

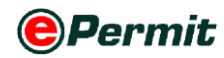

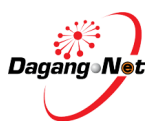

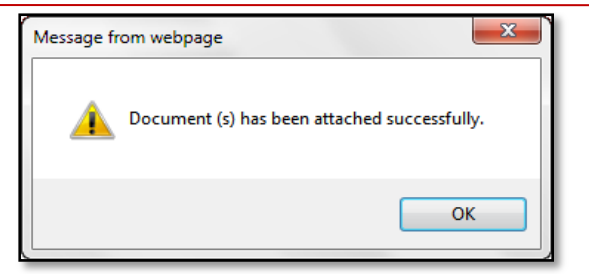

- **10** Message screen appears notifying the docoument(s) has been attached successfully.
- **11** Click to return to **Edit Release Letter**.

### Step 21 Submission To Suruhanjaya Tenaga

| Import Item |                          |                       |             |                 |                                          |                       |             |         |  |
|-------------|--------------------------|-----------------------|-------------|-----------------|------------------------------------------|-----------------------|-------------|---------|--|
| Add Delete  |                          |                       |             |                 |                                          |                       |             |         |  |
|             | Description              | Model                 | Tariff Code | Tariff Quantity | Tariff UOM                               | Unit Cost C.I.F (MYR) | Total (MYR) |         |  |
|             | Horses                   | Samsung               | 0101.10 100 | 12              | UNT                                      | 234                   | 500         |         |  |
|             |                          |                       |             |                 |                                          | Grand                 | Total:      | 500.00  |  |
|             |                          |                       |             |                 |                                          |                       |             | Page 1  |  |
|             |                          |                       |             | Technica        | l Documents                              |                       | Attachment  | Delet   |  |
| 0.          | Document N               | łame                  |             | Technica        | l Documents<br>File Name                 |                       | Attachment  | Delet   |  |
| 10.         | Document N<br>AWB / BL / | łame<br>Conveyance No | te          | Technica        | l Documents<br>File Name<br>SJT161201200 | 0139 <u>2 1.pdf</u>   | Attachment  | : Delet |  |

- 1 Tick I on the checkbox to agree to the condition required.
- 2 Click Submit to OGA button to submit application.
- **3** Application Submitted message screen appears.

Figure 2.212 message alert

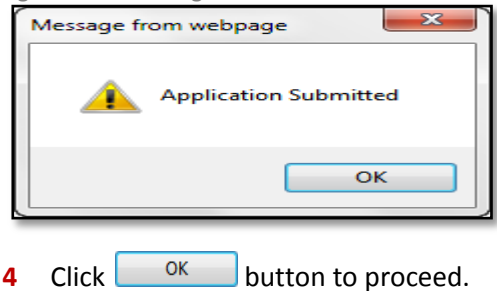

Figure 2.211 submission to suruhanjaya tenaga

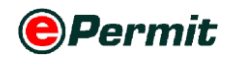

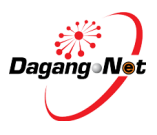

## Step 22 Check Application Status After Submission

Figure 2.213 check application status after submission

| rador                | Vi                      | ew Certificate of                                                                                                  | Approval                                                                           |                                       |                                                                                                    |                                                 |                                                                                                    |               |                                                             |                          |                                                             |                                                                                      |              |
|----------------------|-------------------------|----------------------------------------------------------------------------------------------------|------------------------------------------------------------------------------------|---------------------------------------|----------------------------------------------------------------------------------------------------|-------------------------------------------------|----------------------------------------------------------------------------------------------------|---------------|-------------------------------------------------------------|--------------------------|-------------------------------------------------------------|--------------------------------------------------------------------------------------|--------------|
| Permits              |                         |                                                                                                    |                                                                                    |                                       |                                                                                                    |                                                 | 5 💌                                                                                                    | Search        |                                                             | Filter Sta               | atus                                                        |                                                                                      | •            |
| Suruhanjaya Tenaga   |                         |                                                                                                    |                                                                                    |                                       |                                                                                                    |                                                 | Advanced Search                                                                                                    |               |                                                             |                          |                                                             |                                                                                      |              |
| Transhipment Permits |                         |                                                                                                    |                                                                                    |                                       |                                                                                                    |                                                 | From                                                                                                    |               | V CHAIRARA                                                  | 60000                    |                                                             |                                                                                      |              |
| Archived Permits     |                         |                                                                                                    |                                                                                    |                                       |                                                                                                    | By Applica                                      | tion Date To                                                                                                    |               | V (dd/MM                                                    | (yyyy)                   |                                                             |                                                                                      |              |
| Integration          |                         |                                                                                                    |                                                                                    |                                       |                                                                                                    |                                                 | From                                                                                                    |               | V (dd/MM                                                    | (9999)                   |                                                             |                                                                                      |              |
| Payment Instruction  |                         |                                                                                                    |                                                                                    |                                       |                                                                                                    | By Appro                                        | oval Date To                                                                                                    |               | V (dd/MM                                                    | (уууу)                   |                                                             |                                                                                      |              |
| _                    |                         |                                                                                                    |                                                                                    |                                       |                                                                                                    | By Applica                                      | tion Type Filter App                                                                                                    | lication Type | -                                                           |                          |                                                             |                                                                                      |              |
|                      |                         |                                                                                                    |                                                                                    |                                       |                                                                                                    |                                                 | By OGA SURUHA                                                                                                    |               |                                                             |                          |                                                             |                                                                                      |              |
|                      |                         |                                                                                                    |                                                                                    |                                       |                                                                                                    |                                                 |                                                                                                    |               |                                                             |                          |                                                             |                                                                                      |              |
|                      |                         |                                                                                                    |                                                                                    |                                       |                                                                                                    | 2                                               | No. Kerja                                                                                                    | Awaitin       |                                                             | A St                     | atus                                                        |                                                                                      |              |
|                      |                         |                                                                                                    |                                                                                    |                                       |                                                                                                    | 2                                               | No. Kerja                                                                                                    | Awaiting      | g OG                                                        | A St                     | atus                                                        | 5                                                                                    | ihov         |
|                      |                         |                                                                                                    |                                                                                    |                                       |                                                                                                    | 2                                               | No. Kerja                                                                                                    | Awaiting      | g OG                                                        | A St                     | atus                                                        | S<br>Delete Re                                                                       | ihow         |
|                      |                         |                                                                                                    | Application                                                                        | Process                               | Application                                                                                                    | Approval                                        | No. Kerja                                                                                                    | Awaiting      | g OG                                                        | A St                     | atus                                                        | Delete Re<br>Payment                                                                 | ihov         |
|                      | ۷0.                     | Application 1D                                                                                                    | Application<br>Type                                                                | Process<br>Type                       | Application<br>Date                                                                                                    | 2<br>Approval<br>Date                           | No. Kerja<br>Status                                                                                                    |               | g OG                                                        | A St                     | atus<br>Apply Copy<br>Trader<br>Reference N                 | Delete Re<br>Payment<br>o. Status                                                    | ihov         |
|                      | 40.<br>1                | Application ID<br>SJT1612012000139                                                                                 | Application<br>Type<br>Release Letter                                              | Process<br>Type                       | Application<br>Date<br>24/02/2012<br>10:56:27                                                                                                    | Approval<br>Date                                | No. Kerja<br>Status<br>Awaiting OGA<br>Verification                                                                                  |               | g OG<br>Recipient<br>SJT161                                 | A St                     | Apply Copy<br>Trader<br>Reference N<br>8172-22              | Delete Re<br>Delete Re<br>o. Status<br>NA                                            | ihov         |
|                      | No.<br>1                | Application 1D<br>SJT1612012000139<br>SJT1612012000138                                                             | Application<br>Type<br>Release Letter<br>Manufacture                               | Process<br>Type                       | Application<br>Date<br>24/02/2012<br>10:56-27<br>23/02/2012<br>15:32:03                                                                              | 2<br>Approval<br>Date                           | No. Kerja<br>Status<br>Awaiting OGA<br>Verification<br>Awaiting OGA                                                                  | COA NO.       | Recipient<br>SJT161                                         | No.<br>Kerja             | Apply Copy<br>Trader<br>Reference N<br>8172-22              | Delete Re<br>o. Payment<br>Status<br>NA<br>NA                                        | inev         |
|                      | чо.<br>1<br>2<br>3      | Application 1D<br>SJT1612012000139<br>SJT1612012000138<br>SJT1612012000136                                         | Application<br>Type<br>Release Letter<br>Manufacture<br>Import                     | Process<br>Type                       | Application<br>Date<br>24/02/2012<br>10:56/27<br>23/02/2012<br>15:32/03<br>23/02/2012<br>11:50:00                                                    | 2<br>Approval<br>Date                           | No. Kerja<br>Status<br>Awaiing OGA<br>Verification<br>Awaiing OGA<br>Verification<br>Awaiing OGA                                     | COA NG.       | Recipient<br>SJT161<br>SJT161                               | No.<br>Kerja             | Apply Copy<br>Trader<br>Reference N<br>8172-22              | Delete Re<br>Payment<br>Status<br>NA<br>NA<br>NA                                     | ihov<br>inev |
|                      | No.<br>1<br>2<br>3<br>4 | Application 1D<br>SJT1612012000139<br>SJT1612012000138<br>SJT1612012000136<br>SJT1612012000135                     | Application<br>Type<br>Release Letter<br>Manufacture<br>Import<br>Import           | Process<br>Type<br>Renewal            | Application<br>Date<br>24/02/2012<br>10:56:27<br>23/02/2012<br>11:5:32:03<br>23/02/2012<br>11:5:00<br>21/02/2012<br>15:50:12                         | Approval<br>Date                                | Stotus<br>Stotus<br>Awaiting OGA<br>Verification<br>Awaiting OGA<br>Verification<br>Awaiting OGA<br>Verification                     | COA NO.       | Recipient<br>SJT161<br>SJT161<br>SJT161<br>SJT161           | No.<br>Kerja             | Apply Copy<br>Trader<br>Reference N<br>8172-22<br>SJT/129/T | S<br>Delete Re<br>Status<br>NA<br>NA<br>NA<br>NA<br>NA                               | ihov<br>enev |
|                      | No.<br>2<br>3<br>4<br>5 | Application 1D<br>STT1612012000139<br>STT1612012000138<br>STT1612012000136<br>STT1612012000135<br>STT1612012000131 | Application<br>Type<br>Release Letter<br>Manufacture<br>Import<br>Import<br>Import | Process<br>Type<br>Renewal<br>Renewed | Application<br>Date<br>24/02/2012<br>10:5627<br>23/02/2012<br>15:32:03<br>23/02/2012<br>11:50:00<br>21/02/2012<br>15:50:12<br>21/02/2012<br>12:16:09 | 2<br>Approval<br>Date<br>21/02/2012<br>12:44:50 | Stotus<br>Awaiting OGA<br>Verification<br>Awaiting OGA<br>Verification<br>Awaiting OGA<br>Verification<br>Acknowledged by<br>Customs | COA NO.       | Recipient<br>SJT161<br>SJT161<br>SJT161<br>SJT161<br>SJT161 | No.<br>Kerja<br>KI204/12 | Apply Copy<br>Trader<br>Reference N<br>8172-22<br>SJT/129/T | Delete Re<br>Payment<br>Status<br>NA<br>NA<br>NA<br>NA<br>NA<br>Payment<br>Completed | ihov<br>inev |

- ▶ The new Application ID is displayed with status "Awaiting OGA Verification".
- > During this status onwards, Verification Letter will be display as below

Figure 2.214 Verification Letter

|       |                                  |               |                                 | Imp                      | ort - Item         |                     |                          |                   |
|-------|----------------------------------|---------------|---------------------------------|--------------------------|--------------------|---------------------|--------------------------|-------------------|
| No.   | Description                      | Hodel         | Approved No.                    | Tariff Code              | Tariff Quantity    | Tariff UOH          | Unit Cost C.I.F (MYR)    | Total (MYR)       |
| 1     | Pure-bred breeding animals       | bgfg32        |                                 | 0101.21 0000             | 9999999            | UNT                 | 4234                     | 3423423           |
|       |                                  |               |                                 | OGA                      | Response           |                     |                          |                   |
|       | Verified By                      |               |                                 |                          |                    | Verified Date       |                          |                   |
|       | Approved By                      |               |                                 |                          |                    | Approved Date       |                          |                   |
|       | COA No.                          |               |                                 |                          |                    | Effective Date      |                          |                   |
|       | Cancelled Date                   |               |                                 |                          |                    | Expiry Date         |                          |                   |
|       | Cancellation Remarks             |               |                                 |                          | Cancell            | ation Reference No. | List of Verif            | ivation Letter    |
|       | OGA Reference No.                |               |                                 |                          |                    | OGA Remarks         |                          |                   |
|       | Response Code                    |               |                                 |                          |                    | Special Condition   |                          |                   |
|       |                                  |               |                                 |                          |                    |                     |                          |                   |
|       |                                  |               |                                 | Verific                  | ation Letter       |                     |                          |                   |
| No. D | ate of Remarks                   |               |                                 |                          |                    |                     |                          |                   |
| 1 19  | PERFORMANCE T<br>TAHUN DARI TARI | REPORT" YANG  | DISERTAKAN TELAH<br>AN DITERIMA | MELEBIHI STAHUN          | LAPORAN UJIAN HENI | AKLAH MEMPUNY/      | AI TEMPUH SAHLAKU SEKURA | NG-KURANGNYA SATU |
| 2 19  | 9/11/2013 SILA KEMUKAKAN         | DOKUMEN PE    | NDAFTARAN SYARIK                | AT (SSM) DARI PEMO       | DHON               |                     |                          |                   |
| 3 19  | 911/2013 KEMUKAKAN LAP           | ORAN UJIAN JE | NIS (TYPE TEST) YANG            | <b>3 TERPERINCI BAGI</b> | SEMUA MODEL YANG D | IPOHON.             |                          |                   |
|       |                                  |               |                                 | Tra                      | nsaction           |                     |                          |                   |
| No.   | Date Time                        | A             | ction                           |                          | Response D         | Pescription         | Response                 | From              |
| 1     | 20/11/2013 10:40:5               | 5 D           | raft                            |                          | NA                 |                     | NA                       |                   |
| 2     | 20/11/2013 10:42:1               | 7 A           | waiting OGA Verification        |                          | NA                 |                     | NA                       |                   |
|       |                                  |               |                                 | Attachm                  | ents Cancel        |                     |                          |                   |

- **Step 22** This letter will display after status: **Approved by OGA onwards.** Template to be displayed based the following release letter type:
  - i. Import for Manufacturing Component (100% for Export)
  - ii. Import for Manufacturing Component (Local Market)
  - iii. Import for Keeping in Bonded Warehouse
  - iv. Import for Research (Factory)
  - v. Import for Research (Market/ Quality)
  - vi. Import for Re-Work and Re-Export
  - vii. Import for Non-Regulated Items
  - viii. Import for Specific Purpose
  - ix. Import for Concert
  - x. Import for Transit

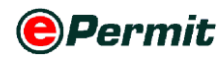

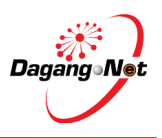

| re 2.2 | 215 Release Le    | ter     |                           |         |                      |                                               |            |               |  |
|--------|-------------------|---------|---------------------------|---------|----------------------|-----------------------------------------------|------------|---------------|--|
|        |                   |         |                           | OGA Res | sponse               |                                               |            |               |  |
|        | Verified          | Ву      |                           |         |                      | Verified Date                                 |            |               |  |
|        | Approved          | By Adr  | Admin 1                   |         |                      | Approved Date                                 |            |               |  |
|        | COA               | Io. SJT | F161411043592013          |         |                      | Effective Date                                | 19/11/2013 |               |  |
|        | Cancelled D       | ite     |                           |         |                      | Expiry Date                                   | 18/05/2014 |               |  |
|        | Cancellation Rema | ks      |                           |         |                      | Cancellation Reference No.                    |            |               |  |
|        | OGA Reference     | lo. E38 | 871/13                    |         | OGA Remarks          |                                               |            |               |  |
| 1      | Response Co       | de      |                           |         |                      | Special Condition                             |            |               |  |
|        |                   | Tra     |                           |         |                      | Click her to display/ p<br>the Release Letter |            |               |  |
| No.    | Date Ti           | ne      | Action                    |         | Response Description |                                               |            | Response From |  |
| 1      | 19/11/2013 11     | 58:53   | Draft                     |         | NA                   |                                               |            | NA            |  |
| 2      | 20/11/2013 11     | 59:57   | Awaiting OGA Verification |         | NA                   | 1                                             |            | NA            |  |
| 3      | 20/11/2013 20     | 26:59   | Approved by OGA           |         | NA                   |                                               |            | NA            |  |
|        |                   |         |                           |         | Release Lette        | r Cancel                                      |            |               |  |

# 2.4 Renewing Certificate of Approval

Renew option is for approved COA and only for applications with status Acknowledged by Customs and within the expiry date limitation (within 60 and 14) days before the expiry date. It is only applicable for:

- COA Import, Display, Sell, Advertise of Electrical Equipment
- COA Manufacture

#### COA - Import, Display, Sell, Advertise of Electrical Equipment

#### **Step 1** Check Expiry Date

Figure 2.216 Check expiry date

| iew Certificate of | Approval         |          |                        |                        |                      |            |                    |                                              |                    |                        |                      |    |
|--------------------|------------------|----------|------------------------|------------------------|----------------------|------------|--------------------|----------------------------------------------|--------------------|------------------------|----------------------|----|
|                    |                  |          |                        |                        |                      | 5 •        | Search             |                                              | Ackno              | wledged by Custor      | ns                   |    |
|                    |                  |          |                        |                        | Advance              | d Searcl   | h                  |                                              |                    |                        |                      |    |
|                    |                  |          |                        | By Appli               | cation Date          | From<br>To |                    | V (dd/M<br>V (dd/M                           | М/уууу)<br>М/уууу) |                        |                      |    |
|                    |                  |          |                        | By Ap                  | proval Date          | From<br>To |                    | <ul> <li>V (dd/M</li> <li>V (dd/M</li> </ul> | М/уууу)<br>М/уууу) |                        |                      |    |
|                    |                  |          |                        | By Appli               | cation Type          | Filter A   | pplication Type    | •                                            |                    |                        |                      |    |
|                    |                  |          |                        |                        | By OGA               | SURUH      | IANJAYA TENAGA 🔫   |                                              |                    |                        |                      |    |
|                    |                  |          |                        |                        | No. Kerja            |            |                    |                                              |                    |                        |                      |    |
|                    | Application      | Brocore  | Application            | Approval               |                      |            |                    |                                              | No                 | Apply Copy             | Delete Re            | ho |
| Application ID     | Туре             | Process  | Application            | ite                    |                      |            |                    |                                              | Kerja              | Reference No.          | Status               |    |
| SJT1612012000131   | Import           | Click to | select                 | /02/2012<br>:44:50     | Acknowle<br>Customs  | dged by    | SJT161102001892012 | SJT161                                       | KI204/12           |                        | Payment<br>Completed |    |
| SJT161201200092    | Releas<br>Letter |          | 14:54:43               | /02/2012 00:00:00      | Acknowled<br>Customs | dged by    | SJT1612012000092   | SJT161                                       |                    | 000092                 | NA                   |    |
| SJT1612012000039   | Import           |          | 31/01/2012<br>14:56:16 | 03/02/2012<br>13:58:04 | Acknowled<br>Customs | dged by    | SJT161102001692012 | SJT161                                       | KI189/12           | 000039-kRETY           | Payment<br>Completed |    |
| SJT1612012000038   | Import           |          | 31/01/2012<br>14:55:26 | 03/02/2012             | Acknowles            | dged by    | SJT161102001682012 | SJT161                                       | KI188/12           | 000038-<br>aTTACHED 11 | Payment              |    |

#### 1 Select Application ID, SJT612010000240.

**NOTE:** Only for applications with status Acknowledged by Customs and within the expiry date limitation (within 60 and 14) days before the expiry date

| Figure 2.217 view | consignor | & consignee | details |
|-------------------|-----------|-------------|---------|
|-------------------|-----------|-------------|---------|

| View Certificate of Approv | val (Import) - SJT1612010000240                     |                   |                                                                                  |  |  |
|----------------------------|-----------------------------------------------------|-------------------|----------------------------------------------------------------------------------|--|--|
| OGA Name                   | Suruhanjaya Tenaga                                  | Branch            | Putrajaya                                                                        |  |  |
| Co                         | onsignor Details                                    | Consignee Details |                                                                                  |  |  |
| ROC / ROB                  |                                                     | ROC / ROB         | 6677898                                                                          |  |  |
| Company Name               | PowerPack Pte Ltd                                   | Company Name      | GOOD PROFIT SDN BHD                                                              |  |  |
| Company Address            | No. 10, Trade Centre Building<br>Frankfurt, Germany | Company Address   | 20th Floor, HP Towers,<br>Jin Gelenggang, Bukit Damansara,<br>50490 Kuala Lumpur |  |  |

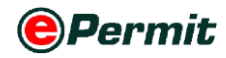

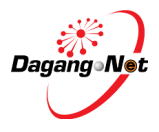

#### 2 View Certificate of Approval (Import) appears.

Figure 2.218 View expiry date

|                      | OGA Response       |                            |            |  |  |  |
|----------------------|--------------------|----------------------------|------------|--|--|--|
| Verified By          | Afiq Malik         | Verified Date              | 29/09/2010 |  |  |  |
| Approved By          | Hakimi Roslan      | Approved Date              | 29/09/2010 |  |  |  |
| COA No.              | SJT161109000032010 | Effective Date             | 29/09/2010 |  |  |  |
| Cancelled Date       |                    | Expiry Date                | 20/10/2010 |  |  |  |
| Cancellation Remarks |                    | Cancellation Reference No. |            |  |  |  |

3 Refer to OGA Response section to check Expiry Date as shown.

## Step 2 Select Application

Figure 2.219 Select application

| Vi  | ew Certificate of       | Approval          |         |                        |                        |                      |            |                    |                                              |                    |                                |                      |     |
|-----|-------------------------|-------------------|---------|------------------------|------------------------|----------------------|------------|--------------------|----------------------------------------------|--------------------|--------------------------------|----------------------|-----|
|     |                         |                   |         |                        |                        |                      | 5 -        | Search             |                                              | Ackno              | wledged by Custo               | ms                   | •   |
|     |                         |                   |         |                        |                        | Advance              | d Searcl   | h                  |                                              |                    |                                |                      |     |
|     |                         |                   |         |                        | By Applic              | cation Date          | From<br>To |                    | V (dd/M<br>V (dd/M                           | М/уууу)<br>М/уууу) |                                |                      |     |
|     |                         |                   |         |                        | By App                 | proval Date          | From<br>To |                    | <ul> <li>V (dd/M</li> <li>V (dd/M</li> </ul> | M/yyyy)<br>M/yyyy) |                                |                      |     |
|     |                         |                   |         |                        | By Applic              | cation Type          | Filter A   | pplication Type    | -                                            |                    |                                |                      |     |
|     |                         |                   |         |                        |                        | By OGA               | SURUH      | IANJAYA TENAGA 👻   |                                              |                    |                                |                      |     |
|     |                         |                   |         |                        |                        | No. Kerja            |            |                    |                                              |                    |                                |                      |     |
|     |                         |                   |         |                        |                        |                      |            |                    |                                              |                    |                                | S                    | how |
|     |                         |                   |         |                        |                        |                      |            |                    |                                              |                    |                                |                      |     |
|     |                         |                   |         |                        |                        |                      |            |                    |                                              |                    | Apply Copy                     | Delete Rer           | new |
| Nio | Application ID          | Annell-sellers    |         | A                      | A                      | Status               | _          | COA No             | Recipient                                    | 84 m               | Tender                         | n                    |     |
|     | Application 10          | Туре              | Туре    | Date                   | Date                   | Advande              |            | COA NO.            | Recipient                                    | Kerja              | Reference No.                  | Status               |     |
| +   | <u>8371612012000131</u> | Import            | Renewed | 12:16:09               | 12:44:50               | Customs              | aged by    | SJT101102001092012 | <b>SJT101</b>                                | KI204/12           |                                | Completed            |     |
| 2   | SJT1612012000092        | Release<br>Letter |         | 08/02/2012<br>14:54:43 | 08/02/2012<br>00:00:00 | Acknowles<br>Customs | dged by    | SJT1612012000092   | SJT161                                       |                    | 000092                         | NA                   |     |
| 3   | SJT1612012000039        | Import            |         | 31/01/2012<br>14:56:16 | 03/02/2012<br>13:58:04 | Acknowles<br>Customs | dged by    | SJT161102001692012 | SJT161                                       | KI189/12           | 000039-kRETY                   | Payment<br>Completed |     |
| 4   | SJT1612012000038        | Import            |         | 31/01/2012<br>14:55:26 | 03/02/2012<br>13:57:48 | Acknowles<br>Customs | dged by    | SJT161102001682012 | SJT161                                       | KI188/12           | 000038-<br>aTTACHED 11<br>DOCS | Payment<br>Completed |     |
|     |                         |                   |         |                        |                        |                      |            |                    |                                              |                    |                                | Dage                 | 1 + |

- **1** Select application to be renewed.
- 2 Tick **v** on the checkbox and click Renew button.

Figure 2.220 COA Renewal

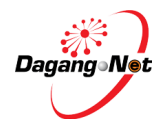

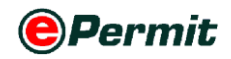

| COA RENE             | WAL - Import, D       | isplav, Sell, Ad | vertise of Ele               | ctrical Equir              | oment- SJT1612013015244                                      |                           |
|----------------------|-----------------------|------------------|------------------------------|----------------------------|--------------------------------------------------------------|---------------------------|
| OGA Name             | SURUHANJAYA TEN       | AGA              |                              | Branch                     | Putrajaya                                                    |                           |
|                      | Consigne              | or Details       |                              |                            | Consignee Details                                            |                           |
| ROC / ROB            | OE333888              | [search]         |                              | ROC / ROB                  | 177974                                                       |                           |
| Company<br>Name      | Exporter Japan Ltd    |                  | *                            | Company<br>Name            | Dagang Net                                                   |                           |
| Company              | Tokyo                 |                  | *                            | Company                    | Tower 3, Avenue 5                                            |                           |
| Address              | Ginza                 |                  |                              | Address                    | No. 8, Jalan Kerinchi, 59200                                 |                           |
|                      | Japan                 |                  |                              |                            |                                                              |                           |
|                      | Agent                 | Details          |                              |                            | Applicant Details                                            |                           |
| Agent<br>Name        |                       |                  | [search]                     | Applicant<br>Name          | Firdaus Agus                                                 | * [search]                |
| Agent<br>Code        |                       |                  |                              | Applicant<br>Designation   | Manager *                                                    |                           |
| Agent                |                       |                  | -                            | Applicant                  | 789012345511 *                                               |                           |
| Address              |                       |                  |                              | Passport                   |                                                              |                           |
|                      |                       |                  |                              | No.                        |                                                              |                           |
| Mode of<br>Transport | Maritime - 1 🔻        |                  |                              | Applicant<br>Phone No.     | 0327300200                                                   |                           |
| Purpose              | Business 👻 *          |                  |                              | Applicant<br>Fax No.       | 0327300233                                                   |                           |
| Country of<br>Origin | JAPAN - JP            | *                | [search]                     | Applicant<br>Email         | a@gmail.com                                                  |                           |
| Place of<br>Origin   | ТОКУО - ТОКУО - Ј     | PTYO *           | [search]                     | Port / Place<br>of Import  | PORT KELANG - MYPKG                                          | •                         |
| Consigned<br>From    | JAPAN - JP            | [8               | earch]                       | Location                   | PORT KELANG - MYPKG                                          | -                         |
| Customs<br>Station   | IBU PEJABAT KAST      | АМ-Н10           |                              | Trader<br>Reference<br>No. | LCL-IMP displaySELL30                                        |                           |
| Trader               | L CL IMP display/SELL | 30               |                              |                            |                                                              |                           |
| Remarks              |                       |                  | -                            |                            |                                                              |                           |
|                      |                       |                  |                              |                            |                                                              |                           |
|                      | REN                   | IEWAL - Impor    | t, Display, Se               | ll, Advertise              | e of Electrical Equipment                                    |                           |
|                      |                       | Co               | mpany Phone N                | o. 603-273002              | 200 *                                                        |                           |
|                      |                       |                  | Company Fax No               | o. 603-273002              | 222                                                          |                           |
|                      |                       | Compa            | ny Email Addres              | s agf@gmail.               | com                                                          | *                         |
|                      |                       |                  | Handphone N                  | o. 012-123 45              | 66 * (For SMS Purpose)                                       |                           |
|                      |                       |                  | СОА Тур                      | lmport, Displ              | lay, Sell, Advertise of Electrical Equipment                 |                           |
|                      |                       | Country          | y of Manufacture             | er JAPAN                   | *                                                            |                           |
|                      |                       | Name             | e of Manufacture             | er Majestic Ind            | i Pte Ltd                                                    | *                         |
|                      |                       | Address          | s of Manufacture             | Ginza<br>Tokyo<br>JApan    |                                                              | *                         |
|                      |                       |                  | Bran                         | d Panasonic                | *                                                            |                           |
|                      |                       | (r               | Category<br>More information | SWITCH AN<br>(Contact Su   | ND DIMMER-N02<br>ruhanjaya Tenaga if product is not found in | * *<br>the category list) |

Save Next Cancel

- **3** COA Renewal Import Display Sell Advertise of Electrical Equipment screen appears.
- 4 During **Renewal** process, you are allowed to change details of the COA.
- 5 Click Save button to save application.

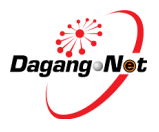

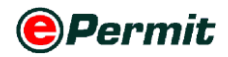

Figure 2.221 message alert application saved

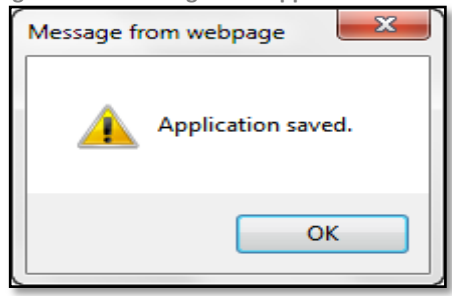

- 6 Application Saved message appears.
- 7 Click OK button to proceed.
- 8 Edit COA Renew (Import) screen appears. Take note for the new

Application ID, SJT612010000242 at the top of the screen as shown.

| Figure 2.22          | 22 edit COA Ren <u>ewal</u> |                         |                           |                                                                |
|----------------------|-----------------------------|-------------------------|---------------------------|----------------------------------------------------------------|
| Edit COA             | Renewal ( Import ) - SJT161 | 2013015538              |                           |                                                                |
| OGA Name             | SURUHANJAYA TENAGA          |                         | Branch                    | Putrajaya                                                      |
|                      | Consignor Details           | New Ap                  | plication                 | ID Consignee Details                                           |
| ROC / ROB            | OE333888 [search]           |                         | •                         | 74                                                             |
| Company<br>Name      | Exporter Japan Ltd          | *                       | Company<br>Name           | Dagang Net                                                     |
| Company              | Tokyo                       | *                       | Company                   | Tower 3, Avenue 5                                              |
| Address              | Ginza                       |                         | Address                   | No. 8, Jalan Kerinchi, 59200                                   |
|                      | Japan                       |                         |                           |                                                                |
|                      | Agent Details               |                         |                           | Applicant Details                                              |
| Agent<br>Name        |                             | [search]                | Applicant<br>Name         | Firdaus Agus * [search]                                        |
| Agent<br>Code        |                             |                         | Applicant<br>Designation  | Manager *                                                      |
| Agent                |                             |                         | Applicant                 | 789012345511 *                                                 |
| Address              |                             |                         | IC /<br>Passport          |                                                                |
|                      |                             |                         | No.                       |                                                                |
| Mode of<br>Transport | Maritime - 1 👻              |                         | Applicant<br>Phone No.    | 0327300200                                                     |
| Purpose              | Business 👻 *                |                         | Applicant<br>Fax No.      | 0327300233                                                     |
| Country of<br>Origin | JAPAN - JP                  | * [search]              | Applicant<br>Email        | a@gmail.com                                                    |
| Place of<br>Origin   | ТОКҮО - ТОКҮО - ЈРТҮО       | * [search]              | Port / Place<br>of Import | PORT KELANG - MYPKG                                            |
| Consigned<br>From    | JAPAN - JP                  | [search]                | Location                  | PORT KELANG - MYPKG                                            |
| Customs              | IBU PEJABAT KASTAM-H10      |                         | Trader                    | LCL-IMP displaySELL30                                          |
| station              | [search]                    |                         | No.                       |                                                                |
| Trader<br>Remarks    | LCL-IMP displaySELL30       | *                       |                           |                                                                |
|                      | DENEWAL To                  | nent Display Cal        | I Advantice               | of Floring Louismont                                           |
|                      | RENEWAL - III               | Driginal Application II | D SIT161201               |                                                                |
|                      |                             | Company Phone No.       | 602 27200                 | 200. *                                                         |
|                      |                             | Company Phone NC        | . 603-27300.              |                                                                |
|                      |                             | Company Fax No          | 603-27300                 | 222                                                            |
|                      | Cor                         | mpany Email Addres      | s agf@gmail.              | Original Application ID                                        |
|                      |                             | Handphone No            | 012-123 45                | 666 * (For SMS Purpose)                                        |
|                      |                             | СОА Тур                 | e Import, Disp            | lay, Sell, Advertise of Electrical Equipment                   |
|                      | Cou                         | untry of Manufacture    | r JAPAN                   | <b>•</b> *                                                     |
|                      | N                           | lame of Manufacture     | r Majestic Inc            | d Pte Ltd *                                                    |
|                      | Add                         | ress of Manufacture     | Ginza<br>Tokyo<br>JApan   | × *                                                            |
|                      |                             | Bran                    | d Panasonic               | *                                                              |
|                      |                             | Category                | SWITCH AN                 | ND DIMMER-N02                                                  |
|                      |                             | [More information       | 1                         | - *                                                            |
|                      |                             |                         | (Contact Su               | runanjaya Tenaga IT product is not found in the category list) |
|                      |                             | Save N                  | ext Cancel                |                                                                |

9 Click Next button to proceed on adding Technical Documents.

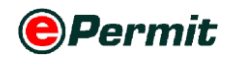

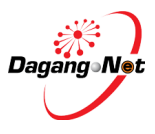

Figure 2.223 Message alert application saved

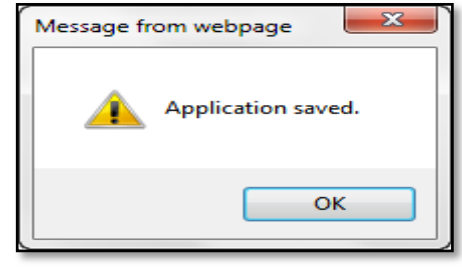

#### **10** Application Saved message appears.

**11** Click **OK** button to proceed.

Figure 2.224 edit COA Renewal (Import)

- 12 Edit COA Renewal (Import) screen appears.
- **13** You can remove import item during renewal however you must specify the reason for item removal.

**NOTE:** Only for second time users are allowed to remove existing items. At least 1 item must exist in COA renewal.

- 14 Click Name of Equipment hyperlink to enter tariff.
- **15** Edit Import Item pop-up window appears.

Figure 2.225 Edit import item

| Add Import Item - SJT16            | 12014000001                                                               |
|------------------------------------|---------------------------------------------------------------------------|
| Tariff Code                        | Search Button                                                             |
| Tariff Description                 | *                                                                         |
| Tariff UOM                         | *                                                                         |
| Tariff Quantity                    | 9999999 *                                                                 |
| Unit Cost C.I.F (MYR)              |                                                                           |
| Total (MYR)                        |                                                                           |
| Name of Electrical Equipment       | *                                                                         |
| Sub Category<br>[More information] | (Contact Suruhanjaya Tenaga if product is not found in the category list) |
| Model                              | * One model per line item only.                                           |
| COC No                             |                                                                           |
| Test Report No                     |                                                                           |
|                                    | Save Reset Close                                                          |

**16** Click the search button to search for **Tariff Code**.

**NOTE**: Items labeled \* is complusory.

17 Alert screen appear

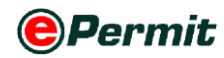

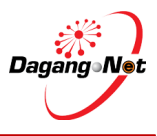

Figure 2.226 message alert
Message from webpage
This Tariff Code MUST be the same as your Customs declaration (K1)
for importation.
Do check with your forwarder or Customs (Technical Services) for the
correct code.
OK

**18** Click OK button to proceed.

Figure 2.227 select tariff codes

| Tariff (      | Code & Proc                | duct P | rofile |         |                   |       |      |   |       |
|---------------|----------------------------|--------|--------|---------|-------------------|-------|------|---|-------|
| <u>Tariff</u> | <u>5JT</u> <del>&lt;</del> |        | Select | Tariff/ | Product Profil    | e Tab |      |   |       |
|               | 10                         | -      | Code   | •       | Contains 👻        |       |      |   | Show  |
| No.           | Code                       |        |        | Desc    | ription           |       |      |   |       |
| 1             | 0101.10 100                |        |        | Horse   | es                |       |      |   |       |
| 2             | 0101.10 200                |        |        | Asse    | s, mules and hinr | uies  |      |   |       |
| 3             | 0101.90 100                |        |        | Horse   | es                |       |      |   |       |
| 4             | 0101.90 200                |        |        | Asse    | s, mules and hinr | uies  |      |   |       |
| 5             | 0102.10 100                |        |        | Cattl   | •                 |       |      |   |       |
| 6             | 0102.10 200                | ┣      | - Se   | lect P  | roduct Code       |       |      |   |       |
| 7             | 0102.10 900                |        |        | Other   | r                 |       |      |   |       |
| 8             | 0102.90 110                |        |        | oxen    | (lembu)           |       |      |   |       |
| 9             | 0102.90 120                |        |        | buffa   | loes              |       |      |   |       |
| 10            | 0102.90 190                |        |        | other   |                   |       |      |   |       |
|               |                            |        |        |         |                   |       | Page | 1 | - [≥] |

Select Tariff or SJT tab to search Code. System will display

**19** Select **Tariff** or **SJT** tab to search **Code**. System will display the type of tab

according to your consignment's origin.

- Tariff Code Origin from Non-ASEAN countries
- **SJT** Origin from ASEAN countries
- **20** Search **Code/Description** and click **Show** button.
- 21 Select a Code.

| Figure | 2.228 | edit | соа | rene | wal |
|--------|-------|------|-----|------|-----|
|        |       |      |     |      |     |

| Add Import Item - SJT16            | 120140000   | 01                        |                                |                             |                     |
|------------------------------------|-------------|---------------------------|--------------------------------|-----------------------------|---------------------|
| Tariff Code                        | 0102        | 21                        | 000                            | * [search]                  |                     |
| Tariff Description                 | Pure-bred b | reeding anir              | nais                           |                             | *                   |
| Tariff UOM                         | UNT - UNIT  |                           |                                | *                           |                     |
| Tariff Quantity                    | 9999999     | *                         |                                |                             |                     |
| Unit Cost C.I.F (MYR)              | 23452       |                           |                                |                             |                     |
| Total (MYR)                        | 25632       |                           |                                |                             |                     |
| Name of Electrical Equipment       | rtr         |                           |                                |                             | *                   |
| Sub Category<br>[More information] | REMOTE-CON  | ITROL SWIT<br>hanjaya Ter | 'CH - N02.04<br>Iaga if produc | t is not found in the categ | earch]<br>ory list) |
| Model                              | samsung     |                           | *                              | One model per line it       | em only.            |
| COC No                             | 222322      |                           |                                |                             |                     |
| Test Report No                     | 12356       |                           |                                |                             |                     |
|                                    | s           | ave Res                   | et Close                       |                             |                     |

22 Tariff Code & Tariff Description will be filled automatically. You may edit it.

ePermit - User Manual Suruhanjaya Tinggi for Trader Module Version 2.2

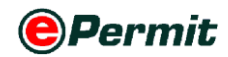

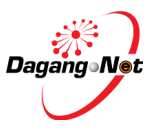

- **23** Tariff UOM will be filled automatically and cannot be edited.
- 24 Enter Tariff Quantity.
  - **NOTE:** Tariff Quantity is defaulted at the maximum of 99999999. For application type Import, Display, Sell, Advertise of Electrical Equipment, do not change the quantity. For Import Regulated Electrical Equipment For Exhibition, key in the actual quantity of import.
- 25 Enter Unit Cost C.I.F and Total details.

**NOTE:** Model entered can't be duplicated for each item entered.

26 Click Save button to proceed or click Reset to reset entry or click Close

to close the pop-up window.

#### 27 Import Item Updated message window appears.

Figure 2.229 import item alert

| Message fr | om webpage        |
|------------|-------------------|
|            | Import Item Added |
|            | ОК                |

**28** Click button to return to **Edit COA Renewal (Import)** screen.

#### **Step 3** Attachment of Technical Documents

| Figur                                | e 2.230 attach technical documents                                                                                                    | 5                                                                  |                                    |                    |                         |      |
|--------------------------------------|----------------------------------------------------------------------------------------------------|--------------------------------------------------------------------|------------------------------------|--------------------|-------------------------|------|
| Edi                                  | it COA Renewal ( Import ) - SJT1612(                                                                                                    | 013015538                                                          |                                    |                    |                         |      |
|                                      |                                                                                                    |                                                                    |                                    |                    | Remov                   | /e   |
| No.                                  | Name of Equipment                                                                                                    | Model / Type                                                       | Approved No.                       | Tariff Code        | Reason for Removal      |      |
| 1                                    | Grinder 9999999                                                                                                    | GP - N02.01                                                        | 7543/13                            | 846729000          |                         |      |
| 2                                    | Grinder 9999999                                                                                                    | 205                                                                | 7544/13                            | 846729000          |                         |      |
| 3                                    | Xmas lights                                                                                                    | 20400                                                              | 7545/13                            | 940540990          |                         |      |
| 4                                    | -Food grinders and mixers; fruit or vegetable juic                                                                                                    | 333                                                                | 7546/13                            | 850940000          |                         |      |
| 5                                    | Ballasts for discharge lamps or tubessjt                                                                                                    | 111                                                                | 7547/13                            | 850410000          |                         |      |
| 6                                    | battery charger                                                                                                    | 22                                                                 | 7548/13                            | 850440900          |                         |      |
| 7                                    | Bayonet caps-sjt                                                                                                    | 33                                                                 | 7549/13                            | 853690900          |                         |      |
| 8                                    | Other fixed capacitors:sjt                                                                                                    | 44                                                                 | 7550/13                            | 853229000          |                         |      |
| 9                                    | ceiling rosesjt                                                                                                    | 55                                                                 | 7551/13                            | 853690100          |                         |      |
| 10                                   | <u>xmas lightssjt</u>                                                                                                    | 66                                                                 | 7552/13                            | 940540990          |                         |      |
|                                      |                                                                                                    |                                                                    |                                    |                    | Page 1 👻                | [≥]  |
| Ens                                  | ure that all unwanted models have been re                                                                                                    | moved.                                                             |                                    |                    |                         |      |
|                                      | т                                                                                                    | echnical Doc                                                       | uments                             |                    |                         |      |
| Sup                                  | porting documents are mandatory. If the s                                                                                                    | upporting docu                                                     | iments are not                     | attached, yo       | ur application will not | be   |
|                                      |                                                                                                    |                                                                    | Click to A                         | ttach              | Attachme                | ant  |
| Ens                                  | ure that all informations are CORRECT. No c                                                                                                    | hanges will be                                                     | entertained on                     | ice submitte       | d to Suruhanjaya Tena   | iga. |
| 1.   h<br>2.   s<br>3.   s<br>4.   h | I solemnly declare that:<br>ave attached this application with the type<br>hall label the electrical equipment as state<br>hall prescribe to the SIRIM PRODUCT CERTI<br>ave given true information regarding the a | test reports.<br>d in the Certific<br>FICATION SCHE<br>pplication. | cate of Approva<br>ME or conduct t | I.<br>the SIRIM CO | NSIGNMENT TEST.         |      |
|                                      |                                                                                                    | Back                                                               |                                    |                    |                         |      |
| 1                                    | Click Attachment button to                                                                                                    | attach su                                                          | pporting d                         | ocumen             | ts.                     |      |

Attachments screen appears as shown.

2

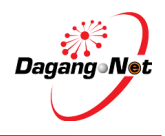

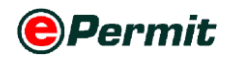

Figure 2.231 browse file

| Type of Document | Partial Test Report / Verification Test Report 💌 * |
|------------------|----------------------------------------------------|
| File Description | *                                                  |
| File Path        | Browse Browse Button                               |
| Test Report No.  | *                                                  |
| Test Report Date | * Test Report should at least 1 year validity.     |
| Remark           | ×<br>*                                             |
|                  |                                                    |
|                  | Upload Close                                       |
|                  | Attached Document                                  |

- Click button to choose type of document, e.g. Partial Test Report / Verification Test Report
- 2 Enter File Description, Test Report No., Test Report Date, and Remark (if any)
- 3 Click Browse... button to select the supporting documents file from your PC for attachment.

Figure 2.232 Choose file to upload

| Choose File to Upload |                                                | ×                                                                                                    |
|-----------------------|------------------------------------------------|----------------------------------------------------------------------------------------------------|
| 😋 🔵 🔻 📕 « are_l       | a (D:) <ul> <li>Supporting Document</li> </ul> | <ul> <li>✓</li> <li>✓</li></ul> |
| Organize 👻 New        | folder                                         | H - O                                                                                                    |
| Downloads             | * Name                                         | Date modified                                                                                                    |
| Recent Places         | Invoice                                        | 21/1/2010 12:25 PN                                                                                                    |
| E Libraries           | 🔁 Supporting Document                          | 21/1/2010 12:25 PN                                                                                                    |
| Documents             |                                                |                                                                                                    |
| J Music               | =                                              | Select a file                                                                                                    |
| Pictures              |                                                | to preview.                                                                                                    |
| Videos                |                                                |                                                                                                    |
| Computer              |                                                |                                                                                                    |
| 🚢 OS (C:)             |                                                |                                                                                                    |
| 👝 are_la (D:)         |                                                | •                                                                                                    |
| F                     | ile name:                                      | ✓ All Files (*.*)                                                                                                    |
|                       |                                                | Open Cancel                                                                                                    |

4 Select the file to be attached.

Figure 2.233 Upload the documents
Upload Close

- **5** Click on upload button to attahced the document.
- 6 If a message screen appears as below, the file you have attached is not in the listed format.

Figure 2.234 Message alert

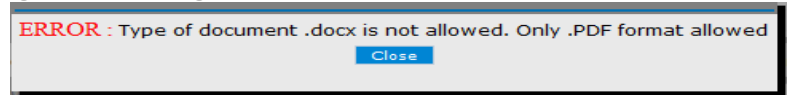

- 7 Click Close to return to previous screen
- 8 Your file(s) must be in the listed format before you can proceed any further.
- 9 Attach the correct format file to proceed.
- **10** Message screen appears notifying the docoument(s) has been uploaded successfully.

ePermit - User Manual Suruhanjaya Tinggi for Trader Module Version 2.2

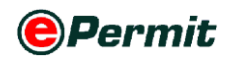

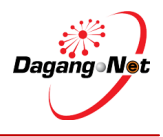

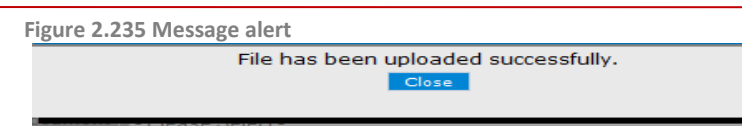

- 11 Click Close to return to Edit Certificate of Approval (Import) screen.
- 12 List of attached documents will be display as below

**13** Click  $\underbrace{\mathbb{X}}_{\text{lew}}$  to view or  $\underbrace{\mathbb{X}}_{\text{pelete}}$  to delete supporting document.

Figure 2.236 Attached Document List

|     |                                                   |                     | Attached              | Document               |                         |        |              |                   |             |
|-----|---------------------------------------------------|---------------------|-----------------------|------------------------|-------------------------|--------|--------------|-------------------|-------------|
| No. | Type of Document                                  | File<br>Description | TR / COC /<br>PCL No. | TR / COC /<br>PCL Date | Upload Date & Time      | Remark | File<br>Size | View              | Delete      |
| 1   | Partial Test Report / Verification<br>Test Report | dfsfrtrt            | 1234                  | 03-Dec-2013            | 09-Dec-2013 10:46<br>AM | dgf    | 19.22<br>KB  | [9<br><u>View</u> | X<br>Delete |

## Step 4 Submission To Suruhanjaya Tenaga

Figure 2.237 submission to suruhanjaya tenaga

| Edit CO   | A Renewal ( Import ) - SJT12120100                                                                                                    | 00166                                                                                                    |                          |                      |                   |
|-----------|----------------------------------------------------------------------------------------------------|----------------------------------------------------------------------------------------------------|--------------------------|----------------------|-------------------|
|           |                                                                                                    |                                                                                                    |                          |                      | Remove            |
| No.       | Name of Equipment                                                                                                    | Model / Type                                                                                                    | Approved No.             | Reason for Removal   |                   |
| 1         | Blow lamps                                                                                                    | Model 236                                                                                                    | 15854/10                 |                      |                   |
| 2         | lamps, stoves, lighters,                                                                                                    | Model 456                                                                                                    | 15853/10                 | ddg                  |                   |
|           |                                                                                                    |                                                                                                    |                          |                      | Page 1 💌          |
| Ensure t  | hat all unwanted models have been remov                                                                                                    | ed.                                                                                                    |                          |                      |                   |
|           |                                                                                                    |                                                                                                    | Technical Documents      |                      |                   |
|           |                                                                                                    |                                                                                                    |                          |                      | Attachment Delete |
| No.       | Document Name                                                                                                    |                                                                                                    |                          | File Name            |                   |
| Ensure t  | hat all informations are CORRECT. No chang<br>emply declare that:<br>interfere miss application<br>abel the electrical equipment as stated in t<br>rescribe to the SIRIM PRODUCT CERTIFICAT. | es will be entertained once submitted<br>reports.<br>he Certificate of Approval.<br>TON SCHEME or conduct the SIRIM CON | I to Suruhanjaya Tenaga. | Submit To OGA Button |                   |
| 4. I have | given true information regarding the applic                                                                                                    | ation.                                                                                                    | K                        |                      |                   |
|           |                                                                                                    |                                                                                                    | Back Submit to OGA       |                      |                   |

- **1** Tick  $\mathbb{V}$  on the checkbox to agree to the condition required.
- 2 Click Submit to OGA button to submit application.
- 3 Application Submitted message screen appears.

Figure 2.238 application submitted alert

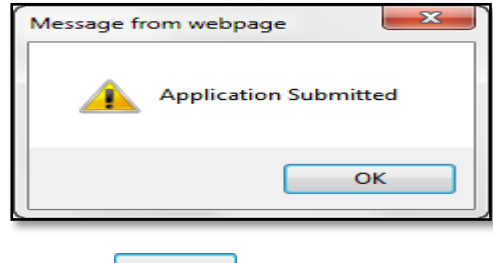

**4** Click Οκ button to proceed.

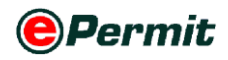

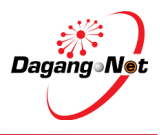

### Step 5 Check Application Status After Submission

Figure 2.239 Check application status

| Trader                                                                                    |                           |                  |              |                                                                          |                          |                  |                         |
|-------------------------------------------------------------------------------------------|---------------------------|------------------|--------------|--------------------------------------------------------------------------|--------------------------|------------------|-------------------------|
|                                                                                           |                           |                  |              |                                                                          |                          | Wedne            | iday, 29 September 2010 |
| © Trader                                                                                  | View Certificate o        | f Approval       |              |                                                                          |                          |                  |                         |
| Permits Complexitient Tanana                                                              |                           |                  |              | 5 👻 Search                                                               | Fi                       | er Status        | *                       |
| Transhipment Permits                                                                      |                           |                  |              | Advanced Search                                                          |                          |                  |                         |
| <ul> <li>Blanket Permits</li> <li>Archived Permits</li> <li>ePermit - eDeclare</li> </ul> |                           |                  |              | By Application Date To                                                   | V (dd/MM/y<br>V (dd/MM/y | yyy)             |                         |
| Integration                                                                               |                           |                  |              | By Application Type Filter Application Type<br>By OGA Suruhanjaya Tenaga | •                        |                  |                         |
|                                                                                           |                           |                  | _            | New Applicati                                                            | on                       | Apply Copy       | Show<br>Delete Renew    |
|                                                                                           | No. Application ID        | Application Type | Process Type | Application Date Status                                                  | COA No.                  | Recipient Trader | Reference No. 🔳         |
|                                                                                           | 1 <u>SJT1612010000242</u> | Import I         | Renewal      | 29/09/2010 12:33:59 Awaiting OGA approval                                |                          | SJT161           |                         |
|                                                                                           | 2 <u>SJT1612010000241</u> | Import H         | Renewal      | 29/09/2010 12:22:01 Draft                                                |                          | SJT161           |                         |
|                                                                                           | 3 <u>SJT1612010000240</u> | Import I         | Renewed      | 29/09/2010 12:05:42 Acknowledged by Customs                              | SJT161109000032010       | SJT161           |                         |
|                                                                                           | 4 <u>SJT1612010000239</u> | Import I         | Rene         | 29/09/2010 11:57:20 Draft                                                |                          | SJT161           |                         |
|                                                                                           | 5 <u>SJT1612010000238</u> | Import I         | Renewed      | 29/09/2010 11:50:12 Advanded by Custome                                  | SIT161109000022010       | SJT161           |                         |
|                                                                                           |                           |                  |              | Old Applicatio                                                           | n                        |                  | Page 1 👻 [>]            |
| Powered by Dagang Net Technology                                                          | ogies Sdn Bhd             |                  |              |                                                                          |                          |                  |                         |

- ▶ The **Process Type** for the old application now is **Renewed.**
- The Process Type for the new application now is changed to Renewal with Status of "Awaiting OGA Approval".

#### COA - Manufacture

#### Step 1 Check Expiry Date

|                       |    |                    |                |         |                        |                        |                                          |       |             |              |                        | Thursday | 01 Mar         |
|-----------------------|----|--------------------|----------------|---------|------------------------|------------------------|------------------------------------------|-------|-------------|--------------|------------------------|----------|----------------|
|                       | v  | iew Certificate of | Approval       |         |                        |                        |                                          |       |             |              |                        |          |                |
| D Trader              |    |                    |                |         |                        |                        | 5 - Search                               | _     |             | Filte        | er Status              |          |                |
| Permits               |    |                    |                |         |                        |                        | General                                  |       |             |              |                        |          |                |
| Suruhanjaya Tenaga    |    |                    |                |         |                        | Advan                  | ced Search                               |       |             |              |                        |          |                |
| Archived Permits      |    |                    |                |         |                        | By Application Dat     | From                                     |       | V (dd/MM    | Л/уууу)      |                        |          |                |
| ePermit - eDeclare    |    |                    |                |         |                        |                        | To                                       |       | V (dd/MM    | Л/уууу)      |                        |          |                |
| Payment Instruction   |    |                    |                |         |                        | By Approval Dat        | From                                     |       | V (dd/M)    | Л/уууу)      |                        |          |                |
| - ayment in audiculon |    |                    |                |         |                        |                        | То                                       |       | V (dd/MM    | Л/уууу)      |                        |          |                |
|                       |    |                    |                |         |                        | By Application Typ     | <ul> <li>Filter Application 1</li> </ul> | Гуре  | •           |              |                        |          |                |
|                       |    |                    |                |         |                        | By OG.                 | A SURUHANJAYA I                          | ENAGA | •           |              |                        |          |                |
|                       |    |                    |                |         |                        | No. Kerj               | a                                        |       |             |              |                        |          |                |
|                       |    |                    |                |         |                        |                        |                                          |       |             |              |                        |          | Sho            |
|                       |    |                    |                |         |                        |                        |                                          |       |             |              | Apply Copy             | Delete   | Ren            |
|                       | No | . Application ID   | Application    | Process | Application<br>Date    | Approval Date          | Status                                   | COA   | Recipient K | lo.<br>Teria | Trader<br>Reference No | Paymen   | t              |
|                       | 1  | SJT1612012000144   | Manufacture    | Renewal | 01/03/2012<br>10:34:20 |                        | Awaiting OGA<br>Verification             |       | SJT161      |              |                        | NA       |                |
|                       | 2  | SJT1612012000142   | Manufacture    |         | 01/03/2012<br>09:26:27 | 01/03/2012<br>00:00:00 | Rejected by OGA                          |       | SJT161      |              |                        | NA       |                |
|                       | 3  | SJT1612012000141   | Manufacture    | Renewal | 28/02/2012<br>11:44:10 |                        | Draft                                    |       | SJT161      |              |                        | NA       |                |
|                       | 4  | SJT1612012000139   | Release Letter |         | 24/02/2012<br>10:56:27 | 28/02/2012<br>00:00:00 | Rejected by OGA                          |       | SJT161      |              | 8172-22                | NA       |                |
|                       | 5  | SJT1612012000138   | Manufacture    |         | 23/02/2012<br>15:32:03 | 28/02/2012<br>00:00:00 | Rejected by OGA                          |       | SJT161      |              |                        | NA       |                |
|                       |    |                    |                |         |                        |                        |                                          |       |             |              |                        | Page 1   | . <del>.</del> |

**1** Select **Application ID, SJT1612012000142** and click the application.

**NOTE:** Only for approved COA with Status 'Approved by OGA' or 'Rejected by OGA' and within the expiry date limitation.

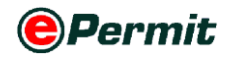

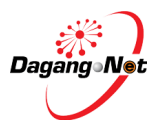

#### 2 View Certificate of Approval (Manufacture) appears.

#### Figure 2.241 view COA

| View Certificate of Approval | (Manufacture) - SJT1612012000142                                                                  |                             |                  |
|------------------------------|---------------------------------------------------------------------------------------------------|-----------------------------|------------------|
| OGA Name                     | SURUHANJAYA TENAGA                                                                                | Branch                      | Putrajaya        |
| С                            | ompany Details                                                                                    | A                           | pplicant Details |
| ROC / ROB                    | 177974                                                                                            | Applicant Name              | Mohd Firdaus     |
| Company Name                 | Dagang Net                                                                                        | Applicant Designation       | Manager          |
| Company Address              | 20th Floor, Wisma Semantan,<br>Jalan Gelenggang, Bukit Damansara,<br>50490 Kuala Lumpur, Malaysia | Applicant IC / Passport No. | 12345456         |

#### **3** Refer to **OGA Response** section to check **Expiry Date** as shown below.

#### Figure 2.242 Expiry date

|                | OGA Response |                |            |  |  |  |
|----------------|--------------|----------------|------------|--|--|--|
| Rejected By    |              | Rejected Date  |            |  |  |  |
| Approved By    |              | Approved Date  | 01/03/2012 |  |  |  |
| COA No.        |              | Effective Date |            |  |  |  |
| Cancelled Date |              | Expiry Date    | 25/03/2012 |  |  |  |

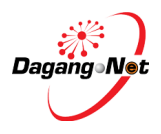

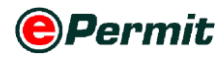

### Step 2 Select Application

Figure 2.243 select application to be renewed

| Vi  | ew Certificate of | Approval            |                 |                        |                        |                    |            |           |                      |                                 |                      |       |
|-----|-------------------|---------------------|-----------------|------------------------|------------------------|--------------------|------------|-----------|----------------------|---------------------------------|----------------------|-------|
|     |                   |                     |                 |                        |                        | 5 👻                | Search     |           |                      | Rejected by OGA                 |                      | •     |
|     |                   |                     |                 |                        | Advar                  | ced Search         |            |           |                      |                                 |                      |       |
|     |                   |                     |                 |                        | By Application Da      | te From To         |            |           | V (dd/Ml<br>V (dd/Ml | М/уууу)<br>М/уууу)              |                      |       |
|     |                   |                     |                 |                        | By Approval Da         | te To              |            |           | V (dd/MI<br>V (dd/MI | М/уууу)<br>М/уууу)              |                      |       |
|     |                   |                     |                 |                        | By Application Ty      | pe Filter Appl     | ication Ty | /pe       | -                    |                                 |                      |       |
|     |                   |                     |                 |                        | By OG                  | A SURUHAN          | ЈАЧА ТЕ    | ENAGA 🝷   |                      | Click to ren                    | 214/                 |       |
|     |                   |                     |                 |                        | No. Ke                 | ija                |            |           |                      |                                 |                      |       |
|     |                   |                     |                 |                        |                        |                    |            |           |                      | Apply Copy                      | Delete R             | Show  |
| No. | Application ID    | Application<br>Type | Process<br>Type | Application<br>Date    | Approval Date          | Status             | COA<br>No. | Recipient | No.<br>Kerja         | Trader Reference No.            | Payment<br>Status    |       |
| 1   | SJT1612012000142  | Manufacture         |                 | 01/03/2012<br>09:26:27 | 01/03/2012<br>00:00:00 | Rejected by<br>OGA |            | SJT161    |                      |                                 | NA                   |       |
| 2   | SJT1612012000139  | Release Letter      |                 | 24/02/2012<br>10:56:27 | 28/02/2012<br>00:00:00 | Rejected by<br>OGA |            | SJT161    | F                    | Field the aboald                | hov                  | 75    |
| 3   | SJT1612012000138  | Manufacture         |                 | 23/02/2012<br>15:32:03 | 28/02/2012<br>00:00:00 | Rejected by<br>OGA |            | SJT161    |                      |                                 |                      |       |
| 4   | SJT1612012000136  | Import              |                 | 23/02/2012<br>11:50:00 | 28/02/2012<br>00:00:00 | Rejected by<br>OGA |            | SJT161    |                      | SJT/129/T                       | NA                   |       |
| 5   | SJT1612012000056  | Import              |                 | 31/01/2012<br>15:50:08 | 03/02/2012<br>17:23:58 | Rejected by<br>OGA |            | SJT161    | KI197/12             | E.equipment-Request to<br>RENEW | Payment<br>Completed |       |
|     |                   |                     |                 |                        |                        |                    |            |           |                      |                                 | Page 1               | ▼ [≥] |

- **1** Select application to be renewed.
- 2 Tick **I** on the checkbox and click Renew button.
- 3 If appear alert message as shown as below that means is not a requirement.

Figure 2.244 message alert

| Message fr | rom webpage                                                                                                    |
|------------|----------------------------------------------------------------------------------------------------|
| <b>A</b>   | Only COA-Manufacture that has been Approved by OGA or Rejected by<br>OGA and<br>COA-Import (Import, Display, Sell or Advertise of Electrical Equipment)<br>that has been Acknowledged by Customs or Rejected by OGA can be<br>renewed ! |
|            | ОК                                                                                                    |
| Click      | с ок button to proceed.                                                                                                    |

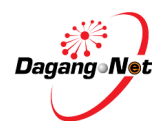

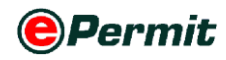

| OGA Name        | SURUHANJAYA TENAGA                                                                                | Branch                                | Putrajaya                 |
|-----------------|---------------------------------------------------------------------------------------------------|---------------------------------------|---------------------------|
| C               | ompany Details                                                                                    | Α                                     | pplicant Details          |
| ROC / ROB No.   | 177974                                                                                            | Applicant Name                        | Mohd Firdaus              |
| Company Name    | Dagang Net                                                                                        | Applicant Designation                 | Manager *                 |
| Company Address | 20th Floor, Wisma Semantan,<br>Jalan Gelenggang, Bukit Damansara,<br>50490 Kuala Lumpur, Malaysia | Applicant IC / Passport No.           | 12345456 *                |
|                 |                                                                                                   | Applicant Phone No.                   | 0323456789                |
|                 |                                                                                                   | Applicant Fax No.                     |                           |
|                 |                                                                                                   | Applicant Email                       |                           |
|                 | RENEWAL - Manufacture, Display, Se                                                                | Il or Advertise of Electrical         | Equipment                 |
|                 | Company Phone No.                                                                                 | 0387987672 *                          |                           |
|                 | Company Fax No.                                                                                   | 0387987672                            |                           |
|                 | Company Email Address                                                                             | simkang@gmail.com                     | *                         |
|                 | Handphone No.                                                                                     | 0128909348 * (For SMS Pur             | pose)                     |
|                 | СОА Туре                                                                                          | Manufacture, Display, Sell, Advertise | e of Electrical Equipment |
|                 | Country of Manufacturer                                                                           | NEPAL                                 | • *                       |
|                 | Name of Manufacturer                                                                              | samsung                               | *                         |
|                 | Address of Manufacturer                                                                           | nepal                                 | *                         |
|                 | ROC / ROB No.                                                                                     | 2343-34348-3                          | *                         |
|                 | Brand                                                                                             | LAMPHOLDER *                          |                           |
|                 | Category<br>[More information]                                                                    | LAMPHOLDERS-K04                       | (search) *                |
|                 | COC No                                                                                            | 12233222                              |                           |
|                 | Test Doport No.                                                                                   | 234455                                |                           |
|                 | Test Report No                                                                                    | 234455                                |                           |

- 5 COA Renewal Manufacturer, Display, Sell or Advertise of Electrical Equipment appears.
- 6 During **Renewal** process, you are allowed to change details of the COA.

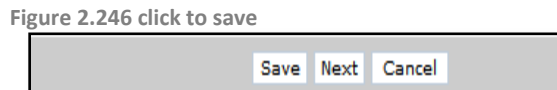

7 Click Save button to save application.

Figure 2.247 application saved alert

| Message from | webpage           |
|--------------|-------------------|
| <u> </u>     | pplication saved. |
|              | ОК                |

- 8 Application Saved message appears.
- 9 Click OK button to proceed.
- **10** Edit COA Renew (Import) screen appears.
- 11 Take note for the new Application ID, SJT612010000244at the top of the

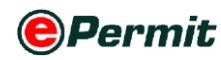

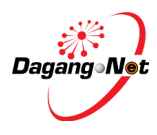

#### screen as shown.

| Figure | 2.248 | new    | application | id |
|--------|-------|--------|-------------|----|
| ISUIC  | 2.270 | IIC VV | application | 10 |

| dit COA Renewal ( Manufac | ture ) - SJT1612012000144                                                                         |                                       |                                        |
|---------------------------|---------------------------------------------------------------------------------------------------|---------------------------------------|----------------------------------------|
| OGA Name                  | SURUHANJAYA TENAGA                                                                                | Branch                                | Putrajaya                              |
| С                         | ompany Details                                                                                    | Aj                                    | pplicant Details                       |
| ROC / ROB No.             | 177974                                                                                            | Applicant Namo                        |                                        |
| Company Name              | Dagang Net                                                                                        | New Application                       | on ID *                                |
| Company Address           | 20th Floor, Wisma Semantan,<br>Jalan Gelenggang, Bukit Damansara,<br>50490 Kuala Lumpur, Malaysia | Applicant IC / Passport No.           | 12345456 *                             |
|                           |                                                                                                   | Applicant Phone No.                   | 0323456789                             |
|                           |                                                                                                   | Applicant Fax No.                     |                                        |
|                           |                                                                                                   | Applicant Email                       |                                        |
|                           |                                                                                                   |                                       |                                        |
|                           | RENEWAL - Manufacture, Display, Se                                                                | l or Advertise of Electrical I        | Equipment                              |
|                           | Original Application ID                                                                           | SJT1612012000142                      |                                        |
|                           | Company Phone No.                                                                                 | 0387987612 *                          |                                        |
|                           | Company Fax No.                                                                                   | 0387987672 Or                         | iginal Application ID                  |
|                           | Company Email Address                                                                             | simkang@gmail.com                     | *                                      |
|                           | Handphone No.                                                                                     | 0128909348 * (For SMS Purp            | pose)                                  |
|                           | СОА Туре                                                                                          | Manufacture, Display, Sell, Advertise | of Electrical Equipment                |
|                           | Country of Manufacturer                                                                           | NEPAL                                 | • *                                    |
|                           | Name of Manufacturer                                                                              | samsung                               | *                                      |
|                           | Address of Manufacturer                                                                           | nepal                                 | *                                      |
|                           | ROC / ROB No.                                                                                     | 2343-34348-3                          | *                                      |
|                           | Brand                                                                                             | LAMPHOLDER *                          |                                        |
|                           |                                                                                                   | LAMPHOLDERS-K04                       | *                                      |
|                           | Category<br>[More information]                                                                    |                                       | ▼ [search] *                           |
|                           |                                                                                                   | (Contact Suruhanjaya Tenaga if produ  | uct is not found in the category list) |
|                           | COC No                                                                                            | 12233222                              |                                        |
|                           | Test Report No                                                                                    | 234455                                |                                        |
|                           |                                                                                                   |                                       |                                        |

**12** Click Next button to proceed on adding **Technical Documents**.

Figure 2.249 application saved alert

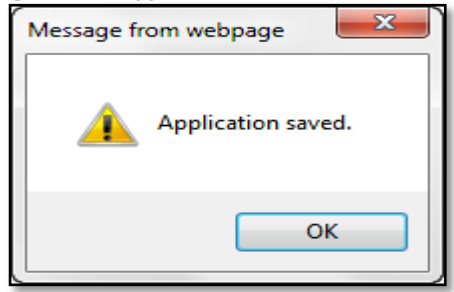

**13** Application Saved message appears.

**14** Click OK button to proceed.

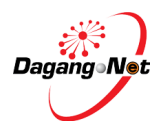

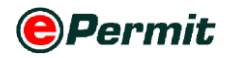

Figure 2.250 edit COA

| 0                                                                                                    |                                                     |                                 |                    |                    |                   |  |  |  |  |  |
|----------------------------------------------------------------------------------------------------|-----------------------------------------------------|---------------------------------|--------------------|--------------------|-------------------|--|--|--|--|--|
| Edit CO                                                                                                    | Edit COA Renewal ( Manufacture ) - SJT1612012000144 |                                 |                    |                    |                   |  |  |  |  |  |
|                                                                                                    |                                                     |                                 |                    |                    | Remove            |  |  |  |  |  |
| No.                                                                                                    | Name of Equipment                                   | Model / Type                    | Approved No.       | Reason for Removal |                   |  |  |  |  |  |
| 1                                                                                                    | POWER TOOL                                          | SAMSUNG                         |                    |                    |                   |  |  |  |  |  |
| 2                                                                                                    | lamp                                                | samsung                         |                    |                    |                   |  |  |  |  |  |
|                                                                                                    |                                                     |                                 |                    |                    | Page 1 💌          |  |  |  |  |  |
| Ensure th                                                                                                    | nat all unwanted models have been remove            | d.                              |                    |                    |                   |  |  |  |  |  |
|                                                                                                    |                                                     | Technical                       | Documents          |                    |                   |  |  |  |  |  |
|                                                                                                    |                                                     |                                 |                    |                    | Attachment Delete |  |  |  |  |  |
| No.                                                                                                    | Document Name                                       |                                 | File               | e Name             |                   |  |  |  |  |  |
| Ensure th                                                                                                    | nat all informations are CORRECT. No chang          | jes will be entertained once su | Ibmitted to Suruha | njaya Tenaga.      |                   |  |  |  |  |  |
| <ul> <li>I solemnly declare that:</li> <li>1. I have attached this application with the type test reports.</li> <li>2. I shall label the electrical equipment as stated in the Certificate of Approval.</li> <li>3. I shall prescribe to the SIRIM PRODUCT CERTIFICATION SCHEME or conduct the SIRIM CONSIGNMENT TEST.</li> <li>4. I have given true information regarding the application.</li> </ul> |                                                     |                                 |                    |                    |                   |  |  |  |  |  |
|                                                                                                    |                                                     | 1                               | Back               |                    |                   |  |  |  |  |  |

- 15 Edit COA Renewal (Manufacturer) screen appears.
- **16** You can remove import item during renewal however you must specify the

reason for item removal.

Figure 2.251 confirm delete alert

| Message fr | om webpage       |
|------------|------------------|
|            | Confirm Delete ? |
|            | ОК               |

**17** Click button to proceed to **COA Item Removal** screen.

Figure 2.252 COA Item Renewal

| COA Item Remova    | COA Item Removal - SJT1612012000144 |  |  |  |  |  |
|--------------------|-------------------------------------|--|--|--|--|--|
| Model              | samsung                             |  |  |  |  |  |
| Reason for Removal | *                                   |  |  |  |  |  |
| Save Close         |                                     |  |  |  |  |  |

- **18** Specify the reason for item removal.
- **19** Click Save button to save application.
- 20 Reason save alert appear

Figure 2.253 Reason saved alert

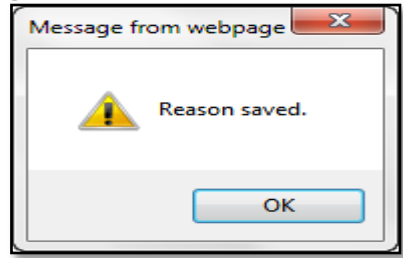

NOTE: This \* remark is mandatory

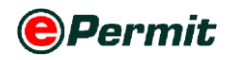

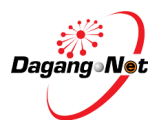

#### **Step 3** Attachment of Technical Documents

Figure 2.254 attach the technical document

| <u> </u>          |                                                |  |  |  |  |
|-------------------|------------------------------------------------|--|--|--|--|
| Type of Document  | Partial Test Report / Verification Test Report |  |  |  |  |
| File Description  | · · · · · · · · · · · · · · · · · · ·          |  |  |  |  |
| File Path         | Browse Browse Button                           |  |  |  |  |
| Test Report No.   | *                                              |  |  |  |  |
| Test Report Date  | * Test Report should at least 1 year validity. |  |  |  |  |
| Remark            | ×                                              |  |  |  |  |
|                   |                                                |  |  |  |  |
|                   | Upload Close                                   |  |  |  |  |
| Attached Document |                                                |  |  |  |  |

- 14 Click button to choose type of document, e.g. Partial Test Report / Verification Test Report
- **15** Enter File Description, Test Report No., Test Report Date, and Remark (if any)
- **16** Click Browse... button to select the supporting documents file from your PC for attachment.

Figure 2.255 Choose file to upload

| 🔏 Choose File to Upload                                                                                     |                              |                                                    |  |  |  |  |
|----------------------------------------------------------------------------------------------------|------------------------------|----------------------------------------------------|--|--|--|--|
| G 🗢 📕 « are_l                                                                                               | a (D:)   Supporting Document | ✓ Search Supporting Document                       |  |  |  |  |
| Organize 👻 New                                                                                              | folder                       | i - 🖸 🔞                                            |  |  |  |  |
| Downloads 📃 Recent Places                                                                                   | Name                         | Date modified<br>21/1/2010 12:25 PN                |  |  |  |  |
| <ul> <li>□ Libraries</li> <li>□ Documents</li> <li>□ Music</li> <li>□ Pictures</li> <li>□ Videos</li> </ul> | 전 Supporting Document        | 21/1/2010 12:25 PN<br>Select a file<br>to preview. |  |  |  |  |
| F Computer<br>CS (C:)<br>are_la (D:)                                                                        | - e III                      | All Files (*.*)     Open Cancel                    |  |  |  |  |

**17** Select the file to be attached.

Figure 2.256 Upload the documents

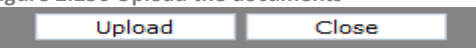

- **18** Click on upload button to attahced the document.
- **19** If a message screen appears as below, the file you have attached is not in the

listed format.

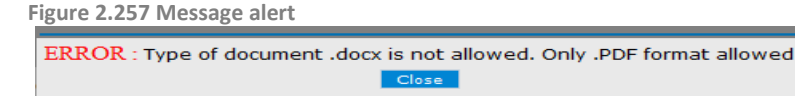

- 20 Click Close to return to previous screen
- **21** Your file(s) must be in the listed format before you can proceed any further.
- **22** Attach the correct format file to proceed.

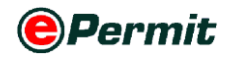

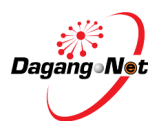

23 Message screen appears notifying the docoument(s) has been uploaded successfully.

Figure 2.258 Message alert

| File has been uploaded successfully. |                                                                   |                     |                       |                        |                         |        |              |                    |             |
|--------------------------------------|-------------------------------------------------------------------|---------------------|-----------------------|------------------------|-------------------------|--------|--------------|--------------------|-------------|
| 24                                   | Click Close to re                                                 | turn to <b>E</b>    | dit Certi             | ficate of              | Approval (II            | mpor   | t) sci       | reen.              |             |
| 25                                   | List of attached doo                                              | cuments             | will be di            | isplay as              | below                   |        |              |                    |             |
| <b>26</b>                            | <b>26</b> Click to view or believe to delete supporting document. |                     |                       |                        |                         |        |              |                    |             |
|                                      | Attached Document                                                 |                     |                       |                        |                         |        |              |                    |             |
| No.                                  | Type of Document                                                  | File<br>Description | TR / COC /<br>PCL No. | TR / COC /<br>PCL Date | Upload Date & Time      | Remark | File<br>Size | View               | Delete      |
| 1                                    | Partial Test Report / Verification<br>Test Report                 | dfsfrtrt            | 1234                  | 03-Dec-2013            | 09-Dec-2013 10:46<br>AM | dgf    | 19.22<br>KB  | [9.<br><u>View</u> | X<br>Delete |

### Step 4 Submission To Suruhanjaya Tenaga

| gure            | 2.260 Submission                                              | to Suruhanjaya Ten                   | naga                        |                          |                   |
|-----------------|---------------------------------------------------------------|--------------------------------------|-----------------------------|--------------------------|-------------------|
| Edit (          | COA Renewal ( Manufacture )                                   | SJT1612012000144                     |                             |                          |                   |
|                 |                                                               |                                      |                             |                          | Remove            |
| No.             | Name of Equipment                                             | Model / Type                         | Approved No.                | Reason for Removal       |                   |
| 1               | POWER TOOL                                                    | SAMSUNG                              |                             |                          |                   |
| 2               | lamp                                                          | samsung                              |                             | none exist               |                   |
|                 |                                                               |                                      |                             |                          | Page 1 -          |
| Ensure          | that all unwanted models have b                               | een removed.                         |                             |                          |                   |
|                 |                                                               | Teo                                  | chnical Documents           |                          |                   |
|                 |                                                               |                                      |                             |                          | Attachment Delete |
| No              | Document Name                                                 |                                      |                             | File Name                |                   |
| 1               | Latest COC from certified lab (if                             | required)                            |                             | SJT1612012000144_5_1.pdf |                   |
| 2               | Latest Type Test Report from cer                              | tified lab (if required)             |                             | SJT1612012000144 4 2.pdf |                   |
|                 |                                                               |                                      |                             |                          |                   |
| Ensure          | that all informations are CORREC                              | I. No changes will be entertained    | once submitted to Suruhanja | Submit To OGA B          | utton             |
| ☑ Is<br>1. Ihav | olemnly declare that:<br>re attached this application with th | e type test reports.                 |                             |                          | duton             |
| 2. I sha        | Il label the electrical equipment a                           | s stated in the Certificate of Appro | val.                        | TEST                     |                   |
| 4. I hav        | e given true information regardin                             | g the application.                   |                             | 12011                    |                   |
|                 |                                                               | Page 1                               |                             |                          |                   |

- **1** Tick  $\overline{\mathbb{V}}$  on the checkbox to agree to the condition required.
- 2 Click Submit to OGA button to submit application.
- **3 Application Submitted** message screen appears.

Figure 2.261 application submitted alert

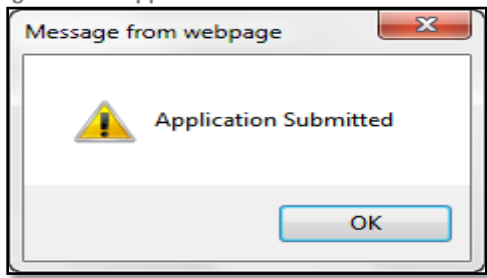

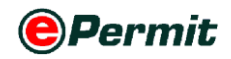

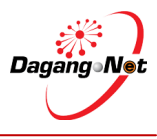

**4** Click OK button to proceed.

#### Step 5 Check Application Status After Submission

Figure 2.262 check application status after submission

| Tauel               |                                                                                   |                                                 |
|---------------------|-----------------------------------------------------------------------------------|-------------------------------------------------|
|                     |                                                                                   | Thursday, 01 March 2012                         |
|                     | View Certificate of Approval                                                      |                                                 |
| D Trader            |                                                                                   | Eiter Status                                    |
| * Permits           |                                                                                   | 5 • Search Time Status •                        |
| Suruhanjaya Tenaga  | Advanc                                                                            | ed Search                                       |
| * Archived Permits  | By Application Dat                                                                | From V (dd/MM/yyyy)                             |
| Permit - eDeclare   |                                                                                   | To V (dd/MM/yyyy)                               |
| Payment Instruction | By Approval Dat                                                                   | e To V (dd/MM/yyyy)                             |
|                     | By Application Typ                                                                | Filter Application Type                         |
|                     | By OG/                                                                            | SURUHANJAYA TENAGA 👻                            |
|                     | No. Kerj                                                                          | a                                               |
|                     |                                                                                   | Show                                            |
|                     |                                                                                   | Apply Copy Delate Report                        |
|                     | Application Process Application                                                   | COA No Trader Payment                           |
|                     | No. Application ID Type Type Date Approval Date                                   | Status No. Recipient Kerja Reference No. Status |
|                     | 1 <u>SJT1612012000144</u> Manufacture Renewal 10/03/2012<br>10:34                 | SJT161 NA                                       |
|                     | 2 <u>SJT1612012000142</u> Manufacture 01/01 New Ap                                | plication SJT161 NA 🗆                           |
|                     | 3 SJT1612012000141 Manufacture Renewal 28/02/2012                                 | Draft SJT161 NA                                 |
|                     | STT1612012000130 Release Letter 24/02/2012 28/02/2012                             | Rejected by OGA STT161 \$172-22 NA              |
|                     | 10:56:27 00:00:00                                                                 |                                                 |
|                     | SJT1612012000138 Manufacture 15:32:03 00:00:00                                    | Rejected by OGA SJT161 NA                       |
|                     | Note: Contact Carolino (Tol: 1300 133 133 or Email: carolino@dagangmet.com) if y  | Page 1 - [1]                                    |
|                     | Tote. Contact Carenne (1et. 1500 155 155 0r Email: Careinez/dagangitet.com), il y |                                                 |
|                     |                                                                                   |                                                 |

- ▶ The Process Type for the old application now is Renewed.
- The Process Type for the new application now is changed to Renewal with Status of "Awaiting OGA Verification".

### 5.1 Letter of Processing Fee

This letter will display during status: Pending for Processing Fee onwards.

Figure 2.263 Processing Fee Request

|     | Verification Letter                                                                      |          |             |                   |                      |               |  |  |  |
|-----|------------------------------------------------------------------------------------------|----------|-------------|-------------------|----------------------|---------------|--|--|--|
| No. | Date of Issuance                                                                         | F        | Remarks     |                   |                      |               |  |  |  |
| 1   | 08/12/2013 VOLTAN BARANGAN TUAN 200V SILA BUAT UJIAN PARTIAL PADA 240V DI SIRIM, cahitan |          |             |                   |                      |               |  |  |  |
|     | Transaction                                                                              |          |             |                   |                      |               |  |  |  |
| No. | Date                                                                                     | Time     | Action      |                   | Response Description | Response From |  |  |  |
| 1   | 08/12/2013                                                                               | 22:38:44 | 4 Pending f | or Processing fee | NA                   | NA            |  |  |  |
| 2   | 09/12/2013                                                                               | 11:53:4  | 7 Draft     |                   | NA                   | NA            |  |  |  |
| 3   | 09/12/2013                                                                               | 11:59:23 | 3 Awaiting  | OGA Verification  | NA                   | NA            |  |  |  |
|     | Attarhments Dryressinn Fee Renuest Canrel                                                |          |             |                   |                      |               |  |  |  |

Click on Processing Fee Request and below letter will be display.

Figure 2.264 Processing Fee Letter

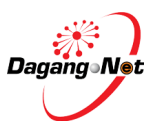

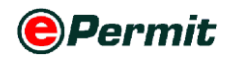

| Suruhar<br>Energy Con                                                                                                    | n <b>jaya Tenaga</b><br>Inmission                                                                                                    | SUBUTATION CALL TENDOR ESEL AMATAN ELEKTRIK<br>TINGKAT 2<br>MENTEN<br>PERSENT 2<br>VIDEORT 2<br>VIDEORT 2<br>VIDEO |
|----------------------------------------------------------------------------------------------------|----------------------------------------------------------------------------------------------------|----------------------------------------------------------------------------------------------------|
| DAGANG NET<br>TOWER 3, AVENUE 5<br>THE HORIZON, BANGSAR SOUTH<br>NO. 8, JALAN KERINCHI, 59200                                                                                                    |                                                                                                    | App ID: S.JT1612013015228<br>No, Kerja: PM3922/13<br>Rul.Sykt: 177674<br>Tarikh: 00-Dec-2013                                                                                                    |
| Tuan,                                                                                                    |                                                                                                    |                                                                                                    |
|                                                                                                    | the star Demochance Develo                                                                                                    |                                                                                                    |
| SEMAKAN / BAYARAN FI PROSE<br>Butir-butir Radas / Aksesori<br>(Seperti Lampiran yang disediakan)<br>Jama Kelengkapan : SWITCH Al                                                                                                    |                                                                                                    | ian Kelulusan PAMERAN Kelengkapan Elektrik                                                                                                    |
| SEMAKAN / BAYARAN FI PROSE<br>Butir-butir Radas / Aksesori<br>(Seperi Lampiran yang disediakan)<br>Jama Kelengkapan : SWITCH Al<br>enama : test1                                                                                                    |                                                                                                    | lan Kelulukan PAMERAN Kelengkapan Elektrik                                                                                                    |
| SEMAKAN / PAYARAN FI PROSE:<br>Butir-butir Radas / Aksesori<br>(Seperti Lampiran yang disediakan)<br>lama Kelengkapan : SWITCH Al<br>lenama : test1<br>Ingin saya merujuk permohonan tua                                                                                                    | n seperti butiran di atas.                                                                                                    | lan Kelulukan PAMERAN Kelengkapan Elektrik                                                                                                    |
| SEMAKAN / BAYARAN FI PROSE<br>Butir-butir Radas / Aksesori<br>(Sperif Lampian yang de Sidisikan)<br>Iama Kelengkapan : SWITCH Al<br>Jenama : test<br>Ingin saya merujuk permohonan tua<br>2. Semakan ke atas permohonan tu                                                                                                    | n beperti butiran di atas.<br>an telah dibuat dimana perkara                                                                                                | perkara berikut perlu dilaksanakan oleh pihak tuan : -                                                                                                    |
| SEMAKAN / BAYARAN FI PROSE<br>Bullin-bulli Realiar / Aksesori<br>Crevent Limpian yang diskrisikan)<br>Nama Kelengkapan : SWITCH Al<br>Ienama : test1<br>Ingin saya merujuk permohonan tua<br>2. Semakan ke atas permohonan tu<br>SILA KEMUKAKAN BAYARAN F<br>berikut:                                                                                   | ND DIMMER<br>In seperti butiran di atas.<br>an telah dibuat dimana perkara<br>I PROSES SEBANYAK RM 20.                                                      | ran Kelulusan PAMERAN Kelengisapan Elektrik<br>-perkara berikut perlu dilaksanakan oleh pihak tuan : -<br>00. Bayaran secara manual boleh dibuat ke akaun ST seperti                                                                                                    |
| SEMAKAN / BAYARAN FI PROSE<br>Butth-widt Radas / Akses<br>(Sepert Lampiran yang disediakan)<br>yama Kelengkapan : SWITCH Al<br>lenama : test1<br>Ingin saya merujuk permohonan tua<br>2. Semakan ke atas permohonan tu<br>SILA KEMUKAKAN BAYARAN F<br>berkut:<br>NAMA AKAUN : SUR<br>NAMA AKAUN : SUR<br>BANK : GRE                                     | ND DIMMER<br>In seperti butiran di atas.<br>an telah dibuat dimana perkara<br>IPROGES SEBANYAK RM 20.<br>UHANJAYA TENAGA<br>3001391 dar<br>16ANK BERHAD     | ran Kelulukan PAMERAN Kelengkapan Elektrik<br>-perkara berikut perlu dilaksanakan oleh pihak tuan : -<br>00. Bayaran secara manual boleh dibuat ke akaun ST seperti                                                                                                    |
| SEMAKAN / BAYARAN FI PROSE<br>Butth-butt Radas / Aksessori<br>(Seperti Lampiran yang disediakan)<br>kama Kelengkapan : SWITCH Al<br>lenama : test1<br>Ingin saya merujuk permohonan tua<br>2. Semakan ke atas permohonan tu<br>SILA KEMUKAKAN BAYARAN F<br>benkut:<br>NAMA AKAUN : SUB<br>BANK : CIME<br>3. Finak tuan adalah dipohon untu<br>surat in. | ND DIMMER<br>In seperti butiran di atas.<br>an telah dibuat dimana perkara<br>I FROESS SEBANYAK RM 20.<br>UKANANYA TENAGA<br>I BANK BERHAD<br>I BANK BERHAD | ran Kelulusan PAMERAN Kelengkapan Elektrik<br>-perkara berikut perlu dilaksanakan oleh pihak tuan : -<br>00. Bayaran secara manual boleh dibuat ke akaun ST seperti<br>ii dinyatakan di para (2) dalam tempoh <b>14 hari bekerja</b> dari tarikh                                                                                                    |

### 5.2 Letter of COA Fee

This letter will display during status: Pending COA Fee onwards.

Figure 2.265 COA Fee Request

|     |                  |         | Verification Lette                                    | er 🛛                 |               |
|-----|------------------|---------|-------------------------------------------------------|----------------------|---------------|
| No. | Date of Issuance | R       | temarks                                               |                      |               |
| 1   | 04/12/2013       | V       | OLTAN BARANGAN TUAN 220V.SILA BUAT UJIAN PARTIAL PADA | A 240V DI SIRIM.     |               |
|     |                  |         | Transaction                                           |                      |               |
|     | Date Ti          | īme     | Action                                                | Response Description | Response From |
| 1   | 04/12/2013 20    | 0:15:12 | Pending for Processing fee                            | NA                   | NA            |
| 2   | 04/12/2013 2     | 3:25:37 | Evaluation in Progress                                | NA                   | NA            |
| 3   | 05/12/2013 1     | 1:53:47 | Draft                                                 | NA                   | NA            |
| 4   | 05/12/2013 1     | 1:55:57 | Awaiting OGA Verification                             | NA                   | NA            |
| 5   | 05/12/2013 1     | 7:41:51 | Awaiting OGA Approval                                 | NA                   | NA            |
| 6   | 06/12/2013 0     | 1:01:47 | Pending COA Fee                                       | NA                   | NA            |
|     |                  |         | Attachments Dressessing Fee Request                   | COA Fee Request      |               |

Click on COA Fee Request Button to view the COA Fee Letter as below

| Figure 2.266 | 6 COA Fee Letter                                                                                                    |                                                                                                    |
|--------------|----------------------------------------------------------------------------------------------------|----------------------------------------------------------------------------------------------------|
|              | Suruhanjaya Tenaga<br>Energy Commission                                                                                                    | SURUHANALAYA TENAGA<br>JABATAY SIWALSELIA KESELAMATAN ELEKTRIK<br>NO 12, JALAN TUN HUSSEIN ONN,<br>PRESINT<br>20 2100 PUTRALAYA<br>WILAYAH PERSENUTUAN PUTRAJAYA<br>TEL:03-68708500 FAX:03-88888652                                   |
|              | No. Masuk / No. COA<br>DAGANG NET<br>TOWER 3, AVENUE 6<br>TOWER 3, AVENUE 6<br>TOWER 3, AVENUE 6<br>TOWER 3, AVENUE 6<br>Tower 10, B, JALAN KERNOH, SOUTH<br>No. 8, JALAN KERNOH, SOUTH<br>Tuan,<br>BAYARAN UNTUK PERAKUAN KELULUSAN BARU BAGI PAME<br>Butir-butir Radas / Aksesori<br>(Seperi Lampiran yang disediakan)<br>Nama Kelengkapan : testi<br>Jenama : testi<br>Bayaran: RM                                                                                                    | App ID: SJT1912013015226<br>No. Korja: PM052213<br>Tanikh: 09-Dec-2013                                                                                                    |
|              | Tarikh Tamat Tempoh Perakuan Kelulusan :<br>Sukacita saya menujuk permohonan tuan seperti butiran di atas.<br>2. Sebatum permohonan Perakuan Kelulusan diluluskan, tuan<br>Suruhanjaya Tenaga (ST). Bayaran secara manual boleh dibu<br>NAMA AKAUN : SURUHANJAYA TENAGA<br>NOMBOR AKAUN : GIOT-0001381-105-2<br>ALAMAT BANK : CIMB BANK BERHAD<br>ALAMAT BANK : CIMB BANK BERHAD<br>ALAMAT BANK : CIMB BANK BERHAD<br>2. Of Persisting Perdana<br>Presint 2.02502 Putralaya<br>3. Ingin diingatkan kengagalan tuan membuat bayaran dalam<br>permohonan tuan GAGAL dan TERBATAL secara automatik. ( | i adalah dipohon untuk membuat bayaran seperti di atas kepada<br>at ke akaun ST seperti berikut:-<br>n<br>tempoh <b>14 hari bekerja</b> dari tarikh surat ini akan menyebabkan<br>Dengan ini juga, fi proses TIDAK akan dikembalikan. |

#### 5.3 View/Print COA letter

This letter will display after status: Approved by OGA onwards.

Figure 2.267 Display Certificate of Approval

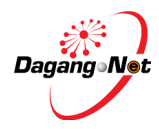

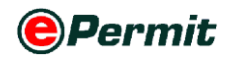

|     |                  |              |                                      | OGA R         | esponse        |                        |            |               |
|-----|------------------|--------------|--------------------------------------|---------------|----------------|------------------------|------------|---------------|
|     | Verifi           | ed By        |                                      |               |                | Verified Date          | 18/11/2013 |               |
|     | Approv           | ed By Admir  | n1                                   |               |                | Approved Date          | 17/11/2013 |               |
|     | cc               | A No. SJT1   | 61411043502013                       |               |                | Effective Date         | 17/11/2013 |               |
|     | Cancelleo        | 1 Date       |                                      |               |                | Expiry Date            | 16/05/2014 |               |
|     | Cancellation Ren | narks        |                                      |               | Cance          | ellation Reference No. |            |               |
|     | OGA Referen      | ce No. 16385 | 6/13                                 |               |                | OGA Remarks            |            |               |
|     | Response         | Code         | Click here to display/ print         |               |                | Special Condition      |            |               |
|     |                  |              | Certificate of Approval Letter       |               |                |                        |            |               |
|     |                  |              |                                      | Trans         | saction        |                        |            |               |
| No. | Date             | Time         | Action                               |               | Response       | Description            |            | Response From |
| 1   | 13/11/2013       | 11:16:53     | Draft                                |               | NA             |                        |            | NA            |
| 2   | 18/11/2013       | 11:16:55     | Awaiting OGA Verification            | $\mathbf{X}$  | NA             |                        |            | NA            |
| 3   | 18/11/2013       | 1122:13      | Evaluation in Progress               | $\mathbf{X}$  | NA             |                        |            | NA            |
| 4   | 18/11/2013       | 20:45:4      | Awaiting OGA Approval                |               | NA             |                        |            | NA            |
| 5   | 18/11/2013       | 20:45:45     | Approved by OGA                      | X             | NA             |                        |            | NA            |
|     |                  | Pr           | rocessing Fee Request COA Fee Reques | t Certificate | of Approval Ca | ncel                   |            |               |

Figure 2.268 Certificate of Approval

|                              |                                               |                                                                                                    |                                                                                                    | Salin<br>ST(F<br>SJT16                                   | an Penerima<br>1)15-Pin. 2/94<br>12012000164 |
|------------------------------|-----------------------------------------------|----------------------------------------------------------------------------------------------------|----------------------------------------------------------------------------------------------------|----------------------------------------------------------|----------------------------------------------|
| No Resit: 12<br>Tkh Resit: 1 | 20313IKE00184<br>I3/03/2012                   | Bora<br>(Peratu                                                                                    | ing V<br>iran 97)                                                                                     | Appld : SJT1612012000<br>Ruj Kami: KI209/12<br>No. Fail: | 164                                          |
|                              |                                               | SURUHANJ<br>AKTA BEKALAN                                                                           | AYA TENAGA<br>I ELEKTRIK 1990                                                                         | NO. Fail.                                                |                                              |
|                              |                                               | PERAKUAN                                                                                           | KELULUSAN                                                                                             |                                                          |                                              |
|                              | Mengikut j                                    | peraturan-peraturan Elektrik                                                                       | 1994, Perakuan ini dikeluar                                                                           | kan kepada                                               |                                              |
|                              |                                               | DAGA<br>(nama p                                                                                    | NG NET<br>engimport)                                                                                  |                                                          |                                              |
|                              |                                               | yang be<br>20th Floor, Wi<br>Jalan Gelenggang<br>50490 Kuala Li<br>(ak                             | <sup>ralamat di</sup><br>sma Semantan,<br> , Bukit Damansara,<br>ımpur, Malaysia<br><sub>amat</sub> ) |                                                          |                                              |
|                              | MENGIMPORT                                    | dan kelulusan<br>MEMPAMER                                                                          | MENJUAL                                                                                               | MENGIKLAN                                                |                                              |
|                              | kelengl                                       | kapan yang perihalannya dir                                                                        | l<br>ıyatakan di bawah ini,terus d                                                                    | daripada,                                                | 1                                            |
|                              |                                               | - SEPERTI L<br>(nama dan ne                                                                        | AMPIRAN A -<br>gara pengilang)                                                                        |                                                          |                                              |
|                              |                                               | dan kelengkap<br>(a) Standard:- SEP<br>(b) Laporan Ujian Jenis No                                  | an itu mematuhi:<br>ERTI LAMPIRAN A -<br>:- SEPERTI LAMPIRAN A -                                      |                                                          |                                              |
|                              | bag                                           | i tempoh satu tahun dari tarikh dikel<br>tertakluk kepada s<br>- SEPERTI L                         | uarkan seperti yang ditunjukkan di b<br>yarat-syarat berikut:<br>AMPIRAN B -                          | awah                                                     |                                              |
|                              | Tarikh dikeluari<br>Kelulusan No:34<br>s<br>c | kan : 13/03/2012<br>5/12model sahaja.<br>5/francja sahaja.<br>5/12model sahaja<br>5/12model sahaja | Tarikh Habis<br>Fee RM:                                                                               | Fempoh: 02/11/2013                                       |                                              |
|                              | Kalanaka                                      | Perihalan I                                                                                        | <u>(elengkapan</u>                                                                                    |                                                          |                                              |
|                              | Nama Dagan                                    | igan: testbrand                                                                                    | Kelengkapan                                                                                           |                                                          |                                              |
|                              |                                               | - SEPERTIL                                                                                         | AMPIRAN A -                                                                                           |                                                          |                                              |
|                              |                                               |                                                                                                    |                                                                                                    | IT FARUS B                                               | MILLAD, MANAF                                |

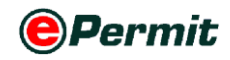

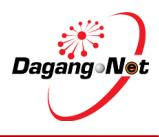

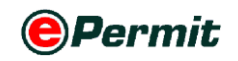

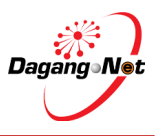

## 2.5 Editing Application

If there is a correction, you can edit the COA or Release Letter application by selecting the Application ID.

To edit a COA or Release Letter application, please follow the steps below:

### Step 1 Search Application

| rader                                                       |                  |                                                                              |                                 |                 |                                                                            |                     |                                                              |            |                  |                           |                       |                       |         |
|-------------------------------------------------------------|------------------|------------------------------------------------------------------------------|---------------------------------|-----------------|----------------------------------------------------------------------------|---------------------|--------------------------------------------------------------|------------|------------------|---------------------------|-----------------------|-----------------------|---------|
|                                                             |                  | Filter By                                                                    | Applica                         | tion II         | D & Stat                                                                   | us                  |                                                              |            |                  |                           |                       | Friday, 24 F          | ebruary |
| o Terratore                                                 |                  | iew Certificate of                                                           | Approval                        |                 |                                                                            |                     | À                                                            |            |                  |                           |                       |                       |         |
| Permits                                                     |                  |                                                                              |                                 |                 | _                                                                          |                     | 5 - Searc                                                    | :h         |                  | Filt                      | er Status             |                       | •       |
|                                                             | Fi               | Iter By Ap                                                                   | oplicatio                       | on Dat          | te ––––                                                                    | AV                  | anced Search                                                 |            |                  |                           |                       |                       |         |
|                                                             |                  |                                                                              |                                 |                 | _                                                                          | By Application      | Date Trom                                                    |            | V (d             | d/MM/yyyy)                |                       |                       |         |
| <ul> <li>ePermit - eDeclare</li> <li>Integration</li> </ul> |                  |                                                                              | р. с.                           | -               |                                                                            |                     | 10<br>From                                                   |            | V (0             | d/MM/yyyy)                |                       |                       |         |
|                                                             | FI               | Iter By Ap                                                                   | oplicatio                       | on Typ          |                                                                            | By Approval         | Date To                                                      |            | V (d             | d/MM                      |                       |                       | -       |
|                                                             |                  |                                                                              |                                 |                 | =                                                                          | By Application      | Type Filter Application                                      | n Type     |                  | •                         | Show E                | Button                |         |
|                                                             |                  | Filter                                                                       | · By OG                         | A               | _                                                                          |                     | DGA SURUHANJAYA                                              | A TENAGA   | -                |                           |                       |                       |         |
|                                                             | 눋                |                                                                              |                                 |                 | =                                                                          | No. I               | Cerja                                                        |            |                  |                           |                       |                       | Y       |
|                                                             |                  | No                                                                           | Kerja                           |                 |                                                                            | _7                  |                                                              |            |                  |                           |                       |                       | Show    |
|                                                             | -                |                                                                              | , ,                             |                 |                                                                            |                     |                                                              |            |                  |                           | Apply Cop             | y Delete R            | lenew   |
|                                                             | No               | · Application ID                                                             | Application<br>Type             | Process<br>Type | Application Da                                                             | te Approval<br>Date |                                                              | COA<br>No. | Recipien         | t <sup>No.</sup><br>Kerja | Trader Referei<br>No. | nce Payment<br>Status |         |
|                                                             | 1                | SJT1612012000140                                                             | Release Letter                  |                 | 24/02/2012<br>11:28:54                                                     |                     | Draft                                                        |            | SJT161           |                           | 8172-22               | NA                    | [       |
|                                                             |                  | STT1612012000120                                                             | Release Letter                  |                 | 24/02/2012<br>10:56:27                                                     |                     | Awaiting OGA<br>Verification                                 |            | SJT161           |                           | 8172-22               | NA                    | [       |
|                                                             | 2                | 3311012012000133                                                             |                                 |                 |                                                                            |                     | Awaiting OGA                                                 |            | SJT161           |                           |                       | NA                    | [       |
|                                                             | 2<br>3           | SJT1612012000139                                                             | Manufacture                     |                 | 23/02/2012<br>15:32:03                                                     |                     | Verification                                                 |            |                  |                           |                       |                       |         |
|                                                             | 2<br>3<br>4      | SJT1612012000138<br>SJT1612012000138<br>SJT1612012000136                     | Manufacture<br>Import           |                 | 23/02/2012<br>15:32:03<br>23/02/2012<br>11:50:00                           |                     | Awaiting OGA<br>Verification                                 |            | SJT161           |                           | SJT/129/T             | NA                    |         |
|                                                             | 2<br>3<br>4<br>5 | SJT1612012000139<br>SJT1612012000138<br>SJT1612012000136<br>SJT1612012000135 | Manufacture<br>Import<br>Import | Renewal         | 23/02/2012<br>15:32:03<br>23/02/2012<br>11:50:00<br>21/02/2012<br>15:50:12 |                     | Awaiting OGA<br>Verification<br>Awaiting OGA<br>Verification |            | SJT161<br>SJT161 | KI204/12                  | SJT/129/T             | NA                    | E       |

Search for COA or Release Letter By Application ID & Status, By Application
 Date, By OGA or By Application Type.

**NOTE**: Only application with draft status can be edited.

2 Click Show button.

#### Step 2 Select Application

Figure 2.270 Select application

| ader                                     | View Certificate       | of Approval         |         |                          |                |                          |            |        |                          |                         |                   |      |
|------------------------------------------|------------------------|---------------------|---------|--------------------------|----------------|--------------------------|------------|--------|--------------------------|-------------------------|-------------------|------|
|                                          |                        |                     |         |                          | 5              | <ul> <li>Sear</li> </ul> | ch         |        | Filt                     | er Status               |                   |      |
| Suruhanjaya Tenaga                       |                        |                     |         | А                        | dvanced S      | earch                    |            |        |                          |                         |                   |      |
| Transhipment Permits<br>Archived Permits |                        |                     |         | By Application           | m Date Fro     | m<br>Fo                  |            | V (d   | d/MM/yyyy)<br>d/MM/yyyy) |                         |                   |      |
| Integration<br>Payment Instruction       |                        |                     |         | By Approv                | al Date .      | m<br>Fo                  |            | V (d   | d/MM/yyyy)<br>d/MM/yyyy) |                         |                   |      |
|                                          |                        |                     |         | By Applicatio            | n Type Fi      | ter Applicatio           | n Type     |        | •                        |                         |                   |      |
|                                          |                        |                     |         | В                        | y OGA SI       | JRUHANJAY                | A TENAGA   | -      |                          |                         |                   |      |
|                                          |                        |                     |         | No                       | . Kerja        |                          |            |        |                          |                         |                   |      |
|                                          |                        |                     |         |                          |                |                          |            |        |                          |                         |                   | Sho  |
|                                          |                        |                     |         |                          |                |                          |            |        |                          | Apply Copy              | Delete F          | Rene |
|                                          | No. Application ID     | Application<br>Type | Dracass | Application Data Approva | Statu          |                          | COA<br>No. |        | t No.<br>Keria           | Trader Reference<br>No. | Payment<br>Status |      |
|                                          | 1 <u>SJT1612012000</u> | 140                 | Select  | Application              | Draft          |                          |            | SJT161 |                          | 8172-22                 | NA                |      |
|                                          | 2 <u>SJT1612012000</u> | 39 Release Lette    |         | 10:56:27                 | Awai<br>Verifi | ing OGA<br>cation        |            | SJT161 |                          | 8172-22                 | NA                |      |
|                                          | 3 <u>SJT1612012000</u> | 38 Manufacture      |         | 23/02/2012<br>15:32:03   | Awai<br>Verifi | ing OGA<br>cation        |            | SJT161 |                          |                         | NA                |      |
|                                          | 4 <u>SJT1612012000</u> | 36 Import           |         | 23/02/2012<br>11:50:00   | Awai<br>Verifi | ing OGA<br>cation        |            | SJT161 |                          | SJT/129/T               | NA                |      |
|                                          | 5 <u>SJT1612012000</u> | 135 Import          | Renewal | 21/02/2012<br>15:50:12   | Awai<br>Verifi | ing OGA<br>cation        |            | SJT161 | KI204/12                 |                         | NA                |      |
|                                          |                        |                     |         |                          |                |                          |            |        |                          |                         |                   |      |

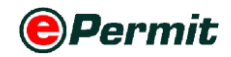

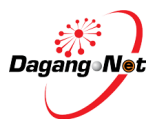

- **1** Click the required **Application ID**.
- 2 Edit COA/Release Letter screen appears.

## Step 3 Edit COA/COA Renew/Release Letter Screen

Figure 2.271 edit COA/ COA Renew / Release letter

| Edit Release Letter - S | SJT1612012000140                                   |                                                                         |                                                                                                    |   |
|-------------------------|----------------------------------------------------|-------------------------------------------------------------------------|----------------------------------------------------------------------------------------------------|---|
| OGA Name                | SURUHANJAYA TENAGA                                 | Branc                                                                   | ch Putrajaya                                                                                         |   |
|                         | Consignor Details                                  |                                                                         | Consignee Details                                                                                    |   |
| ROC / ROB               | BOULE [search]                                     | ROC / RO                                                                | B 177974                                                                                             |   |
| Company Name            | BOULEVARD PTE LTD *                                | Company Nam                                                             | Dagang Net                                                                                           |   |
| Company Address         | 120 JLN TERASSEK *<br>SINGAPORE                    | Company Addre                                                           | ss 20th Floor, Wisma Semantan,<br>Jalan Gelenggang, Bukit Damansara,<br>50490 Kuala Lumpur, Malaysia |   |
|                         | Agent Details                                      |                                                                         | Applicant Details                                                                                    |   |
| Agent Name              | Fowarding Agent Sdn Bhd [search                    | Applicant Nam                                                           | Mohd Firdaus * [search]                                                                              |   |
| Agent Code              | BF1234                                             | Applicant Designation                                                   | Manager *                                                                                            |   |
| Agent Address           | Jalan Klang<br>Pelabuhan Klang<br>Selangor         | Applicant IC / Passpo<br>N                                              | rt 12345456 *                                                                                        |   |
| Mode of Transport       | Maritime - 1 💌                                     | Applicant Phone N                                                       | 0. 0323456789                                                                                        |   |
| Purpose                 | Business 👻 *                                       | Applicant Fax N                                                         | 0.                                                                                                   |   |
| Country of Origin       | BRUNEI DARUSSALAM BND - * [search]                 | Applicant Ema                                                           | il                                                                                                   |   |
| Place of Origin         | LUMUT - BNLUM * [search]                           | Port / Place of Impo                                                    | HUTAN MELINGTANG - MYHUM                                                                             | ٠ |
| Consigned From          | INDONESIA IDR - ID [search]                        | Locatio                                                                 | BERANANG, SELANGOR - MYBRN                                                                           | • |
| Customs Station         | IBU PEJABAT KASTAM JKED/RCED1A//ADM1/N<br>[search] | Y-H1( Trader Reference N                                                | 0. 8172-22                                                                                           |   |
| Trader Remarks          | urgent approval please                             | *                                                                       |                                                                                                    |   |
|                         | Handp<br>Type of Relea                             | Additional Details whone No. 0128903456 * use Letter Import for Concert | (For SMS Purpose)                                                                                    |   |
|                         | Name o                                             | f Concert fantastic moments                                             | *                                                                                                    |   |
|                         | Address o                                          | f Concert kuala lumpur cyber ce                                         | entre *                                                                                              |   |
|                         |                                                    | kl                                                                      |                                                                                                    |   |
|                         |                                                    |                                                                         |                                                                                                    |   |
|                         | Conce                                              | ert Period 25/02/2012 V (c                                              | dd/MM/yyyyy) to 26/02/2012 V (dd/MM/yyyyy) *                                                         |   |
|                         | Date of re-export to country                       | of origin 29/02/2012 V (c                                               | id/MM/yyyy) *                                                                                        |   |
|                         | (More inf                                          | GENERATOR-K106<br>ormation] (Contact Suruhanjaya                        | [search] * Tenaga if product is not found in the category list)                                      |   |
|                         |                                                    | Brand samsung                                                           |                                                                                                    |   |
|                         | Country of Man                                     | ufacturer MALAYSIA                                                      | *                                                                                                    |   |
|                         | In                                                 | voice No. 22881972                                                      | *                                                                                                    |   |
|                         | Date                                               | of Invoice 29/02/2012 V (c                                              | id/MM/yyyy) *                                                                                        |   |
|                         | AWB / BL / Convey                                  | vance No. 2222                                                          |                                                                                                    |   |
|                         | Date of AWB / BL / Co                              | nveyance 29/02/2012 V (c                                                | id/MM/yyyy)                                                                                          |   |
|                         | 2                                                  | Save Next Cancel                                                        |                                                                                                    |   |

- 1 Once you are done with the changes, click the Save button.
- 2 Changes will be saved.

**NOTE:** Please refer to Applying Certificate of Approval (Import/Manufacture) or Applying Release Letter for details.

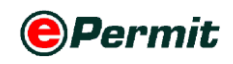

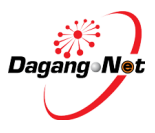

# 2.6 Copying Application

For your convenience, you can use information from previous application to apply for another application by selecting from a list of previous application. To copy an application, please follow the steps below:

## **Step 1** Search Application

| rader                                                                |    | <b>F</b> 11 <b>F</b> |                     | e e             |                        |                      | 1                             |            |          |                          |                         |                   |         |
|----------------------------------------------------------------------|----|----------------------|---------------------|-----------------|------------------------|----------------------|-------------------------------|------------|----------|--------------------------|-------------------------|-------------------|---------|
|                                                                      |    | Filter E             | зу Арріі            | catior          | I ID & S               | tatus                |                               |            |          |                          |                         | Friday, 24 Fe     | ruary : |
| Trader     Permits                                                   | V  | iew Certificate of   | Approval            |                 |                        |                      | 5 - Searc                     | :h         |          | Filt                     | er Status               |                   | -       |
| <ul> <li>Suruhanjaya Tenaga</li> <li>Transhipment Permits</li> </ul> | F  | ilter By A           | pplicati            | on Da           | ate                    | Adv                  | anced Search                  |            |          |                          |                         |                   |         |
| <ul> <li>Archived Permits</li> <li>Permit - eDeclare</li> </ul>      | 닅  |                      |                     |                 |                        | By Application 1     | Dyte To                       |            | V (d     | d/MM/yyyy)<br>d/MM/yyyy) |                         |                   |         |
| Integration<br>* Payment Instruction                                 | F  | ilter Bv A           | oplicati            | on Tv           | pe                     | By Approval 1        | Date                          |            | V (d     | d/MN                     |                         |                   | 1       |
|                                                                      |    |                      |                     | j               |                        | By Application       | To<br>Evpe Filter Application | n Type     | V (d     | d/MN                     | Show Bu                 | tton              | H       |
|                                                                      |    | Filte                | r Bv OC             | SA              |                        | By C                 | DGA SURUHANJAYA               | TENAGA     | -        |                          |                         |                   |         |
|                                                                      |    | 1                    | ,                   |                 |                        | No. K                | Cerja                         |            |          |                          |                         |                   | V       |
|                                                                      |    | N                    | o Kerja             |                 |                        | _1                   |                               |            |          |                          | Apply Copy              | Delete Re         | how     |
|                                                                      | No | . Application ID     | Application<br>Type | Process<br>Type | Application Da         | ite Approval<br>Date | Status                        | COA<br>No. | Recipien | t No.<br>Kerja           | Trader Reference<br>No. | Payment<br>Status |         |
|                                                                      | 1  | SJT1612012000140     | Release Letter      |                 | 24/02/2012<br>11:28:54 |                      | Draft                         |            | SJT161   |                          | 8172-22                 | NA                | E       |
|                                                                      | 2  | SJT1612012000139     | Release Letter      |                 | 24/02/2012<br>10:56:27 |                      | Awaiting OGA<br>Verification  |            | SJT161   |                          | 8172-22                 | NA                | E       |
|                                                                      | 3  | SJT1612012000138     | Manufacture         |                 | 23/02/2012<br>15:32:03 |                      | Awaiting OGA<br>Verification  |            | SJT161   |                          |                         | NA                | E       |
|                                                                      | 4  | SJT1612012000136     | Import              |                 | 23/02/2012<br>11:50:00 |                      | Awaiting OGA<br>Verification  |            | SJT161   |                          | SJT/129/T               | NA                | E       |
|                                                                      | 5  | SJT1612012000135     | Import              | Renewal         | 21/02/2012<br>15:50:12 |                      | Awaiting OGA<br>Verification  |            | SJT161   | KI204/12                 |                         | NA                | E       |
|                                                                      |    |                      |                     |                 |                        |                      |                               |            |          |                          |                         | Page 1            | • D     |

1 Search for COA or Release Letter **By Status**, **By Application Date**, **By OGA** or

By Application Type.

2 Click Show button.

#### Step 2 Select Application

Figure 2.273 select application and tick to delete

| luuei                              |     |                  |                     |                 |                        |                  | 5 • Sean                     | ch         |          | Filte          | er Status             |                     |     |
|------------------------------------|-----|------------------|---------------------|-----------------|------------------------|------------------|------------------------------|------------|----------|----------------|-----------------------|---------------------|-----|
| Permits                            |     |                  |                     |                 |                        | Advon            | and Snauch                   |            |          |                |                       |                     |     |
| Transhinment Permits               |     |                  |                     |                 |                        | Pkuvan           | ceu search                   |            |          |                |                       |                     |     |
| Archived Permits                   |     |                  |                     |                 | Ву                     | Application Da   | te                           |            | V (d     | d/MM/yyyy)     |                       |                     |     |
| ePermit - eDeclare                 |     |                  |                     |                 |                        |                  | 10                           |            | V (d     | d/MM/yyyy)     |                       |                     |     |
| Integration<br>Payment Instruction |     |                  |                     |                 | 1                      | By Approval Da   | te                           |            | V (d     | d/MM/yyyy)     |                       |                     |     |
|                                    |     |                  |                     |                 | Bu                     | Application Tur  | TU Filter Applicatio         | n Turna    | V (0     | u/iviivi/yyyy) |                       |                     |     |
|                                    |     |                  |                     |                 | Dy                     | By OG            |                              |            | -        |                |                       | 1                   |     |
|                                    |     |                  |                     |                 |                        | No Ker           | ia                           | T LEI TOT  | C        |                | сору                  |                     |     |
|                                    |     |                  |                     |                 |                        |                  |                              |            |          |                | )                     | l I                 | ch  |
|                                    |     |                  |                     |                 |                        |                  |                              |            |          |                |                       | <b>Y</b>            | 50  |
|                                    |     |                  |                     |                 |                        |                  |                              |            |          |                | Apply Copy            | Delete              | Ren |
|                                    | No. | Application ID   | Application<br>Type | Process<br>Type | Application Date       | Approval<br>Date | Status                       | COA<br>No. | Recipien | t No.<br>Kerja | Trader Referen<br>No. | ce Paymen<br>Status |     |
|                                    | 1   | SJT1612012000140 | Release Letter      |                 | 24/02/2012<br>11:28:54 |                  | Draft                        |            | CIT161   |                | 0172.22               | NA                  |     |
|                                    | 2   | SJT1612012000139 | Release Letter      |                 | 24/02/2012<br>10:56:27 |                  | Awaiting OGA<br>Verification |            | C        | heckt          | oox –                 | NA                  | >   |
|                                    | 3   | SJT1612012000138 | Manufacture         |                 | 23/02/2012<br>15:32:03 |                  | Awaiting OGA<br>Verification |            | SJT161   |                |                       | NA                  |     |
|                                    | 4   | SJT1612012000136 | Import              |                 | 23/02/2012<br>11:50:00 |                  | Awaiting OGA<br>Verification |            | SJT161   |                | SJT/129/T             | NA                  |     |
|                                    | 5   | SJT1612012000135 | Import              | Renewal         | 21/02/2012<br>15:50:12 |                  | Awaiting OGA<br>Verification |            | SJT161   | KI204/12       |                       | NA                  |     |
|                                    |     |                  |                     |                 |                        |                  |                              |            |          |                |                       |                     |     |

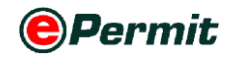

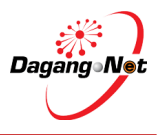

- $\textbf{1} \quad \text{Select an application and tick } \overline{\mathbb{V}} \ \text{ on the checkbox}.$
- 2 Click Copy button to proceed.

## Step 3 Copy Certificate of Approval / Release Letter

| -igure 2.2           | 2/4 copy certificate of approval     |                           |                                                                |
|----------------------|--------------------------------------|---------------------------|----------------------------------------------------------------|
| Apply Rel            |                                      | Property                  | •                                                              |
| OGA Name             | SURUHANJAYA TENAGA 👻 *               | branch                    | select 🗸 *                                                     |
|                      | Consignor Details                    |                           | Consignee Details                                              |
| ROC / ROB            | [search]                             | ROC / ROB                 | 177974                                                         |
| Company<br>Name      | China PVT LTD *                      | Company<br>Name           | Dagang Net                                                     |
| Company<br>Address   | CHINA *                              | Company                   | Tower 3, Avenue 5 * [search]                                   |
|                      |                                      |                           | The Horizon, Bangsar South                                     |
|                      |                                      |                           | No. 8, Jalan Kerinchi, 59200                                   |
|                      | Agent Details                        |                           | Applicant Details                                              |
| Agent<br>Name        | WAJAR [search]                       | Applicant<br>Name         | Michael * [search]                                             |
| Agent<br>Code        | 123                                  | Applicant<br>Designation  | Director *                                                     |
| Agent                | JB                                   | Applicant                 | 986723 *                                                       |
| Address              |                                      | Passport<br>No.           |                                                                |
| Mode of<br>Transport | Maritime - 1 💌                       | Applicant<br>Phone No.    | 0382323                                                        |
| Purpose              | Private 👻 *                          | Applicant<br>Fax No.      | 056745456                                                      |
| Country of<br>Origin | ALGERIA - DZ * [search]              | Applicant<br>Email        | m@gmail.com *                                                  |
| Place of<br>Origin   | COLLO - DZCOL * [search]             | Port / Place<br>of Import | select                                                         |
| Consigned<br>From    | [search]                             | Location                  | select                                                         |
| Customs              | IBU PEJABAT KASTAM-H10               | Trader                    |                                                                |
| Station              | [search]                             | Reference<br>No.          |                                                                |
| Trader<br>Remarks    | ×                                    |                           |                                                                |
|                      | Additio                              | onal Details              |                                                                |
|                      | Handphone N                          | lo. 012563562             | 2323 * (For SMS Purpose)                                       |
|                      | Type of Release Lett                 | er Import for             | Concert 👻 *                                                    |
|                      | Name of Conce                        | ert rest term             | *                                                              |
|                      | Address of Conce                     | ert mid valley            | *                                                              |
|                      |                                      | kl                        |                                                                |
|                      |                                      |                           |                                                                |
|                      | Concert Peri                         | od *                      | V (dd/MM/yyyy) to 27/12/2013 V (dd/MM/yyyy)                    |
|                      | Date of re-export to country of orig | jin 29/12/2013            | 3 V (dd/MM/yyyy) *                                             |
|                      | Categor                              | FLUORESC<br>N04           | ENT LAMPHOLDER / STARTER HOLDER -                              |
|                      | [More informatio                     | (Contact Su               | ruhanjaya Tenaga if product is not found in the category list) |
|                      | Bra                                  | nd samsung                |                                                                |
|                      | Country of Manufactur                | er CHINA                  | • *                                                            |
|                      | Invoice N                            | lo. 013555                | *                                                              |
|                      | Date of Invoi                        | ce 10/12/2013             | 3 V (dd//////yyyy) *                                           |
|                      | AWB / BL / Conveyance N              | lo.                       |                                                                |
|                      | Date of AWB / BL / Conveyan          | ce                        | ✓ (dd/MM/yyyy)                                                 |
|                      | Save                                 | Next Cancel               |                                                                |

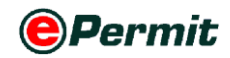

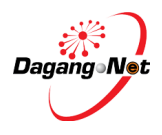

- 1 Copy Certificate of Approval / Release Letter screen appears as shown above.
- Repeat all the steps in Applying Certificate of Approval / Release Letter.
   NOTE: Please refer to Applying COA / Release Letter.

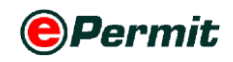

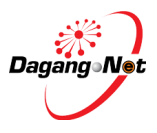

## 2.7 Deleting Application

To reduce the number of applications listed on View COA or Release Letter screen, you can only delete applications with 'Draft' status with normal type. You cannot delete COA application in draft status with Renewal type.

NOTE: "RENEWAL DO NOT ALLOW DELETE FOR DRAFT STATUS", system may shows the pop up message for information to users 'COA in draft mode for Renewal or Resubmission cannot be deleted'

To delete an application, please follow the steps below:

#### Step 1 Delete COA/Release Letter

| ader View Certificate of Approval<br>Innits<br>Innitson<br>Innitson<br>Inn | Absord Se        | eirch                | ] Search                                                                                                    | Filter Status |                  |
|----------------------------------------------------------------------------------------------------|------------------|----------------------|----------------------------------------------------------------------------------------------------|---------------|------------------|
| honoring<br>honorings Trengt<br>honoring attempt<br>honoring attempt<br>honoring attem                                             | Advaced Se       | eirch                | Search                                                                                                    | Filter Status |                  |
| locanapa Tanga<br>Jahad Fanis<br>Jahad Sanis<br>Jagalan 1997 Ap                                                                                                    | Advaced Se       | earch                |                                                                                                    |               | A                |
| Amerika Seladara<br>Anggalan                                                                                                    | Free             |                      |                                                                                                    |               |                  |
|                                                                                                    | Sizatan Date To  |                      | ✓ (ddf/lilliyyyy) ✓ (ddf/lilliyyyy)                                                                                                    |               |                  |
| By App                                                                                                    | leating Type Rel | lease Letter         | -                                                                                                    |               |                  |
|                                                                                                    | By OGA Se        | ruhanjaya Tenaga 🕳   | and the second second se | Click De      |                  |
|                                                                                                    | No.Kera          | Annalisian casha ked | 1                                                                                                    | CIICK Del     |                  |
| No. Application 10. Application Type Process Type Application Data Status                                                                                                    | _                | COA No.              | Rethins                                                                                                    | d No. Keria   |                  |
| 1 5/T1612010000340 Release Letter 23/11/2010 10:42:42 Deaft                                                                                                    |                  |                      | 5/7161                                                                                                    |               |                  |
| 2 STT1612010000129 Release Letter 191112010 09:55:47 Availing                                                                                                    | OGA approval     |                      | 577161                                                                                                    |               |                  |
| 3 <u>\$17161200000254</u> Release Letter 15/11/2010 09:42:35 Awating                                                                                                    | OGA approval     |                      | \$77161                                                                                                    |               |                  |
| 4 SJT1612010000009 Release Letter 2710/2010/12/16/02 Availing                                                                                                    | OGA approval     |                      | SJT161                                                                                                    |               |                  |
| 3 <u>3/T1612010000221</u> Release Letter 30:08:2010 12:51:40 Addsorw3                                                                                                    | sdged by Customs | SJT1611              | 0043202                                                                                                    | مماراممر      |                  |
| 6 <u>KVT1612020000208</u> Release Letter 2608-2010-15-47-41 Awaiting                                                                                                    | OGA approval     |                      |                                                                                                    | eckbox        |                  |
| 7 <u>SIT161200000192</u> Release Letter 2608/2010 11:19:49 Awateng                                                                                                    | OGA approval     |                      |                                                                                                    |               | sport Code_Empty |
| MITOLOGOUNE Release Letter     INVESTIGATION Lation                                                                                                    | on Acknowledged  | by Customs 5713604   | 8011832010 551181                                                                                                    |               |                  |
| <ul> <li>MIRLANAMON FAMILIE TO S 2010 1445.59 Awaring</li> </ul>                                                                                                    | ocu appresal     |                      | 5716                                                                                                    |               |                  |
| 15 ETTIAL MANAGERT Palaces Latter (1996 Anno 1997 Anno 1997 Anno 1                                                                                                    | which approval   |                      | 0/1001                                                                                                    |               |                  |

- Select a COA or Release Letter application and tick 
   ✓ on the checkbox
   provided.
- 2 Click Delete button to proceed.

| Figu | ure 2.276 confirm delete     |                 |
|------|------------------------------|-----------------|
|      | Message from webpage         |                 |
|      | Confirm Delete ?             |                 |
|      | OK Cancel                    |                 |
| 3    | Click OK to proceed or click | Cancel to abort |

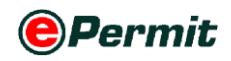

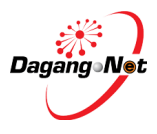

## 2.8 Submitting Application

Please refer to section 2.1, 2.2 and 2.3 on applying Certificate of Approval (Import / Manufacture) and Release Letter. Follow the steps provided in the two sections before submitting the COA or Release Letter application to Suruhanjaya Tenaga.

#### Step 1 Submission To Suruhanjaya Tenaga

| igur                                                                                        | e 2.277 submisssion to suruhanjaya tenaga                                                                                                    |                          |        |
|---------------------------------------------------------------------------------------------|----------------------------------------------------------------------------------------------------|--------------------------|--------|
| Edit                                                                                        | Certificate of Approval (Manufacture) - SJT1612012000138                                                                                                    |                          |        |
|                                                                                             | Technical Documents                                                                                                    |                          |        |
|                                                                                             |                                                                                                    | Attachment               | Delete |
| No.                                                                                         | Document Name                                                                                                    | File Name                |        |
| 1                                                                                           | coc                                                                                                    | SJT1612012000138 6 1.pdf |        |
| 2                                                                                           | Declaration Identification Letter (if brand and model not the same with the original)                                                                                                    | SJT1612012000138 8 2.pdf |        |
| 3                                                                                           | Instruction Manual (if requested)                                                                                                    | SJT1612012000138 4 3.pdf |        |
| 4                                                                                           | Letter of Consent from the Original Brand Owner (if requested)                                                                                                    | SJT1612012000138 9 1.pdf |        |
| Ensu                                                                                        | e that all informations are CORRECT. No changes will be entertained once submitted to Suruhanjaya Tenaga.                                                                                                    |                          |        |
| <ul> <li>✓ I</li> <li>1. I ha</li> <li>2. I sh</li> <li>3. I sh</li> <li>4. I ha</li> </ul> | solemnly declare that:<br>we attached this application with the type test reports.<br>all label the electrical equipment as stated in the Certificate of Approval.<br>all prescribe to the SIRIM PRODUCT CERTIFICATION SCHEME or conduct the SIRIM CONSIGNMENT TEST.<br>we given true information regarding the application. | Submit To OGA            |        |
|                                                                                             | Back Submit to OGA                                                                                                    |                          |        |

- **1** Tick  $\mathbf{V}$  on the checkbox to agree to the condition required.
- 2 Click Submit to OGA button to submit application.
- **3 Application Submitted** message screen appears.

Figure 2.278 application submitted alert

| M | lessage from webpage        |
|---|-----------------------------|
|   | Application Submitted       |
|   | ОК                          |
| 4 | Click OK button to proceed. |

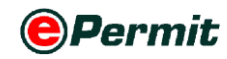

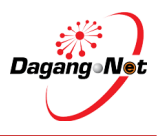

|                        | Vie                     | w Certificate of                                                                               | Approval                                               |                                       |                                                                                                    |                  |                                                                                                    |                          |                               |                                                  |                                      |                                                   |                                                                          |     |
|------------------------|-------------------------|------------------------------------------------------------------------------------------------|--------------------------------------------------------|---------------------------------------|----------------------------------------------------------------------------------------------------|------------------|----------------------------------------------------------------------------------------------------|--------------------------|-------------------------------|--------------------------------------------------|--------------------------------------|---------------------------------------------------|--------------------------------------------------------------------------|-----|
| ) Trader               |                         |                                                                                                |                                                        |                                       |                                                                                                    |                  |                                                                                                    | 5                        | <ul> <li>Search</li> </ul>    |                                                  | Filter                               | r Status                                          |                                                                          |     |
| Permits                |                         |                                                                                                |                                                        |                                       |                                                                                                    |                  | Advance                                                                                                    | I Coore                  |                               |                                                  |                                      |                                                   |                                                                          |     |
| * Transhipment Permits |                         |                                                                                                |                                                        |                                       |                                                                                                    |                  | Auvance                                                                                                    | I Sear                   |                               |                                                  |                                      |                                                   |                                                                          |     |
| * Archived Permits     |                         | By Application Date                                                                            |                                                        |                                       | ication Date                                                                                                    | From             |                                                                                                    | V (dd/                   | ММ/уууу)                      |                                                  |                                      |                                                   |                                                                          |     |
| ePermit - eDeclare     |                         |                                                                                                |                                                        |                                       | To                                                                                                    |                  | V (dd/                                                                                                    | ММ/уууу)                 |                               |                                                  |                                      |                                                   |                                                                          |     |
| * Payment Instruction  |                         |                                                                                                |                                                        |                                       |                                                                                                    | By Ap            | proval Date                                                                                                    | From                     |                               | V (dd/                                           | ММ/уууу)                             |                                                   |                                                                          |     |
|                        |                         |                                                                                                |                                                        |                                       |                                                                                                    |                  |                                                                                                    | 10                       |                               | V (dd/                                           | MM/yyyy)                             |                                                   |                                                                          |     |
|                        |                         |                                                                                                |                                                        |                                       |                                                                                                    | By Appl          | ication Type                                                                                                    | Filter /                 | Application Type              | -                                                |                                      |                                                   |                                                                          |     |
|                        |                         |                                                                                                |                                                        |                                       |                                                                                                    |                  | By OGA                                                                                                    | SURU                     | HANJAYA TENAGA                | r                                                |                                      |                                                   |                                                                          |     |
|                        |                         |                                                                                                |                                                        |                                       |                                                                                                    |                  | No. Kerja                                                                                                    |                          |                               |                                                  |                                      |                                                   |                                                                          |     |
|                        |                         |                                                                                                |                                                        |                                       |                                                                                                    |                  |                                                                                                    |                          |                               |                                                  |                                      |                                                   |                                                                          |     |
|                        | No.                     | Application ID                                                                                 | Application<br>Type                                    | Process<br>Type                       | Application<br>Date                                                                                                    | Approval<br>Date | Status                                                                                                    | _                        | COA No.                       | Recipien                                         | No.<br>Kerja                         | Apply Copy<br>Trader Referenc<br>No.              | Delete Re<br>e Payment<br>Status                                         | ne  |
|                        | No.<br>1                | Application ID<br>SJT1612012000138                                                             | Application<br>Type<br>Manufacture                     | Process<br>Type                       | Application<br>Date<br>23/02/2012<br>15:32:03                                                                               | Approval<br>Date | Status<br>Awaiting C<br>Verification                                                                                     | GA                       | COA No.                       | Recipien<br>SJT161                               | No.<br>Kerja                         | Apply Copy<br>Trader Referenc<br>No.              | Delete Re<br>Payment<br>Status<br>NA                                     | ene |
|                        | No.<br>1                | Application 1D<br>SJT1612012000138<br>SJT1612012000136                                         | Application<br>Type<br>Manufacture<br>Import           | Process<br>Type                       | Application<br>Date<br>23/02/2012<br>15:32:03<br>23/02/2012<br>11:50:00                                                     | Approval<br>Date | Status<br>Awaiting C<br>Verification<br>Awaiting C<br>Verification                                                       | GA<br>GA                 | COA No.                       | Recipien<br>SJT161<br>SJT161                     | No.<br>Kerja                         | Apply Copy<br>Trader Referenc<br>No.<br>SJT/129/T | Delete Re<br>Payment<br>Status<br>NA<br>NA                               | ene |
|                        | No.<br>1<br>2<br>3      | Application ID<br>SJT1612012000138<br>SJT1612012000136<br>SJT1612012000135                     | Application<br>Type<br>Manufacture<br>Import<br>Import | Process<br>Type<br>Renewal            | Application<br>Date<br>23/02/2012<br>15:32:03<br>23/02/2012<br>11:50:00<br>21/02/2012<br>15:50:12                           | Approval<br>Date | Status<br>Awaiting C<br>Verification<br>Awaiting C<br>Verification<br>Awaiting C<br>Verification                         | GA<br>GA<br>GA           | COA No.                       | Recipien<br>SJT161<br>SJT161<br>SJT161           | No.<br>Kerja<br>KI204/12             | Apply Copy<br>Trader Referenc<br>No.<br>SJT/129/T | Delete Re<br>Payment<br>Status<br>NA<br>NA<br>NA                         | ene |
|                        | No.<br>1<br>2<br>3<br>4 | Application ID<br>SJT1612012000138<br>SJT1612012000136<br>SJT1612012000135<br>SJT1612012000131 | Application<br>Type<br>Manufacture<br>Import<br>Import | Process<br>Type<br>Renewal<br>Renewed | Application<br>Date<br>23/02/2012<br>15:32:03<br>23/02/2012<br>11:50:00<br>21/02/2012<br>15:50:12<br>21/02/2012<br>12:16:09 | Approval<br>Date | Status<br>Awaiting C<br>Verification<br>Awaiting C<br>Verification<br>Awaiting C<br>Verification<br>Acknowled<br>Customs | GA<br>GA<br>GA<br>ged by | COA No.<br>SJT161102001892012 | Recipien<br>SJT161<br>SJT161<br>SJT161<br>SJT161 | No.<br>Kerja<br>KI204/12<br>KI204/12 | Apply Copy<br>Trader Referenc<br>No.<br>SJT/129/T | Delete Re<br>Payment<br>Status<br>NA<br>NA<br>NA<br>Payment<br>Completed | ene |

#### Figure 2.279 chack the status

1 The new Application ID is displayed with status "Awaiting OGA Verification".

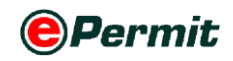

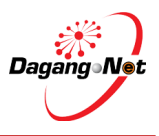

# 2.9 View Application Status

|                                                                  |                              |                                                                                                    |                                                                                                   |                                       |                                                                                                    |                                            |                                                                                                    |                |                                                             |                          |                                                                  | Friday, 24 F                                                                        | ebruary                                     |
|------------------------------------------------------------------|------------------------------|----------------------------------------------------------------------------------------------------|---------------------------------------------------------------------------------------------------|---------------------------------------|----------------------------------------------------------------------------------------------------|--------------------------------------------|----------------------------------------------------------------------------------------------------|----------------|-------------------------------------------------------------|--------------------------|------------------------------------------------------------------|-------------------------------------------------------------------------------------|---------------------------------------------|
| _                                                                | -                            |                                                                                                    |                                                                                                   |                                       |                                                                                                    |                                            |                                                                                                    |                |                                                             |                          |                                                                  |                                                                                     |                                             |
| D Trader                                                         | V                            | ew Certificate o                                                                                    | r Approval                                                                                        |                                       |                                                                                                    |                                            |                                                                                                    |                |                                                             |                          |                                                                  |                                                                                     |                                             |
| * Permits                                                        |                              |                                                                                                    |                                                                                                   |                                       |                                                                                                    |                                            | 5 🕶                                                                                                    | Search         |                                                             | Filter Sta               | atus                                                             |                                                                                     | •                                           |
| <sup>4</sup> Suruhanjaya Tenaga                                  | $\leftarrow$                 | - Sur                                                                                               | uhania                                                                                            | va Te                                 | naga N                                                                                                    | Menu                                       | Advanced Search                                                                                                    |                |                                                             |                          |                                                                  |                                                                                     |                                             |
| Transhipment Permits                                             |                              |                                                                                                    | j                                                                                                 | ,                                     |                                                                                                    |                                            | From                                                                                                    |                | V (dd/MM                                                    | //////                   |                                                                  |                                                                                     |                                             |
| <ul> <li>Archived Permits</li> <li>ePermit - eDeclare</li> </ul> |                              |                                                                                                    |                                                                                                   |                                       |                                                                                                    | By Applica                                 | tion Date<br>To                                                                                                    |                | V (dd/MM                                                    | /уууу)                   |                                                                  |                                                                                     |                                             |
|                                                                  |                              |                                                                                                    |                                                                                                   |                                       |                                                                                                    |                                            | From                                                                                                    |                | V (dd/MM                                                    | /yyyy)                   |                                                                  |                                                                                     |                                             |
|                                                                  |                              |                                                                                                    |                                                                                                   |                                       |                                                                                                    | By Appr                                    | To To                                                                                                    |                | V (dd/MM                                                    | /уууу)                   |                                                                  |                                                                                     |                                             |
|                                                                  |                              |                                                                                                    |                                                                                                   |                                       |                                                                                                    | By Applica                                 | tion Type Filter App                                                                                                    | lication Type  | -                                                           |                          |                                                                  |                                                                                     |                                             |
|                                                                  |                              |                                                                                                    |                                                                                                   |                                       |                                                                                                    |                                            | By OGA SURUHA                                                                                                    | NJAYA TENAGA 🔻 |                                                             |                          |                                                                  |                                                                                     |                                             |
|                                                                  |                              |                                                                                                    |                                                                                                   |                                       |                                                                                                    |                                            |                                                                                                    |                |                                                             |                          |                                                                  |                                                                                     |                                             |
|                                                                  |                              |                                                                                                    |                                                                                                   |                                       |                                                                                                    | _                                          | No. Kerja                                                                                                    |                |                                                             |                          |                                                                  |                                                                                     |                                             |
|                                                                  |                              | Sele                                                                                                | ct Perm                                                                                           | it Ap                                 | plicatio                                                                                                    | n                                          | No. Kerja                                                                                                    |                |                                                             |                          |                                                                  |                                                                                     | Show                                        |
|                                                                  |                              | Sele                                                                                                | ct Perm                                                                                           | iit Ap                                | plicatio                                                                                                    | n                                          | No. Kerja                                                                                                    |                |                                                             |                          | Apply Copy                                                       | Delete                                                                              | Show                                        |
|                                                                  |                              | Sele                                                                                                | ct Perm                                                                                           | iit Ap                                | plicatio                                                                                                    | n                                          | No. Kerja                                                                                                    |                |                                                             | 2                        | Apply Copy<br>Trader                                             | Delete                                                                              | Show                                        |
|                                                                  | No.                          | Sele<br>Application ID                                                                              | ct Perm                                                                                           | Process                               |                                                                                                    | Approval<br>Date                           | No. Kerja                                                                                                    | COA No.        | Recipien                                                    | I<br>No.<br>Kerja        | Apply Copy<br>Trader<br>Reference<br>No.                         | Delete<br>Payment<br>Status                                                         | Show                                        |
|                                                                  | No.                          | Selection ID                                                                                        | Application<br>Type                                                                               | Process                               | Application<br>Date 24/02/2012<br>10:56:27                                                                                                    | Approval<br>Date                           | No. Kerja<br>Status<br>Awaiting OGA<br>Verification                                                                                                    | COA No.        | Recipien'<br>SJT161                                         | l<br>No.<br>Kerja        | Apply Copy<br>Trader<br>Reference<br>No.<br>8172-22              | Delete<br>Payment<br>Status<br>NA                                                   | Show                                        |
|                                                                  | No.<br>1<br>2                | Select<br>App (cation ID<br>SJT161201200013<br>SJT161201200013                                      | Application<br>Type<br>Release Letter<br>8 Manufacture                                            | Process<br>Type                       | Application<br>Date =<br>24/02/2012<br>10:5627<br>23/02/2012<br>15:32:03                                                                       | Approval<br>Date                           | Status<br>Awaiting OGA<br>Verification<br>Awaiting OGA<br>Verification                                                                                           | COA No.        | Recipient<br>SJT161<br>SJT161                               | t No.<br>Kerja           | Apply Copy<br>Trader<br>Reference<br>No.<br>8172-22              | Delete<br>Payment<br>Status<br>NA<br>NA                                             | Show                                        |
|                                                                  | No.<br>1 [<br>2<br>3         | ST161201200013<br>SJT161201200013                                                                   | Ct Perm<br>Application<br>Type<br>2 Release Letter<br>8 Manufacture<br>6 Import                   | Process<br>Type                       | Application<br>Date 24/02/2012<br>10.5627<br>23/02/2012<br>15:32:03<br>23/02/2012<br>11-50:00                                                  | Approval<br>Date                           | Status<br>Status<br>Awaiing OGA<br>Verification<br>Awaiing OGA<br>Verification<br>Awaiing OGA                                                                    | COA No.        | Recipient<br>SJT161<br>SJT161<br>SJT161                     | No.<br>Kerja             | Apply Copy<br>Trader<br>Reference<br>No.<br>8172-22<br>SJT/129/T | Delete<br>Payment<br>Status<br>NA<br>NA<br>NA                                       | Show<br>Renew                               |
|                                                                  | No.<br>1 2<br>3<br>4         | Select<br>Att Veation ID<br>SJT161201200013<br>SJT161201200013<br>SJT161201200013                   | Application<br>Type<br>Release Letter<br>Manufacture<br>Manufacture<br>Import                     | Process<br>Type<br>Renewal            | Application<br>Date  24/02/2012<br>10:5627<br>23/02/2012<br>15:32/03<br>23/02/2012<br>11:50:00<br>21/02/2012<br>15:50:12                       | Approval<br>Date                           | Status<br>Awahing OGA<br>Verification<br>Awahing OGA<br>Verification<br>Awahing OGA<br>Verification<br>Awahing OGA<br>Verification                               | COA No.        | Recipient<br>SJT161<br>SJT161<br>SJT161<br>SJT161           | Kl204/12                 | Apply Copy<br>Trader<br>Reference<br>No.<br>8172-22<br>SJT/129/T | Payment<br>Status<br>NA<br>NA<br>NA<br>NA                                           | Show<br>Renew                               |
|                                                                  | No.<br>1<br>2<br>3<br>4<br>5 | Select<br>Aut Cation 1D<br>SJT161201200013<br>SJT161201200013<br>SJT161201200013<br>SJT161201200013 | Application<br>Type<br>Release Letter<br>Manufacture<br>Manufacture<br>Manufacture<br>Manufacture | Process<br>Type<br>Renewal<br>Renewed | Application<br>Date  24/02/2012<br>10.5627<br>23/02/2012<br>1532/03<br>23/02/2012<br>1532/03<br>23/02/2012<br>1550:12<br>21/02/2012<br>12:1609 | Approval<br>Date<br>21/02/2012<br>12244:50 | Status<br>Awaiing OGA<br>Verification<br>Awaiing OGA<br>Verification<br>Awaiing OGA<br>Verification<br>Awaiing OGA<br>Verification<br>Acknowledged by<br>Customs | COA No.        | Recipient<br>SJT161<br>SJT161<br>SJT161<br>SJT161<br>SJT161 | No.<br>Kerja<br>Kl204/12 | Apply Copy<br>Trader<br>Reference<br>No.<br>8172-22<br>SJT/129/T | Delete I<br>Payment<br>Status<br>NA<br>NA<br>NA<br>NA<br>NA<br>Payment<br>Completed | Show<br>Renew<br>E<br>E<br>E<br>E<br>E<br>E |

## Step 1 View COA / Release Letter Application Status

- 1 Click Suruhanjaya Tenaga menu.
- 2 Click on the **Application ID** of the archived permit that you want to view.
- **3** View COA/Release Letter screen appears.

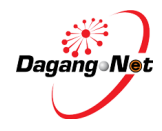

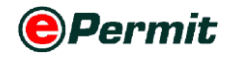

## Step 3 Figure 2.281 view release letter

| View Release Letter - SJT16       | 12012000139                                |                                |                   |                       |                                                                         |                                       |
|-----------------------------------|--------------------------------------------|--------------------------------|-------------------|-----------------------|-------------------------------------------------------------------------|---------------------------------------|
| OGA Name                          | SURUHANJAYA TENA                           | 6A                             |                   | Branch                | Putrajaya                                                               |                                       |
| С                                 | onsignor Details                           |                                |                   | C                     | onsignee Details                                                        |                                       |
| ROC / ROB                         | BOULE                                      |                                |                   | ROC / ROB             | 177974                                                                  |                                       |
| Company Name                      | BOULEVARD PTE LTD                          |                                |                   | Company Name          | Dagang Net                                                              |                                       |
| Company Address                   | 120 JLN TERASSEK<br>SINGAPORE              |                                | 0                 | Company Address       | 20th Floor, Wisma Ser<br>Jalan Gelenggang, Bul<br>50490 Kuala Lumpur, I | mantan,<br>kit Damansara,<br>Malaysia |
|                                   | Agent Details                              |                                |                   | A                     | pplicant Details                                                        |                                       |
| Agent Name                        | Fowarding Agent Sdn B                      | nd                             |                   | Applicant Name        | Mohd Firdaus                                                            |                                       |
| Agent Code                        | BF1234                                     |                                | Appl              | icant Designation     | Manager                                                                 |                                       |
| Agent Address                     | Jalan Klang<br>Pelabuhan Klang<br>Selangor |                                | Applicant         | IC / Passport No.     | 12345456                                                                |                                       |
| Mode of Transport                 | 1 - Maritime                               |                                | Арр               | olicant Phone No.     | 0323456789                                                              |                                       |
| Purpose                           | 2 - Business                               |                                | ļ                 | Applicant Fax No.     |                                                                         |                                       |
| Country of Origin                 | BN - BRUNEI DARUSS                         | ALAM BND                       |                   | Applicant Email       |                                                                         |                                       |
| Place of Origin                   | BNLUM - LUMUT                              |                                | Port              | / Place of Import     | MYHUM - HUTAN ME                                                        | LINGTANG                              |
| Consigned From                    | ID - INDONESIA IDR                         |                                |                   | Location              | MYBRN - BERANANG                                                        | 6, SELANGOR                           |
| Customs Station                   | H10 - IBU PEJABAT KA                       | STAM                           |                   |                       |                                                                         |                                       |
|                                   | JKED/KGED IA//ADWII/                       | Other                          | Dotaile           |                       |                                                                         |                                       |
| Trador Domarke                    | urgent approval pleases                    | otier                          | Trad              | lor Poforonco No      | 8170.00                                                                 |                                       |
| Trader Keinarka                   | argent approval prease                     | Addition                       | al Detaile        | ter reference no.     | OTTL LL                                                                 |                                       |
|                                   |                                            | Handphone No.                  | 0128903456        |                       |                                                                         |                                       |
|                                   |                                            | Type of Release Letter         | Import for Concer | t                     |                                                                         |                                       |
|                                   |                                            | Name of Concert                | fantastic moment  | s                     |                                                                         |                                       |
|                                   |                                            | Address of Concert             | kuala lumpur cyb  | er centre kl          |                                                                         |                                       |
|                                   |                                            | Concert Period                 | 25/02/2012 to 26/ | 02/2012               |                                                                         |                                       |
|                                   | Date of                                    | re-export to country of origin | 29/02/2012        |                       |                                                                         |                                       |
|                                   |                                            | Category                       | GENERATOR - K     | 106                   |                                                                         |                                       |
|                                   |                                            | Brand                          | samsung           |                       |                                                                         |                                       |
|                                   |                                            | Invoice No.                    | 22881972          |                       |                                                                         |                                       |
|                                   |                                            | Date of Invoice                | 29/02/2012        |                       |                                                                         |                                       |
|                                   |                                            | AWB / BL / Conveyance No.      | 2222              |                       |                                                                         |                                       |
|                                   | Da                                         | te of AWB / BL / Conveyance    | 29/02/2012        |                       |                                                                         |                                       |
|                                   |                                            | Import                         | - Item            |                       |                                                                         |                                       |
| No. Description Model             | Approved No.                               | Tariff Code Tariff Q           | uantity T         | ariff UOM U           | Init Cost C.I.F (MYR)                                                   | Total (MYR)                           |
| 1 <u>Horses</u> Samsung           |                                            | 0101.10 100 12                 | U                 | INT 2                 | 34                                                                      | 500                                   |
|                                   |                                            | Technical [                    | Documents         |                       |                                                                         |                                       |
| No. Document Name                 |                                            |                                | _                 | File Name             | 20. 2. 1. 15                                                            |                                       |
| 1 AVVB / BL / Conveyance N        | ote                                        | OGA Re                         | sponse            | <u>SJ116120120001</u> | <u>39 2 1.pdf</u>                                                       |                                       |
| Verified By                       |                                            |                                |                   | Verified Date         |                                                                         |                                       |
| Approved By                       |                                            |                                |                   | Approved Date         |                                                                         |                                       |
| COA N-                            |                                            |                                |                   | Effective Dete        |                                                                         |                                       |
| Consolled Date                    |                                            |                                |                   | Enective Date         |                                                                         |                                       |
| Cancellation Remarks              |                                            |                                | Cancellati        | on Reference No.      |                                                                         |                                       |
| OGA Reference No                  |                                            |                                | Gundenau          | OGA Remarks           |                                                                         |                                       |
| Response Code                     |                                            |                                | :                 | Special Condition     |                                                                         |                                       |
|                                   |                                            |                                |                   |                       |                                                                         |                                       |
|                                   |                                            | Trans                          | action            |                       |                                                                         |                                       |
| No. Date Tim<br>1 23/02/2012 16:3 | e Action<br>1:59 Draft                     |                                | Respo             | nse Description       | R                                                                       | esponse From<br>TA                    |
| 2 24/02/2012 10:5                 | 6:28 Awaiting O                            | GA Verification                | NA                |                       | N                                                                       | IA                                    |
|                                   |                                            | Print COA                      | Cancel            |                       |                                                                         |                                       |

4 Go to Transaction section at the bottom of the page to view Application Status.

Figure 2.282 Application Status

|     | Transaction |          |                       |                      |               |  |  |  |  |
|-----|-------------|----------|-----------------------|----------------------|---------------|--|--|--|--|
| No. | Date        | Time     | Action                | Response Description | Response From |  |  |  |  |
| 1   | 23/08/2010  | 12:09:54 | Draft                 | NA                   | NA            |  |  |  |  |
| 2   | 19/11/2010  | 09:55:47 | Awaiting OGA approval | NA                   | NA            |  |  |  |  |
|     |             |          | Cancel                |                      |               |  |  |  |  |

- 5 Current Application Status for this permit is "Awaiting OGA Approval".
- 6 Click Cancel button to exit the page.
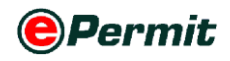

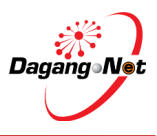

## **COA/Release Letter - Application Status**

| Status                           | Description                                              |
|----------------------------------|----------------------------------------------------------|
| Draft                            | COA/Release Letter application has not been submitted    |
|                                  | and can be edited.                                       |
| Awaiting OGA Approval            | COA/Release Letter application has been submitted and is |
|                                  | awaiting for approval from OGA                           |
| Approved By OGA                  | Permit application has been approved by OGA              |
| Rejected By OGA                  | COA/Release Letter application has been rejected by OGA  |
| Verified By OGA                  | COA/Release Letter application has been verified by OGA  |
| Awaiting Customs Acknowledgement | COA application is awaiting for Customs                  |
|                                  | acknowledgement                                          |
| Acknowledged By Customs          | COA application has been acknowledged by Customs         |
| Rejected By Customs              | COA application has been rejected by Customs             |
| Permit Cancelled                 | COA/Release Letter has been cancelled                    |
| Cancellation Acknowledged By     | COA cancellation has been acknowledged by Customs        |
| Customs                          |                                                          |
| СОС                              | COC is a Certificate of Conformity issued by SIRIM upon  |
|                                  | certifying the electrical goods are in accordance to     |
|                                  | Standard                                                 |
| Pending Processing Fee           | Waiting for Processing Fee Payment                       |
|                                  |                                                          |
|                                  |                                                          |

Pending COA Fee

Waiting for COA Fee payment.